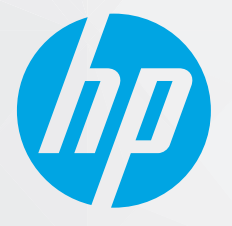

دليل المستخدم

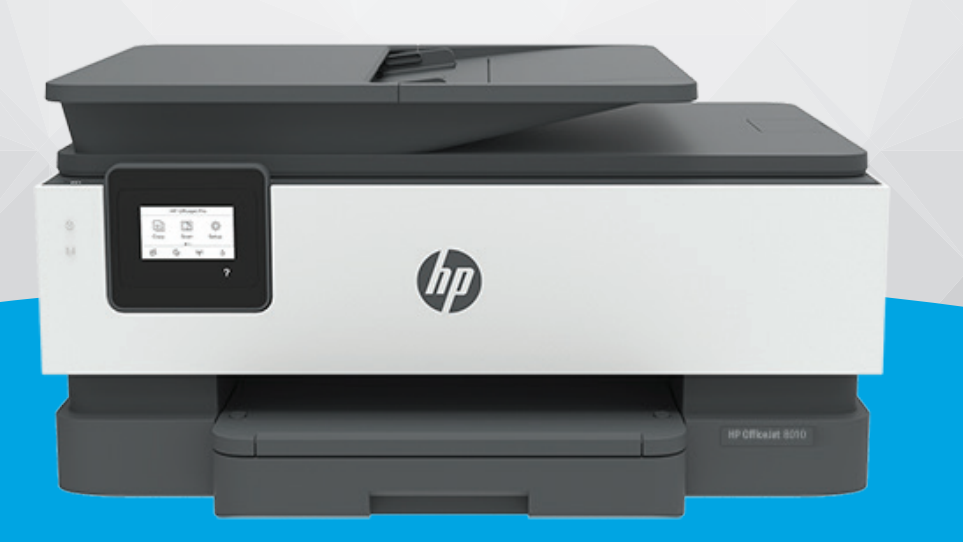

# HP OfficeJet 8010 series

#### إشعارات شركة **HP**

تخضع المعلومات الواردة في هذا المستند للتغيير دون إشعار.

جميع الحقوق محفوظة. يحظر نسخ هذه المادة أو تعديلها أو ترجمتها بدون تصريح كنابي مسبق من شركة HP. باستثناء ما تنص عليه قوانين حقوق الطبع والنشر. يُنص على الضانات الوحيدة لمنتجات HP وخدماتها في بيانات الضريف المرتفة المرقفة بهذه المنتجات والخدمات. ولا يوجد هنا ما يشكل أي ضان إضافي. وتخلى شركة HP مسؤوليتها عن أية أخطاء فنية أو تحريرية أو إغفالات في هذا المستند.

#### .Copyright 2019 HP Development Company, L.P ©

.Microsoft and Windows are either registered trademarks or trademarks of Microsoft Corporation in the United States and/or other countries

تُعد Mac و OSX و macOS و Mac علامات تجارية مسجلة لشركة Apple Inc. في الولايات المتحدة ودول أخرى.

يعد ENERGY STAR وعلامة ENERGY STAR علامتين تجاريتين مملوكتين لوكالة حماية البيئة الأمريكية.

وتُعد Android و Chromebook علامتين تجاريتين لشركة Google LLC.

وتُعد Amazon.com, Inc. و Kindle علامتين تجاريتين لشركة Amazon.com, Inc. أو الشركات التابعة لها.

تُعد lOS علامة تجارية أو علامة تجارية مسجلة لشركة Cisco في الولايات المتحدة وغيرها من الدول، ويتم استخدامها بموجب ترخيص.

#### معلومات السلامة

### A

اتبع احتياطات السلامة دائمًا عند استخدام هذا المنتج لتقليل مخاطر الإصابة بالحروق أو بصدمة كهربائية.

اقرأ واستوعب جميع الإرشادات الموجودة في الوثائق المرفقة بالطابعة.

اتبع جميع التحذيرات والإرشادات المبينة على المنتج.

افصل هذا المنتج عن المقابس الموجودة بالحائط قبل تنظيفه.

– لا تقم بتركيب هذا المنتج أو استخدامه بالقرب من الماء، أو عندما يكون جسدك مبتلاً.

قم بتركيب المنتج جيدًا على سطح ثابت.

- قم بتركيب المنتج في مكان آمن حتى لا يتسنى لأي شخص أن يطأ سلك الكهرباء بقدمه أو يتعثر فيه وبالتالي تتم حماية السلك من التلف.

إذا لم يعمل المنتج بشكل طبيعي، فراجع <u>حل مشكلة</u>.

- لا توجد أجزاء داخل الجهاز يمكن للمستخدم صيانتها. يرجى إسناد صيانة المنتج إلى الفنيين المتخصصين.

# جدول المحتويات

| ۸. | شغيل                                                                  | ا الشروع في الد |
|----|-----------------------------------------------------------------------|-----------------|
| ۲. | إمكانية الاستخدام                                                     |                 |
| ٣. | HP EcoSolutions (حاول HP البيئية)                                     |                 |
| ٦. | فهم أجزاء الطابعة                                                     |                 |
| ٩  | استخدام لوحة التحكم الخاصة بالطابعة                                   |                 |
| ۱۲ | أساسيات الورق                                                         |                 |
| ١٥ | تحميل الورق                                                           |                 |
| ٢0 | تحميل نسخة أصلية على زجاج الماسحة                                     |                 |
| ۲۷ | تحميل نسخة أصلية في وحدة التغذية المستندات                            |                 |
| ۲۸ | <br>تحديث الطابعة                                                     |                 |
| ۲٩ | افتح برنامج طابعة <b>HP (ن</b> ظام التشغيل <b>Windows)</b>            |                 |
| ۳. | استخدم تطبيق HP Smart الطباعة والمسح الضوئي واستكشاف الأخطاء واصلاحما |                 |
| ۳١ | ا يقاف تشغيل الطابعة                                                  |                 |
|    |                                                                       |                 |
| ۳۲ |                                                                       | ٢ الطباعة       |
| ٣٣ | الطباعة باستخدام جماز كمبيوتر                                         |                 |
| ٣٩ | الطباعة من خلال تطبيق HP Smart                                        |                 |
| ٤٠ | الطباعة من الأجمزة المحمولة .                                         |                 |
| ٤١ | تلميحات للطباعة الناجحة .                                             |                 |
|    |                                                                       |                 |
| ٤٣ | الضوتي                                                                | ٣ النسخ والمسح  |
| ٤٤ | خ                                                                     |                 |
| ٤٥ | لى<br>المسج الضوئي                                                    |                 |
| ٥١ | تلميحات النسخ والمسح الضوئي الناجحين                                  |                 |
|    |                                                                       |                 |
| ٥٢ |                                                                       | ٤ خدمات الويب   |
| ٥٣ | ما هي خدمات الويب؟                                                    |                 |
| ٥٤ | ية<br>إعداد خدمات الويب                                               |                 |
| ٥٦ | الطباعة باستخدام HP ePrint                                            |                 |
| ٥γ | ازنالة خدمات الويب                                                    |                 |

|                             | معلومات عن الخرطوشات ورؤوس الطباعة                                         | ٥٩                                                                                                    |
|-----------------------------|----------------------------------------------------------------------------|----------------------------------------------------------------------------------------------------|
|                             | يتم استخدام بعض الحبر الملون حتى عند الطباعة باستخدام الخرطوشة السوداء فقط | ٦٠                                                                                                    |
|                             | فحص مستويات الحبر المقدرة                                                  | ٦١                                                                                                    |
|                             | استبدال الخرطوشات                                                          | ٦٢                                                                                                    |
|                             | طلب الخراطيش                                                               | ٦٦                                                                                                    |
|                             | تخزين مستلزمات الطباعة                                                     | ٦٧                                                                                                    |
|                             | تخزين معلومات الاستخدام مجهولة الهوية                                      | ٦٨                                                                                                    |
|                             | معلومات الضان الخاصة بالخرطوشات                                            | ٦٩                                                                                                    |
|                             |                                                                            |                                                                                                    |
| ٦ إعداد الشبكة              | γ                                                                          | ٧٠                                                                                                    |
|                             | إعداد الطابعة للاتصال لاسلكيًا                                             | ۷١                                                                                                    |
|                             | تغير إعدادات الشبكة                                                        | ٧٤                                                                                                    |
|                             | vo                                                                         | γ٥                                                                                                    |
|                             |                                                                            |                                                                                                    |
| المرابع الدارية ال          | VA ā-lļ                                                                    | VA.                                                                                                    |
|                             |                                                                            |                                                                                                    |
|                             | صندوق الادوات (نظام التشغيل Willuows) .<br>الما ما الما التشغيل ديني .     | ٧٩                                                                                                    |
|                             | خادم الويب المضمَّن                                                        | ۸.                                                                                                    |
|                             |                                                                            |                                                                                                    |
| ۸ حل مشکلة .                |                                                                            | ۸Y                                                                                                    |
|                             | الحصول على تعلمات مشأن استكشاف الأخطاء واصلاحما عه الانةنت من HP           |                                                                                                    |
|                             |                                                                            | ۸۳                                                                                                    |
|                             | للحصول على المساعدة من لوحة التحكم الخاصة بالطابعة                         | ۸۳<br>۸٤                                                                                                    |
|                             | الحصول على المساعدة من لوحة التحكم الخاصة بالطابعة                         | ۸۳<br>۸٤<br>۸٥                                                                                                |
|                             | للحصول على المساعدة من لوحة التحكم الخاصة بالطابعة                         | ۸۳<br>۸٤<br>۸٥<br>۸٦                                                                                          |
|                             | الحصول على المساعدة من لوحة التحكم الخاصة بالطابعة                         | ۸۳<br>۸٤<br>۸٥<br>۸٦<br>۱۰۲                                                                                   |
|                             | المحصول على المساعدة من لوحة التحكم الخاصة بالطابعة                        | ۸۳<br>۸٤<br>۸٥<br>۸٦<br>۱۰۲<br>۱۰۲                                                                            |
|                             | المحصول على المساعدة من لوحة التحكم الخاصة بالطابعة                        | ۸۳<br>۸٤<br>۸٥<br>۸٦<br>۱۰۲<br>۱۰۲                                                                            |
|                             | المحصول على المساعدة من لوحة التحكم الخاصة بالطابعة                        | ۸۳<br>۸٤<br>۸٥<br>۸٦<br>۱۰۲<br>۱۰۲<br>۱۰۵                                                                     |
|                             | مدرف في يهتدي التحكم الخاصة بالطابعة                                       | ۸۳<br>۸٤<br>۸٥<br>١٠٢<br>١٠٢<br>١٠٥<br>١٠٩                                                                    |
|                             | مدول على المساعدة من لوحة التحكم الخاصة بالطابعة                           | ۸۳<br>۸٤<br>۸٥<br>۱۰۲<br>۱۰۲<br>۱۰۶<br>۱۰۹                                                                    |
| ٩ المعلومات الغن            | مرد في يهاب في المساعدة من لوحة التحكم الخاصة بالطابعة                     | ۸۳<br>۸٤<br>۸٥<br>۸٦<br>١٠٢<br>١٠٥<br>١٠٩<br>١١٠                                                              |
| ٩ المعلومات الغن            | المحصول على المساعدة من لوحة التحكم الخاصة بالطابعة                        | ۸۳<br>۸٤<br>۸٥<br>١٠٢<br>١٠٢<br>١٠٥<br>١٠٩<br>١٠٩                                                             |
| ٩ الملومات الغني            | الحصول على المساعدة من تطبيق التحكم الخاصة بالطابعة                        | ۸۳<br>۸٤<br>۸٥<br>۸٦<br>١٠٢<br>١٠٤<br>١٠٥<br>١٠٩<br>١١٠<br>١١٠<br>١١٢                                         |
| ٩ المعلومات الغني           | المحصول على المساعدة من لوحة التحكم الحاصة بالطابعة                        | ۸۳<br>۸٤<br>۸٥<br>١٠٢<br>١٠٢<br>١٠٥<br>١٠٩<br>١٠٩<br>١٠٩<br>١٠٩                                               |
| ۹ المعلومات الغنو           | المحصول على المساعدة من لوحة التحكم الخاصة بإلطابعة                        | ۸۳       Λε       Λο       Λτ       ١٠τ       ١٠τ       ١٠٠       ١١١       ١١٢       ١١٤       ١٢٠           |
| ۹ المعلومات الغنو<br>الغديد | المحصول على المساعدة من نوحة التحكم الخاصة بالطابعة                        | ۸۳       ۸٤       ۸٥       ٨٦       ١٠٢       ١٠٥       ١٠٩       ١١٠       ١١٢       ١١٢       ١٢٠       ١٢٠ |

# ۱ الشروع في التشغيل

يقدم هذا الدليل تفاصيل حول استخدام الطباعة وطرق حل المشكلات.

- و المكانية الاستخدام
- HP EcoSolutions (حلول HP البيئية)
  - فهم أجزاء الطابعة
  - استخدام لوحة التحكم الخاصة بالطابعة
    - أساسيات الورق
      - <u>تحميل الورق</u>
  - تحميل نسخة أصلية على زجاح الماسحة
  - تحميل نسخة أصلية في وحدة التغذية المستندات
    - <u>تحديث الطابعة</u>
- افتح برنامج طابعة HP (نظام التشغيل Windows)
- استخدم تطبيق HP Smart للطباعة والمسح الضوئي واستكشاف الأخطاء وإصلاهما
  - ويقاف تشغبل الطابعة

# إمكانية الاستخدام

تقدم الطابعة عددًا من المميزات التي تسهل استخدامه للمعاقين.

🔹 بصري

يُتاح الاستخدام السهل لبرامج HP للمستخدمين ضعاف البصر أو منخفضي قدرة الرؤية من خلال استخدام خيارات وميزات سهولة الاستخدام في نظام التشغيل.كما تدعم البرامج تقنية أكثر مساعدة مثل قارئ الشاشة وقارئ برايل وتطبيقات الصوت إلى نص. وبالنسبة إلى المصابين بعمى الألوان، فيرافق الأزرار وعلامات التبويب الملونة في برنامج HP وفي طابعة HP نصوص بسيطةٌ أو علامات رمزية توضح الإجراء الملائم.

• سهولة الحركة

بالنسبة للمستخدمين من متحدي الإعاقة الحركية. فمن الممكن تشغيل وظائف برامج HP من خلال أوامر لوحة المفاتيح. كما تدعم برامج HP خيارات إمكانية وصول ذوي الاحتياجات الحاصة في نظام Windows مثل ميزة ثبات المفاتيح وتبديل المفاتيح وتصفية المفاتيح ومفاتيح الماوس. ويمكن للمستخدمين محدودي القوة أو الذين يعانون مشاكل معينة في الوصول إلى أجزاء الطابعة أن يتعاملوا مع أبواب الطابعة والأزرار وأدراج الورق وأدلة عرض الورق بسهولة.

> للمزيد من المعلومات عن حلول إمكانية الوصول في منتجات HP، يرجى زيارة موقع HP لإمكانية وصول ذوي الاحتياجات الخاصة والمسنين على الويب (<u>//www.hp.com</u>). (accessibility).

# (حلول HP EcoSolutions (حلول HP

تأخذ شركة HP على عاتقها مساعدتك على تقليل أثر المنتجات التي تستخدمها على البيئة والطباعة بطريقة مسؤولة — في المنزل أو المكتب على حد سواء.

لمزيد من المعلومات التفصيلية حول الإرشادات البيئية التي تتبعها HP أثناء عملية التصنيع، راجع Environmental product stewardship program (برنامج الاشراف السئي على المنتجات). لمزيد من المعلومات حول المبادرات البيئية التي قامت بها HP. يرجى زيارة www.hp.com/ecosolutions.

- ادارة الطاقة
- الوضع الهادئ
- الاقتصاد في مستلزمات الطباعة

#### إدارة الطاقة

استخدم وضع السكون و إيقاف التشغيل التلقائي و جدولة تشغيل الطابعة وإيقاف تشغيلها لترشيد استهلاك الكهرباء.

#### وضع السكون

يتم تقليل استخدام الطاقة الكهربية في وضع السكون. بعد الإعداد الأولي للطابعة، ستدخل الطابعة وضع السكون بعد خمس دقائق من عدم النشاط.

استخدم الإرشادات التالية لتغيير الفترة من عدم النشاط التي تدخل بعدها الطابعة وضع السكون.

- من لوحة التحكم في الطابعة، المس في في (إعداد).
- ۲. المس إدارة الطاقة، والمس وضع السكون، ثم المس الخيار المطلوب.

#### إيقاف تلقائي

تقوم هذه الميزة بإيقاف تشغيل الطابعة بعد مرور 8 ساعات من عدم النشاط لتقليل استهلاك الطاقة. يؤدي 'إيقاف التشغيل تلقائيًا' إلى إيقاف تشغيل الطابعة تمامًا، لذا سيتعين عليك استخدام زر الطاقة لتشغيل الطابعة مرة أخرى.

إذا كانت طابعتك تدعم هذه الميزة الموفرة للطاقة، يتم تمكين ميزة "إيقاف التشغيل تلقائيًا" أو تعطيلها تلقائيًا" م تدخل الطابعة وضع "السكون" بعد 5 دقائق من عدم النشاط لتوفير الطاقة المستخدمة.

- يتم تمكين "إيقاف التشغيل تلقائيًا" عند تشغيل الطابعة، أو في حالة عدم تزويد الطابعة بإمكانية الاتصال بالشبكة أو Wi-Fi Direct أو عدم استخدامها لتلك القدرات.
- يتم تعطيل "إيقاف التشغيل تلقائيًا" عندما يتم تشغيل إمكانية الاتصال اللاسلكي أو Wi-Fi Direct للطابعة أو عند إنشاء اتصال USB لطابعة مزوَّدة بمنفذ USB.

#### جدولة تشغيل وإيقاف تشغيل الطابعة

استخدم هذه الميزة لتشغيل الطابعة أو ايقاف تشغيلها تلقائيًا في أيام محددة. على سبيل المثال، يمكنك جدولة وقت الطابعة ليتم تشغيلها عند الساعة 8 صباحًا وإيقافها عند الساعة 8 مساءً من يوم الأحد إلى يوم الحميس. وبهذه الطريقة، ستوفر الطاقة خلال الليل وعطلات نهاية الأسبوع.

استخدم الإرشادات التالية لتحديد الجدول الزمني للتشغيل وإيقاف التشغيل.

- من لوحة التحكم في الطابعة، المس في في (إعداد).
- ۲. المس إدارة الطاقة، ثم المس جدولة تشغيل المقاف تشغيل الطابعة.
- ۳. المس جدولة التشغيل أو جدولة إيقاف التشغيل لتشغيل هذه الميزة، ثم اتبع الإرشادات الظاهرة على الشاشة لتعيين اليوم والوقت الذي يتم فيه تشغيل الطابعة وإيقاف تشغيلها.

A تنبيه: أوقف تشغيل الطابعة دائمًا بطريقة صحيحة، أي باستخدام **جدولة إيقاف التشغيل** أو (<sup>ل</sup>) (زر الطاقة) الموجود في الجانب الأمامي الأيسر من الطابعة.

في حالة إيقاف تشغيل الطابعة بشكل غير صحيح، قد لا تعود عربة الطباعة إلى موضعها الصحيح، مما يتسبب في حدوث مشاكل في الخرطوشات وجودة الطباعة.

لا توقف تشغيل الطابعة والخرطوشات مفقودة. توصي HP بإعادة تركيب أية خرطوشات مفقودة في أقرب وقت ممكن لتجنب مشاكل في جودة الطباعة ولتجنب احتمالية استخدام حبر إضافي من الحرطوشات المتبقية أو إلحاق الضرر بنظام الحبر.

### الوضع الهادئ

الوضع الهادئ يبطئ من الطباعة للحد من الضوضاء بشكل عام دون التأثير على جودة الطباعة. يعمل ذلك عند الطباعة على ورق عادي لا غير. علاوة على ذلك. يتم تعطيل الوضع الهادئ عند الطباعة بأفضل جودة أو بجودة العروض التقديمية. لتقليل الضوضاء الناتجة عن الطباعة. قم تشغيل الوضع الهادئ. يقم اليقاف تشغيل الوضع الهادئ الفراط الهادئ الفراط المحادي المحامة بسرعة طبيعية، قم بإيقاف تشغيل الوضع الهادئ الفرع الهادئ الفراط العرف

ملاحظة: لا يعمل الوضع الهادئ عند طباعة الصور أو الأطرف.

يمكنك إنشاء الجداول الزمنية بتحديد الساعات حيث تطبع الطابعة في الوضع الهادئ. على سبيل المثال يمكنك جدولة الطابعة لتعمل في الوضع الهادئ من العاشرة مساء وحتى الثامنة صباح كل يوم.

#### لتشغيل الوضع الهادئ من لوحة التحكم الخاصة بالطابعة

- من الشاشة "الرئيسية"، المس إعداد .
  - ۲. المس الوضع الهادئ.
- ۳. المس تشغيل أو إيتاف التشغيل بجوار الوضع الهادئ.

#### لإنشاء جدول زمني للوضع الهادئ من لوحة التحكم في الطابعة

- من لوحة التحكم في الطابعة، المس في في (إعداد).
  - ۲. المس الوضع الهادئ .
  - ۳. شغّل الوضع الهادئ .
- ٤. المس زر التبديل الذي بجوار الجدولة، لتشغيل الميزة، ثم غيّر ساعة بداية ونهاية الجدول الزمني.

#### لتشغيل الوضع الهادئ أثناء قيام الطابعة بالطباعة

من شاشة لوحة التحكم الخاصة بالطابعة، من شاشة الطباعة، المس الله (الوضع الهادئ) لتشغيل الوضع الهادئ.

مجمع المسلحة: لا يتم تشغيل الوضع الهادئ إلا بعد طباعة الصفحة الحالية كما أنه يُستخدم لمهمة الطباعة الحالية فقط.

#### لتشغيل الوضع الهادئ أو إيقاف تشغيله من خلال برنامج الطابعة (نظام التشغيل Windows)

- افتح برنامج طابعة HP. للمزيد من المعلومات، راجع افتح برنامج طابعة HP (نظام التشغيل Windows).
  - انقر على الوضع الهادئ .
  - .۳ حدد التشغيل أو إيقاف التشغيل.
    - انقر على حفظ الإعداد.

### لتشغيل الوضع الهادئ أو إيقاف تشغيله من خلال ملقم الويب المضمن (EWS)

- افتح ملقم الويب المضمّن (EWS). للمزيد من المعلومات، راجع فتح خادم الويب المضمّن.
  - ۲. انقر على علامة التبويب Settings (الإعدادات).
  - ۳. من قسم تفضيلات ، حدد الوضع الهادئ ، ثم حدد التشغيل أو إيقاف التشغيل .
    - انقر على تطبيق.

#### الاقتصاد في مستلزمات الطباعة

للاقتصاد في استخدام مستلزمات الطباعة مثل الحبر والورق، حاول القيام بما يلي:

- ق بإعادة تصنيع خراطيش الحبر الأصلية من HP من خلال برنامج شركاء في الكوكب HP Planet Partners. للحصول على مزيد من المعلومات، قم بزيارة <u>Www.hp.com/</u>
   <u>recycle</u>.
  - قلل استخدام الورق وذلك بالطباعة على كلا وجمي الورقة.
  - قم بتغيير جودة الطباعة في برنامج تشغيل الطابعة إلى وضع للمسودة، ذلك أن وضع المسودة يستهلك حبرًا أقل.
  - لا تقم بتنظيف رأس الطباعة إلا عند الضرورة. فذلك يؤدي إلى استهلاك الحبر كما ينقص من العمر الافتراضي للخرطوشات.

# فهم أجزاء الطابعة

يحتوي هذا القسم على المواضيع التالية:

- منظر علوي وأمامي
- منطقة مستلزمات الطباعة
  - منظر خلفي

منظر علوي وأمامي

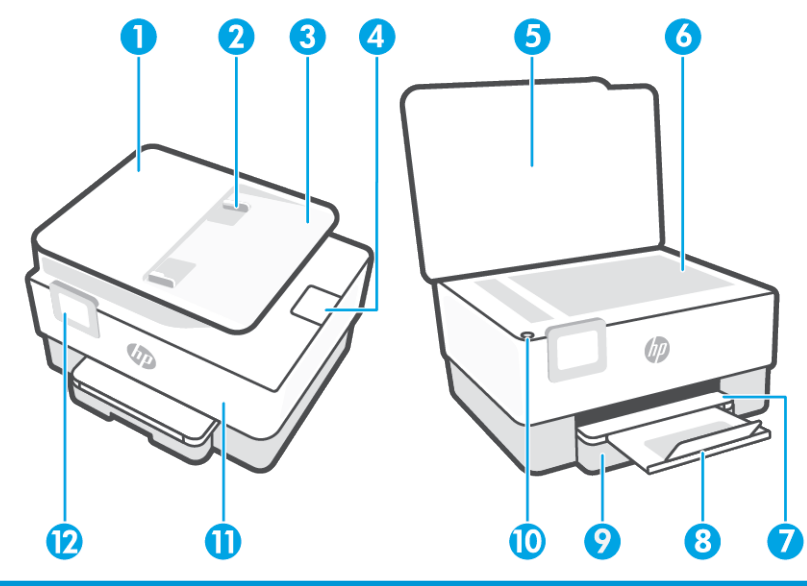

| , 1         | وحدة التغذية بالمستندات              |
|-------------|--------------------------------------|
| 2           | دليل عرض الورق لوحدة تغذية المستندات |
| 3           | درج تغذية المستندات                  |
| . 4         | ملحق إخراج وحدة التغذية بالمستندات   |
| 5           | غطاء الماسحة الضوئية                 |
| 6           | زجاج الماسحة الضوئية                 |
| , 7         | درج الإخراج                          |
| 8           | اداء امتداد درج الإخراج<br>ا         |
| · 9         | ۔<br>درج الإدخال                     |
| j <b>10</b> | زر الطاقة                            |
| 11          | الباب الأمايي                        |
| 12          | شاشة لوحة التحكم                     |

### منطقة مستلزمات الطباعة

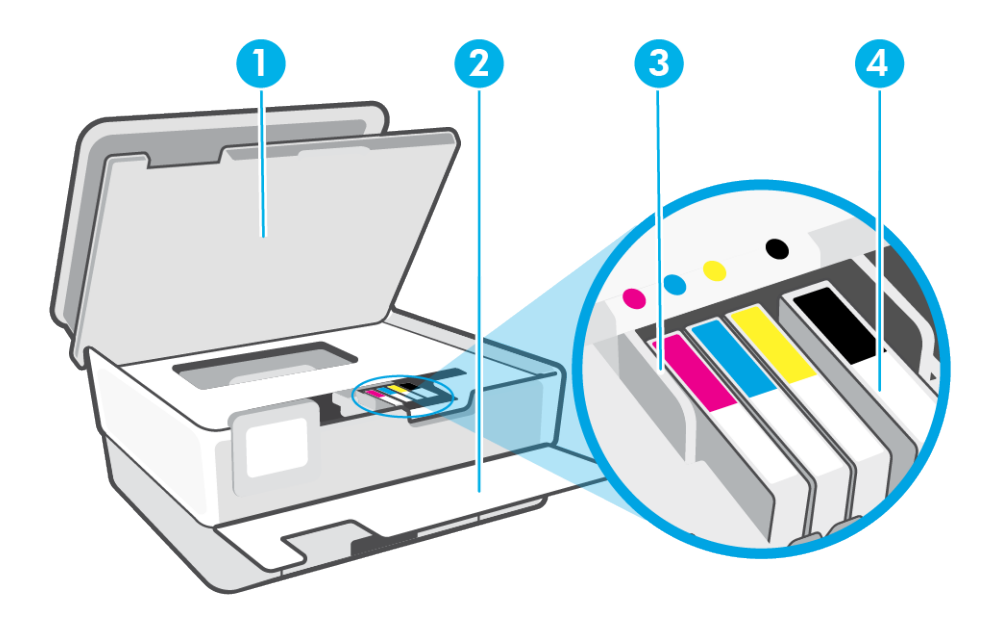

| باب الوصول إلى الخرطوشات | 1 |
|--------------------------|---|
| الباب الأمايي            | 2 |
| رأس الطباعة              | 3 |
| خرطوشات                  | 4 |

مرودهم المحلية: يجب الاحتفاظ بالخرطوشات داخل الطابعة لتجنب حدوث مشاكل محتملة في جودة الطباعة أو تلف رأس الطباعة. امتنع عن إخراج المستلزمات لمدد زمنية طويلة. لا تقم بإيقاف تشغيل الطابعة في حالة عدم وجود الخرطوشة.

٧

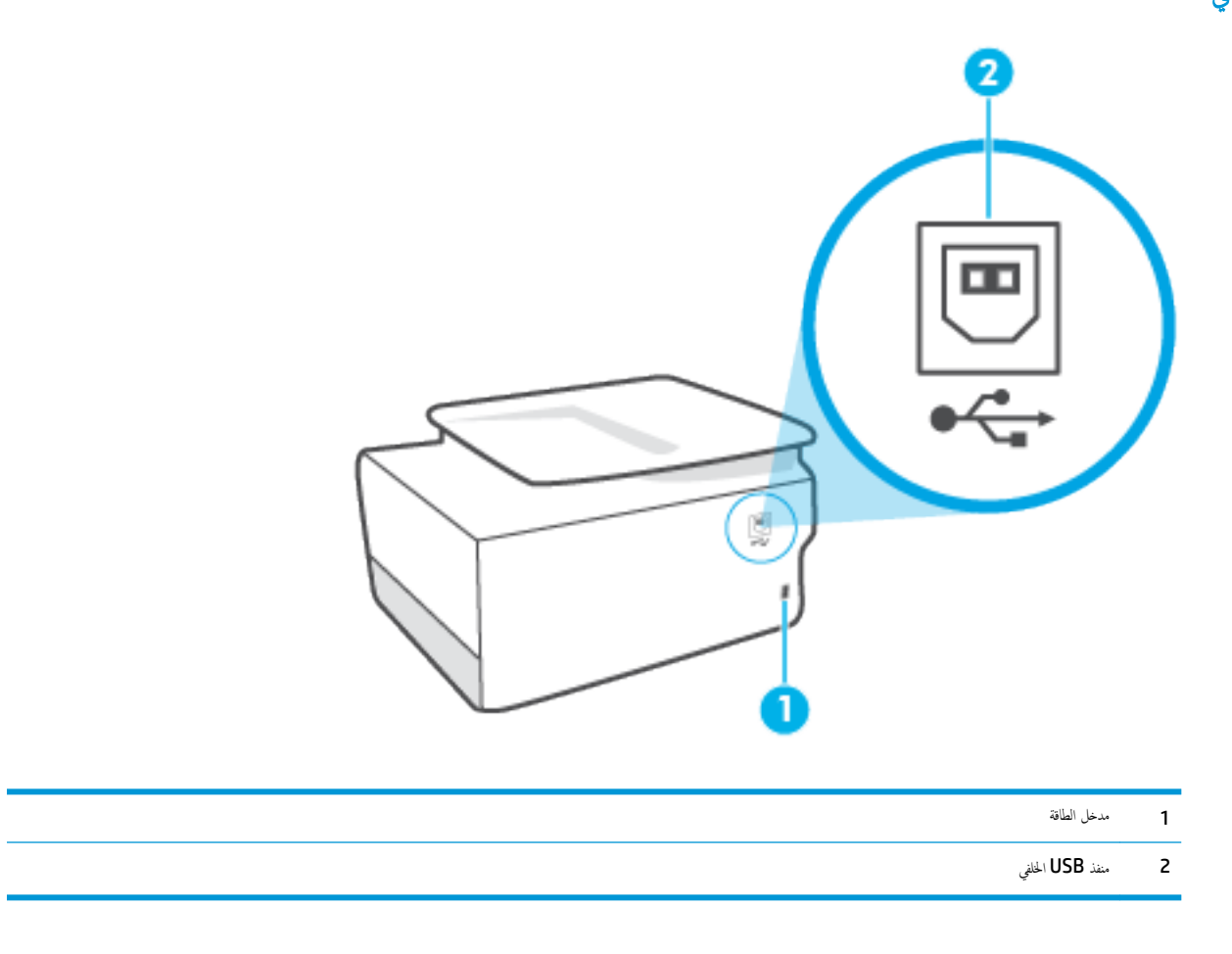

# استخدام لوحة التحكم الخاصة بالطابعة

يحتوي هذا القسم على المواضيع التالية:

- فع لوحة التحكم
- فظرة عامة عن الأزرار والمصابيح
  - ف أزرار الوظائف
  - أيقونات شريط الأدوات
  - فيبر إعدادات الطابعة

# رفع لوحة التحكم

يمكنك تحريك لوحة التحكم لتسهيل استخدامحا.

اضغط على الجزء العلوي من لوحة التحكم لرفعه.

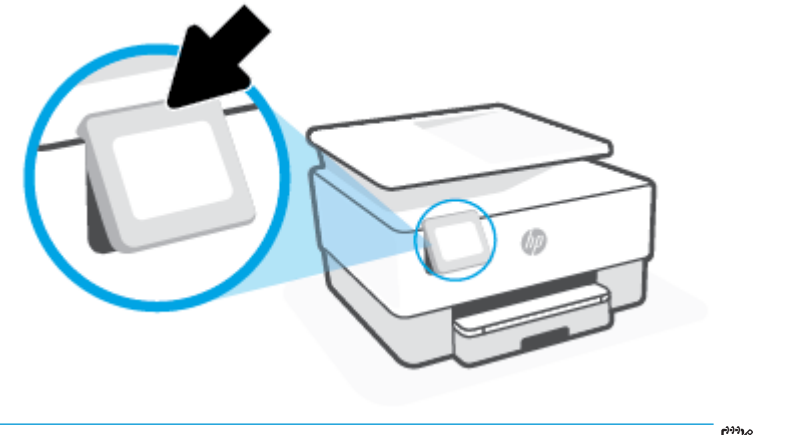

مرودة الملاحظة: أرجع لوحة التحكم إلى موضعها الأصلي بالضغط على الجزء السفلي حتى تعود إلى مكانها.

## نظرة عامة عن الأزرار والمصابيح

يقدم الرسم التخطيطي التالي والجدول المتعلق به مرجعًا سريعًا لميزات لوحة التحكم الخاصة بالطابعة.

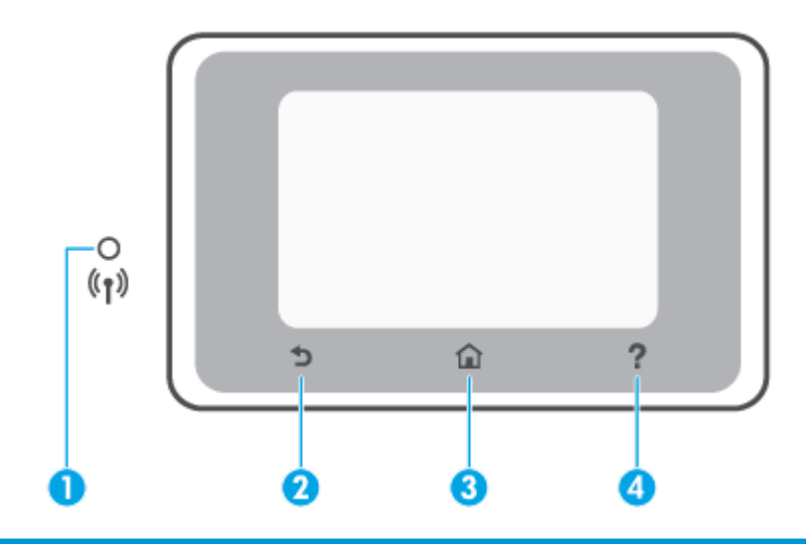

| مقة الاسم والوصف                                                                                                    | بطاقة لاصة |
|----------------------------------------------------------------------------------------------------|------------|
| مصباح اللاسلكية: يوضح حالة الاتصال اللاسلكي للطابعة.                                                                                                    | 1          |
| <ul> <li>مصباح أورق ثابت يشير إلى ان الاتصال اللاسلكي قد تم ويمكنك الطباعة.</li> </ul>                                                                        |            |
| فيشير الضوء الوامض الباهت مع التوقف الواضح إلى أن ميزة الاتصال اللاسلكي قيد التشغيل، ولكن لم يتم تكوينها. لتوصيل طابعتك، راجع إعداد الطابعة للاتصال لاسلكيا . |            |
| فيشير الوميض البطيء للمصباح إلى أن الاتصال اللاسلكي قيد التشغيل، ولكن الطابعة غير متصلة بالشبكة. تأكد من أن الطابعة في نطاق الإشارة اللاسلكية.                |            |
| مثير الوميض السميع للمصباح إلى وجود خطأ في الاتصال اللاسلكي. راجع الرسالة المعروضة على شاشة الطابعة.                                                          |            |
| إذا كان مصباح اللاسلكية مطفاً، فيشير ذلك إلى إيقاف تشغيل اللاسلكية.                                                                                           |            |
| زر السابق. للعودة إلى الغائمة السابقة.                                                                                                    | 2          |
| زر الشاشة الرئيسية. للعودة إلى الشاشة الرئيسية من أي شاشة أخرى.                                                                                               | 3          |
| زر ^التعليات': يفتح قائمة `التعليات' من الشاشة الرئيسية، أو يعرض محتوى التعليات السياقية في حالة توفرها للعملية الحالية من شاشات أخرى.                        | 4          |

### أزرار الوظائف

| زر الوظيفة   | الغرض                                                          |
|--------------|----------------------------------------------------------------|
| النسخ        | نسخ مستند أو بطاقة هوية أو صورة.                               |
| المسح الضوئي | المسح الضوفي لمستند أو صورة.                                   |
| إعداد        | يتيح لك تغيير التفضيلات واستخدام الأدوات لتنفيذ وظائف الصيانة. |

### أيقونات شريط الأدوات

يتيح لك "شريط الأدوات" الموجود على لوحة التحكم الخاصة بالطابعة الوصول إلى أيقونات الشاشة وفحص حالة الطابعة ومراقبة محام الطابعة الحالية والمجدولة وإدارتها.

| الرمز          | الفرض                                                                                                    |
|----------------|----------------------------------------------------------------------------------------------------|
| (( <b>†</b> )) | <b>لاسلي:</b> يعرض حالة الاتصال اللاسلكي وخيارات التلثمة. للمزيد من المعلومات، راجع <u>إعداد الطابعة للاتصال لاسلكيا .</u>                                                                                                    |
| Ĺ              | <b>HP ePrint: ي</b> عرض قائمة <b>ملغص خدمات الوبب</b> حيث يمكنك فحص تفاصيل حالة ePrint أو تغيير إعدادات ePrint أو عرض عنوان البريد الإلكتروني الخاص بالطابعة. للمزيد من المعلومات، راجع<br>الطباعة باستخدام HP ePrint .                                                                                                    |
| Ĩ              | Wi-Fi Direct: يعرض الحالة والاسم وكلمة المرور الخاصة بـ Wi-Fi Direct وعدد الأجمزة المتصلة. يمكنك أيضًا تغيير الإعدادات وطباعة دليل.                                                                                                    |
| $\bigcirc$     | الحمور: يعرض مستويات الحبر المقدرة.<br>ملاحظة: : توفر التنبيهات والمؤشرات بشأن مستويات الحبر تقديرات لأغراض التخطيط فقط. في حالة استقبالك رسالة تحذير بشأن انخفاض مستوى الحبر، فحذ بعين الاعتبار تجهيز خرطوشة بديلة في متناول<br>يدك لتجنب تأخيرات محملة بالنسبة للطباعة. لا يجب عليك استبدال الحرطوشات إلى أن تتم مطالبتك بذلك. |

#### تغيير إعدادات الطابعة

استخدم لوحة التحكم لتغيير وظائف الطابعة وإعداداتها أو لطباعة التقارير أو للحصول على تعليات توضح كيفية استخدام الطابعة.

الميح: إذا كانت الطابعة متصلة بجهاز كمبيوتر، فيكنك أيضًا تغيير إعدادات الطابعة باستخدام أدوات إدارة الطابعة في البرنامج.

للمزيد من المعلومات حول هذه الأدوات، راجع <u>أدوات إدارة الطابعة</u>.

#### تغيير إعدادات وظيفة

تقوم شاشة الصفحة الرئيسية الخاصة بلوحة التحكم بإظهار وظائف الطابعة المتاحة. تتيح لك بعض ميزات الوظائف تغيير الإعدادات.

- حدد نسخ أو مسح ضوئي ثم حدد الخيار المطلوب.
- ۲. بعد تحديد الوظيفة، المس في في المعادة (الإعدادات) وقم بالتمرير خلال الإعدادات المتوفرة، ثم المس الإعداد الذي تريد تغييره.
  - ۳. اتبع المطالبات التي تظهر على شاشة لوحة التحكم لتغيير الإعدادات.
  - المسيح: المس 🏠 (الصفحة الرئيسية) للعودة إلى شاشة الصفحة الرئيسية.

#### تغيير إعدادات الطابعة

لتغيير إعدادات الطابعة أو لطباعة التقارير، استخدم الخيارات المتاحة من خلال قائمة **إعداد.** 

- من لوحة التحكم في الطابعة، المس في في (إعداد).
  - ۲. المس وقم بالتمرير خلال الشاشات.
- ۲. المس عناصر الشاشة لتحديد الشاشات أو الخيارات.
- الميج: المس 🟠 (الصفحة الرئيسية) للعودة إلى شاشة الصفحة الرئيسية.

# أساسيات الورق

تم تصميم الطابعة للعمل الجيد مع معظم أنواع الأوراق المكتبية. ومن الأفضل اختبار مجموعة متنوعة من أنواع ورق الطباعة قبل شراء كميات كبيرة. استخدم ورق من انتاج HP للحصول على جودة طباعة مثلي. قم يزيارة موقع ويب HP على Www.hp.com للحصول على مزيد من المعلومات حول ورق HP.

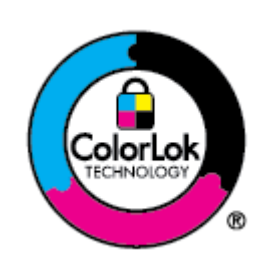

توصي HP باستخدام أوراق عادية مع شعار ColorLok لطباعة المستندات العادية. يتم اختبار جميع الأوراق التي تتضمن شعار بحيث تلبي معايير عالية من ناحية الوثوقية وجودة الطباعة, وتنتج مستندات مع تلطخ أقلَّر تسويد أغمق وألوان زاهية وتجف بشكل أسرع من أوراق عادية قياسية. ابحث عن الورق الحامل شعار ColorLok والذي يأتي في شتى الأوزان والأخجام لدى منتجي الورق الكبار.

#### يحتوي هذا القسم على المواضيع التالية:

- أنواع الورق الموصى بها للطباعة
- <u>طلب مستلزمات الورق من HP</u>
- تلميحات حول تحديد الورق واستخدامه

### أنواع الورق الموصى بها للطباعة

للحصول على أفضل جودة من الطباعة، توصي شركة HP باستخدام ورق HP المصم خصيصًا لنوع المشروع الذي تقوم بطباعته.

قد لا تتوفر بعض أنواع الورق في بلدك/منطقتك.

#### طباعة صور

#### HP Premium Plus Photo Paper •

يخطى ورق الصور الفاخر جدًا من HP بأعلى جودة من HP للحصول على أفضل الصور. باستخدام ورق الصور الفاخر جدًا من HP، يمكنك طباعة صور جميلة وقابلة للجفاف على الفور نجيث يمكنك مشاركتها مباشرة من الطابعة. تدىم الطابعة أحجام عدة من الورق، بما في ذلك A4 و 8.5 × 11 بوصة و 4 × 6 بوصات (10 × 15 سم) و 5 × 7 بوصات (13 × 18 سم) وبتشطيبين – لامع أو خفيف اللمعان (نصف لامع). وهو مثالي لتأطير أو عرض أو إهداء أفضل الصور لديك ومشروعات الصور الخاصة. يوفر ورق الصور الفاخر جدًا من HP، يمكنك طباعة صور جميلة وقابلة للجفاف على الفور نتائج رائعة من حيث الجودة الاحترافية والتحمل.

#### • HP Advanced Photo Paper (ورق الصور المتقدم من HP)

تتميز ورق الصور اللامع هذا بتشطيبه السريع الجفاف الذي يتبح التعامل معه بسهولة دون تلطيخه. يتميز هذا النوع بقدرته على مقاومة الماء والبقع وبصات الأصابع والرطوبة. تشابه المطبوعات الخاصة بك عند لمسها ورؤيتها صور تمت معالجتها في الحل. إنه متوفر بمقاسات متعددة بما في ذلك A4 و 8.5 × 11 بوصة، 10 × 15 سم (4 × 6 بوصة)، 13 × 18 سم (5 × 7 بوصة)، 11 × 17 بوصة. يخلو الورق من الحمض لحصولك على مستندات تدوم طويلاً.

#### • ورق HP Everyday Photo Paper

تم بطباعة لقطات ملونة يومية منخفضة التكلفة، باستخدام ورق مصتم لطباعة عرضية للصور. يجف هذا الورق المعقول ثمنه بسرعة من أجل المعالجة السهلة. احصل على صور واضحة ودقيقة عند استخدامك هذا الورق مع أية طابعة لنفث الحبر. إنه يتوفر بأحجام عدة، بما في ذلك A4 و 8.5 × 11 بوصة و 5 × 7 بوصات و 4 × 6 بوصات 10 × 15 سم. يخلو الورق من الحمض لحصولك على مستندات تدوم طويلاً.

مستندات العمل

#### ورق عرض تقديمي فاخر غير لامع من HP بوزن 120 ج أو ورق احترافي غير لامع من HP بوزن 120 ج

هذه الأوراق عبارة عن أوراق ثقيلة غير لامعة من الوحمين مناسبة جدًّا العروض التقديمية والعروض والتقارير والرسائل الإخبارية. هذه الأوراق ثقيلة الوزن لأكثر تأثير ولمس.

#### ورق HP لامع للمنشورات أو ورق HP احترافي لامع

تكون هذه الأوراق مطلية بطبقة لامعة على وجمي الورقة من أجل استخدام الوجمين. هذه الأوراق هي الاختيار الأمثل للمواد شبه المصورة المعاد إخراجما والرسومات التجارية للصفحات الأولى من التقارير والعروض التقديمية الخاصة والنشرات والرسائل البريدية الترويجية والتقويمات.

#### ورق HP غير اللامع للكتيبات أو ورق HP الاحترافي غير اللامع

تكون هذه الأوراق مطلبة بطبقة لامعة على وجمي الورقة من أجل استخدام الوجمين. إن هذه الأوراق هي الاختيار الأمثل للمواد شبه المصورة المعاد إخراجما والرسومات النجارية للصفحات الأولى من التقارير والعروض التقديمية الخاصة والنشرات والرسائل البريدية الترويجية والتقويمات.

#### الطباعة اليومية

تتميز جميع الأوراق المناسبة للطباعة اليومية والمُدرجة فيا يلي بتقنية **ColorLok** للتقليل من تلطخ الورق بالحبر، وجعل اللون الأسود أكثر شدّةً وتوفير الألوان الزاهية.

#### (HP Bright White Inkjet Paper أيض ساطع من HP) (ورق Inkjet أيض ساطع من HP)

يوفر HP Bright White Inkjet Paper (ورق Inkjet أبيض ساطع من HP) تبايئا كبيراً في الألوان ووضوحًا في النص. وهذا النوع غير الشفاف مناسب لاستخدام الألوان على الوجمين دون نفادها من خلاله، مما يجعله مناسبًا تمامًا للرسائل الإخبارية، التقارير والنشرات الإعلانية.

#### • ورق طباعة من **HP**

يعتبر HP Printing Paper (ورق الطباعة من HP) ورق لوظائف متعددة بجودة عالية. ينتج هذا الورق مستندات أقوى عند لمسها ورؤيتها من المستندات المطبوعة على ورق عادي لوظائف متعددة أو على ورق النسخ. يخلو الورق من الحض لحصولك على مستندات تدوم طويلاً.

#### (HP Office Paper (ورق المكتب من HP)

يعتبر HP Office Paper (ورق المكتب من HP) ورق لوظائف متعددة بجودة عالية. يناسب الورق عمل نُسخ, مسودات، مذكرات ومستندات يومية أخرى. يخلو الورق من الحمض لحصولك على مستندات تدوم طويلاً.

#### • الورق متعدد الأغراض من **HP**

الورق متعدد الأغراض من HP هو ورق فقال متعدد لاستخدامات مقاوم للتلطيخ يمكن استخدامه في الناسخات والطابعات. وهذا يقلل الحاجة إلى الاحتفاظ بأنواع ورق خاصة، مما يوفر لك الوقت والمال.

### طلب مستلزمات الورق من HP

تم تصميم الطابعة للعمل الجيد مع معظم أنواع الأوراق المكتبية. استخدم ورق من إنتاج **HP** للحصول على جودة طباعة مثلى.

لطلب أوراق HP ومستلزمات أخرى, انتقل إلى <u>WWW.hp.com</u> . في الوقت الحالي، تتوفر بعض الأجزاء من موقع ويب HP باللغة الإنجليزية فقط.

توصي HP باستخدام أوراق عادية تتضمن شعار ColorLok في طباعة ونسخ المستندات اليومية. يتم اختبار كافة أوراق شعار ColorLok بشكل مستقل للتوافق مع معايير الكفاءة وجودة الطباعة وإنتاج مستندات ذات ألوان واضحة ومشرقة وألوان سوداء سميكة تجف بشكل أقصر من الورق العادي. ابحث عن أوراق تتضمن شعار ColorLok بأوزان وأحجام مختلفة من قبل شركات مصنعة كبيرة للورق.

#### تلميحات حول تحديد الورق واستخدامه

لحصول على أفضل النتائج، اتبع الإرشادات التالية.

- حمّل فقط نوعًا وحجمًا واحدًا من الورق في المرة الواحدة في الدرج أو في وحدة تغذية المستندات.
- احرص على تحميل الورق بشكل صحيح عند تحميله في درج الإدخال أو وحدة تغذية المستندات.
  - لا تقم بزيادة تحميل الدرج أو وحدة التغذية للمستندات.
- لتفادي انحشار الورق والحصول على جودة طباعة رديئة والمشكلات الأخرى المتعلقة بالطابعة، تجنب وضع أنواع الورق التالية في الأدراج أو في وحدة التغذية للمستندات:
  - النماذج المتعددة الأجزاء
  - الوسائط التالفة أو الملتفة أو المتجعدة
  - الوسائط التي تحتوي على أجزاء مقطوعة أو ثقوب
  - الوسائط ذات النسيج السميك أو المنقوشة أو التي لا تمتص الحبر بشكل جيد.
    - الوسائط الخفيفة للغاية أو التي يسهل تمددها
    - الوسائط التي تحتوي على الدبابيس أو المشابيك

# تحميل الورق

### لتحميل ورق بحجم قياسي

- اسحب درج الإدخال للخارج.
- مسمم المحطة: إذا بقي أي ورق في درج الإدخال، فأزل الورق قبل تحميل ورق من نوع أو حجم مختلفين.

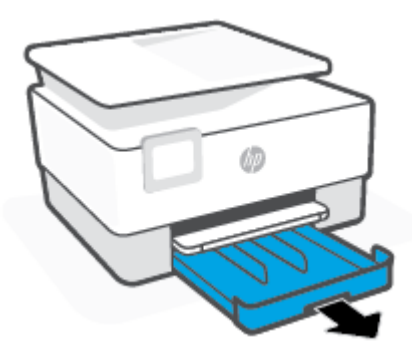

دفع موجمات الورق في اتجاه حواف درج الإدخال.

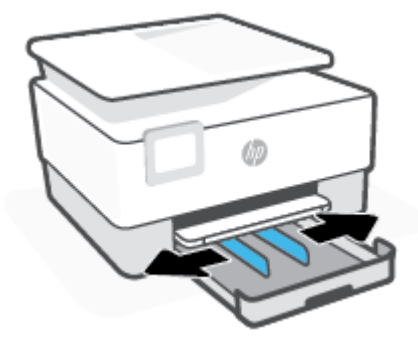

#### ۲. أدخل الورق عموديًا مع توجيه الوجه المخصص للطباعة للأسفل.

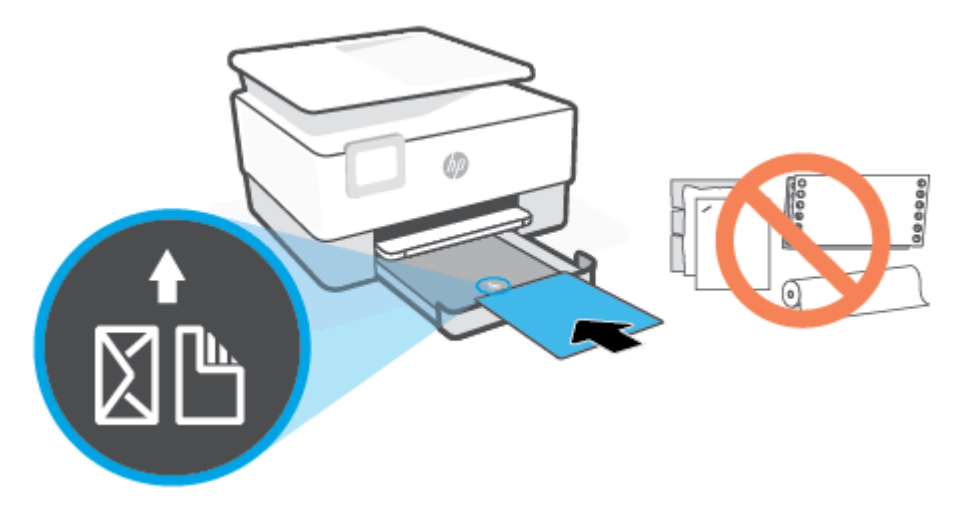

تأكد من محاذاة رزمة الورق مع خطوط حجم الورق المناسبة الموجودة في الجزء الأمامي من الدرج. بالإضافة إلى ذلك. تحقق من أن رزمة الورق لا تتجاوز علامة ارتفاع الرزمة الموجودة على حافة الدرج اليسرى.

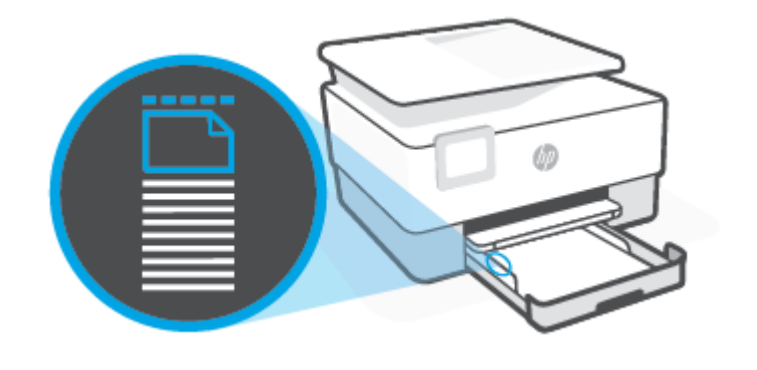

- مروده ملاحظة: لا تحمل الورق أثناء قيام الطابعة بالطباعة.
- اضبط موجمي عرض الورق حتى يلمسا الحافتين اليمنى واليسرى لرزمة الورق.

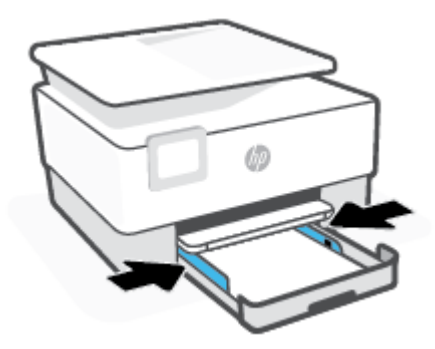

أعد إدخال درج الإدخال في الطابعة.

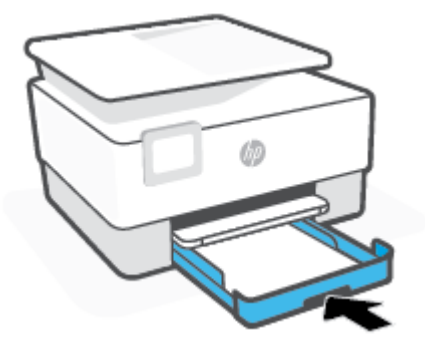

اسحب ملحق درج الإخراج للخارج على المحو الموضح.

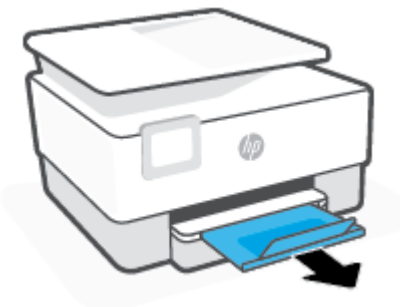

### لتحميل الورق بحجم legal

اسحب درج الإدخال للخارج.

مينهم ملاحظة: إذا بقي أي ورق في درج الإدخال، فأزل الورق قبل تحميل ورق من نوع أو حجم مختلفين.

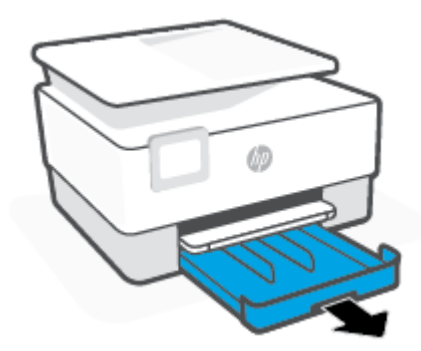

دفع موجمات الورق في اتجاه حواف درج الإدخال.

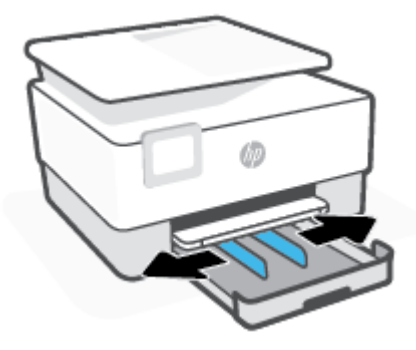

۳. اضغط على الزر بالقرب من الجهة اليسرى الأمامية من الدرج لتمديد درج الإدخال.

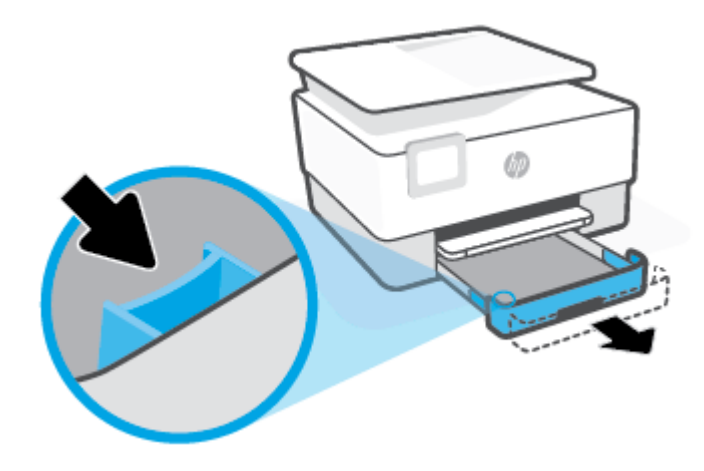

#### أدخل الورق عموديًا مع توجيه الوجه المخصص للطباعة للأسفل.

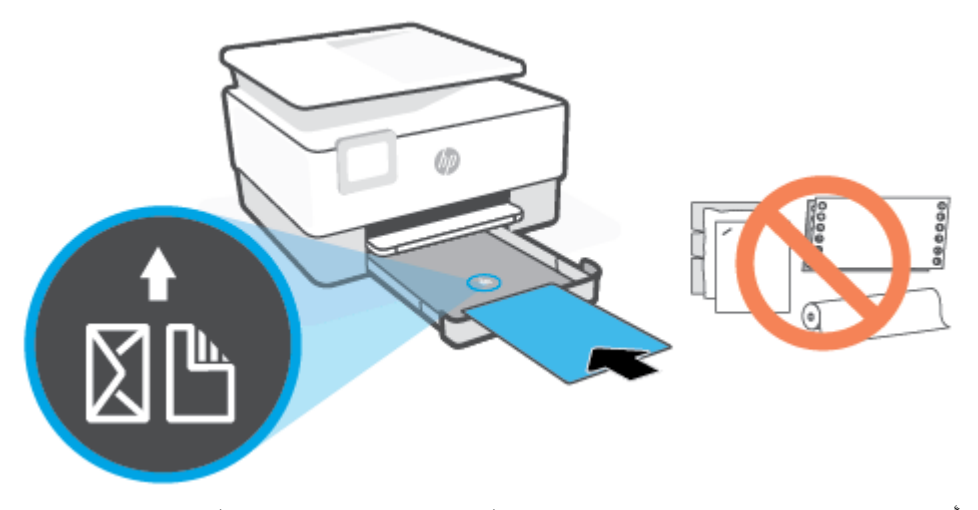

تأكد من محاذاة رزمة الورق مع خطوط حجم الورق المناسبة الموجودة في الجزء الأمامي من الدرج. بالإضافة إلى ذلك، تحقق من أن رزمة الورق لا تتجاوز علامة ارتفاع الرزمة الموجودة على حافة الدرج اليسرى.

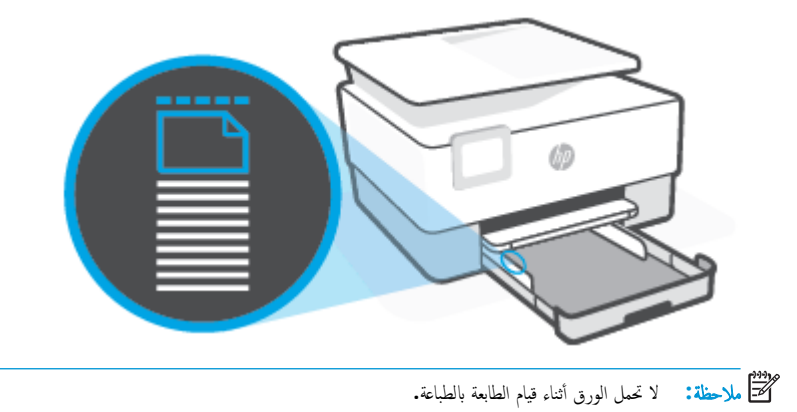

- اضبط موجمي عرض الورق حتى يلمسا الحافتين اليمنى واليسرى لرزمة الورق.

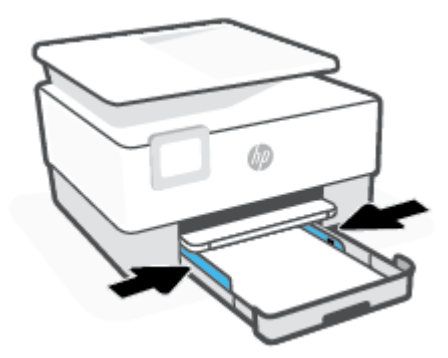

۲. أعد إدخال درج الإدخال في الطابعة.

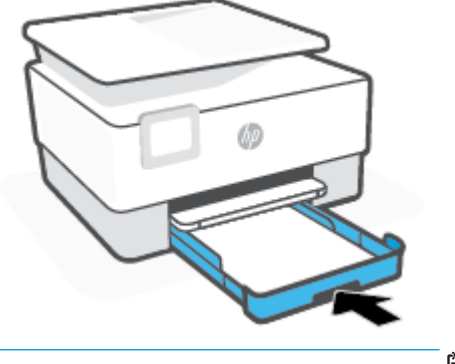

- ملاحظة: عند إدخال درج الإدخال ستبقى أداة امتداد درج الإدخال خارج الطابعة. هذه النتيجة المتوقعة.
  - اسحب ملحق درج الإخراج للخارج على المحو الموضح.

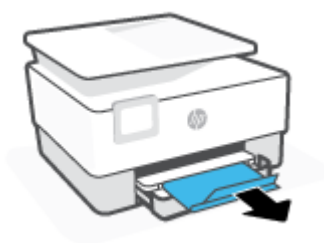

لتحميل ظرف:

اسحب درج الإدخال للخارج.

ميرون المحطة: إذا بقي أي ورق في درج الإدخال، فأزل الورق قبل تحميل ورق من نوع أو حجم مختلفين.

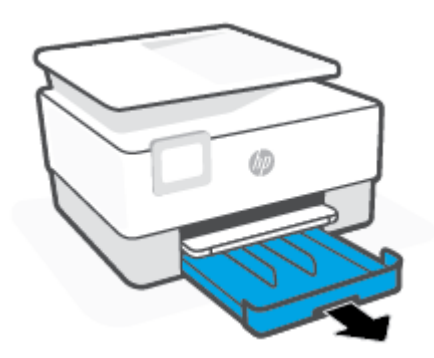

دفع موجمات الورق في اتجاه حواف درج الإدخال.

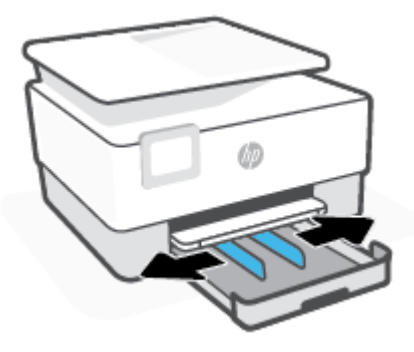

۲۰ أدخل الظرف عموديًا مع توجيه الوجه المخصص للطباعة للأسفل.

للحصول على معلومات حول الحد الأقصى لعدد الأظرف المسوح به في درج الإدخال، راجع <u>المواصفات</u>.

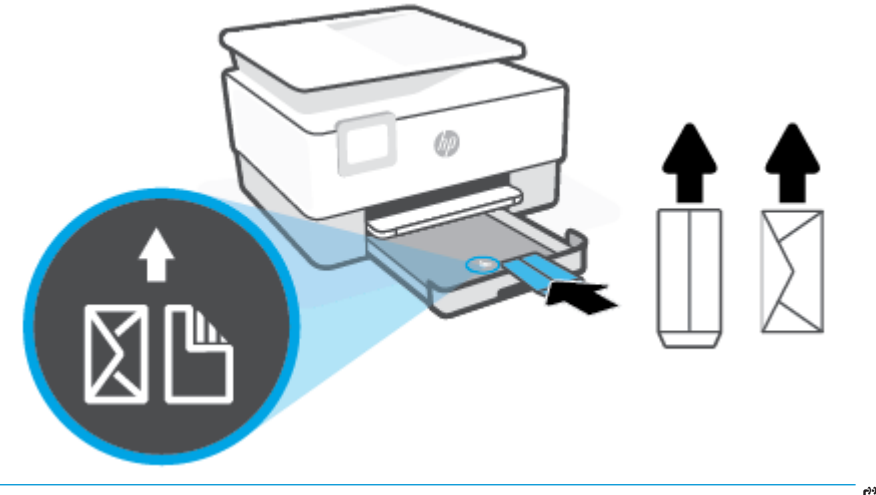

- مردد ملاحظة: لا تحمل الورق أثناء قيام الطابعة بالطباعة.
- اضبط موجمي عرض الورق حتى يلمسا الحافتين اليمنى واليسرى لرزمة الأظرف.

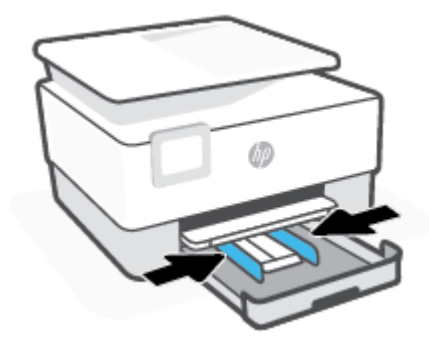

أعد إدخال درج الإدخال في الطابعة.

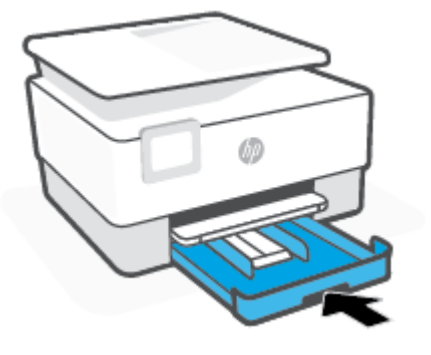

اسحب ملحق درج الإخراج للخارج على المحو الموضح.

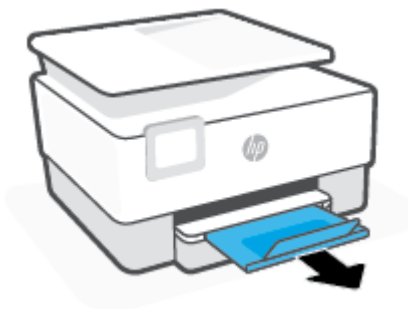

لتحميل البطاقات وورق الصور

- اسحب درج الإدخال للخارج.
- ملاحظة: إذا بقي أي ورق في درج الإدخال، فأزل الورق قبل تحميل ورق من نوع أو حجم مختلفين.

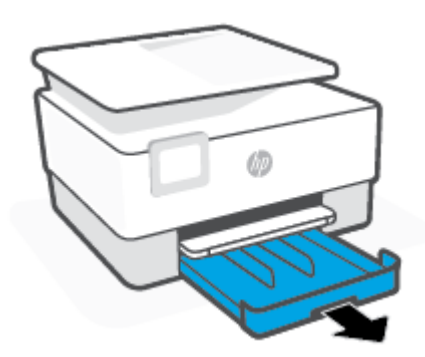

دوجات الورق في اتجاه حواف درج الإدخال.

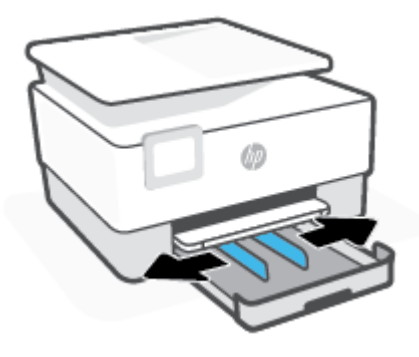

.۳ أدخل البطاقات أو ورق الصور عموديًا مع توجيه الوجه المخصص للطباعة للأسفل.

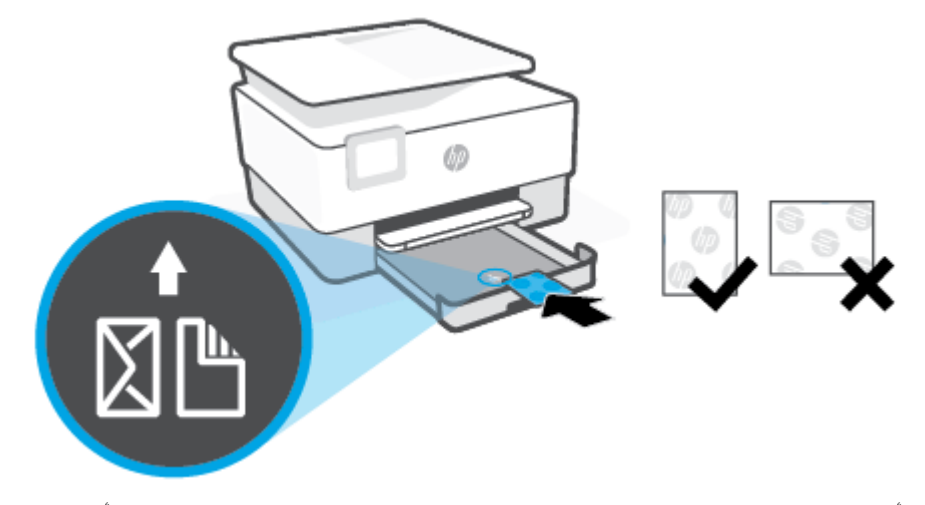

تأكد من محاذاة رزمة البطاقات أو ورق الصور مع خطوط حجم الورق المناسبة الموجودة في الجزء الأمامي من الدرج. بالإضافة إلى ذلك، تأكد من أن رزمة البطاقات أو ورق الصور لا تتجاوز علامة ارتفاع الرزمة على حافة الدرج الأيسر.

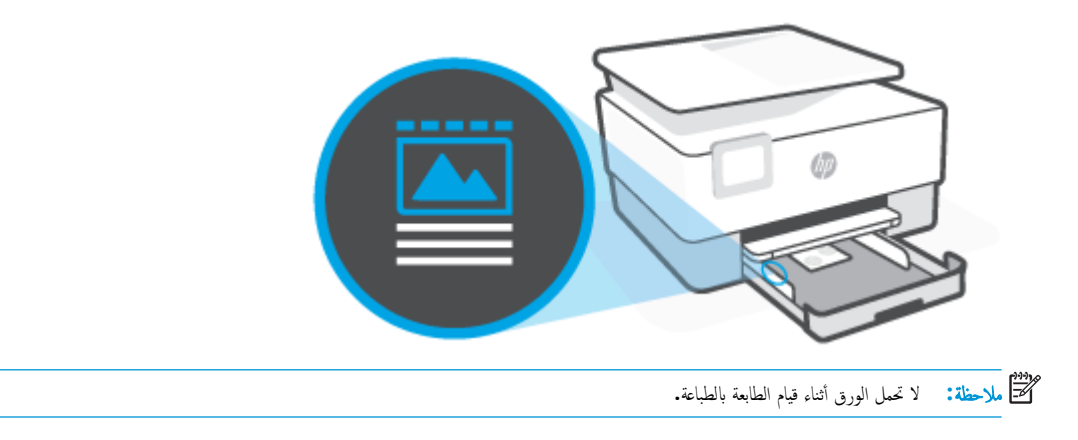

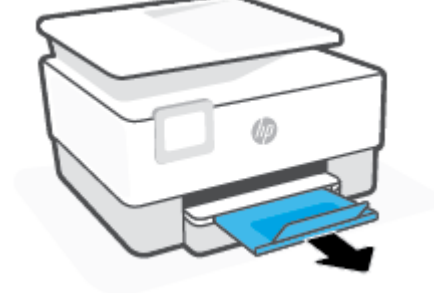

اسحب ملحق درج الإخراج للخارج على المحو الموضح.

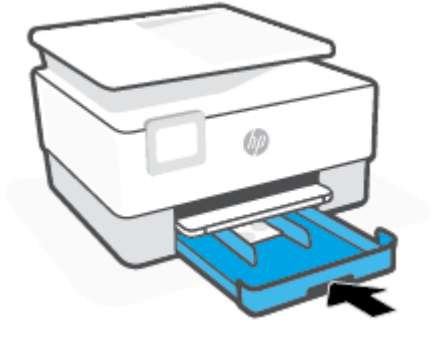

أعد إدخال درج الإدخال في الطابعة.

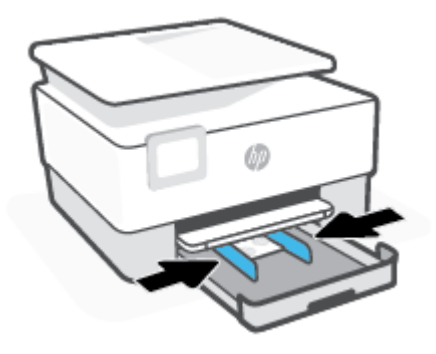

اضبط موجمي عرض الورق حتى يلمسا الحافتين اليمنى واليسرى لرزمة الورق.

# تحميل نسخة أصلية على زجاج الماسحة

يمكنك نسخ المستندات الأصلية أو مسحها ضوئيًا عن طريق تحميلها على السطح الزجاجي للماسحة الضوئية.

- ميريم الملاحظة: قد لا تعمل الماسحة الضوئية بشكل صحيح إذا كان السطح الزجاجي وظهر الغطاء غير نظيفين. للمزيد من المعلومات، راجع صيانة الطابعة.
  - الملاحظة: ازالة كافة النسخ الأصلية من درج التغذية التلقائية للمستندات قبل رفع غطاء الطابعة. 🞬

#### لتحميل نسخة أصلية على زجاج الماسحة

ارفع غطاء الماسحة.

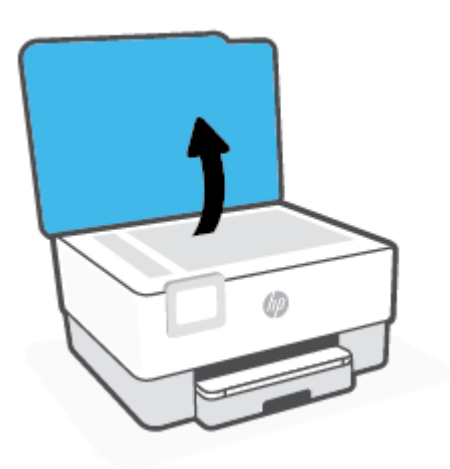

۲. حمّل النسخة الأصلية مع توجيه الوجه المخصص للطباعة للأسفل وقم بمحاذاتها مع الزاوية الخلفية اليسرى من السطح الزجاجي.

المجيع: المعزيد من التعليمات حول تحميل النسخ الأصلية، راجع الأدلة المحفورة على طرف السطح الزجاجي للماسح الضوئي.

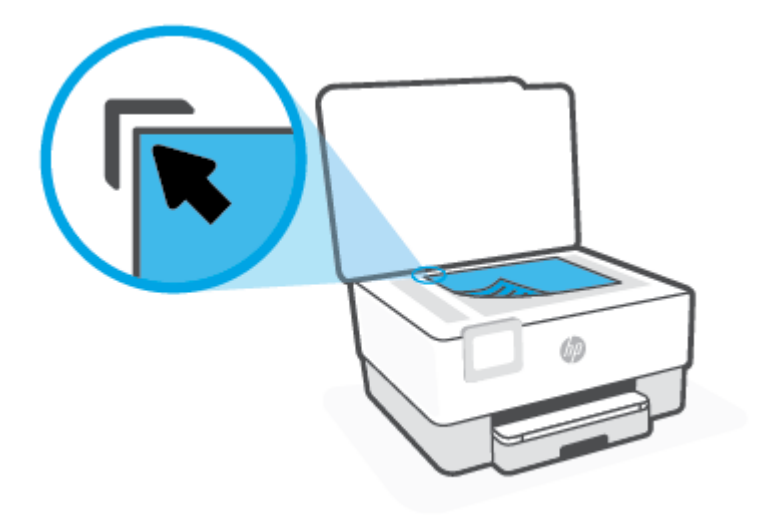

أغلق الغطاء.

# تحميل نسخة أصلية في وحدة التغذية المستندات

يمكنك نسخ المستندات أو مسحها ضوئيًا من خلال وضعها في وحدة تغذية المستندات.

🏠 تىبيە: 🛛 لا تقم بتحميل الصور في وحدة التغذية التلقائية للمستندات فقد يتسبب ذلك في تلف الصور. استخدم نوع الورق المدعوم من قبل وحدة تغذية المستندات فقط.

التحقيم الملحظة: إن بعض الميزات, مثل ميزة النسخ لجهاز **ملائة الصفحة ,** لا تعمل عند تحميل النسخ الأصلية في وحدة تغذية المستندات لتشغيل هذه المزايا، قم بتحميل النسخ الأصلية على اللوح الزجاجي للماسحة الضوئية.

#### لتحميل نسخة أصلية في وحدة تغذية المستندات

- ق بتحميل النسخ الأصلية, مع توجيه الوجه المخصص للطباعة إلى الأعلى, في وحدة تغذية المستندات.
- أ. إذا كنت تحمل نسخة أصلية مطبوعة عموديًا، فضع الصفحات مع إدخال الجهة العلوية من المستند أولى. إذا كنت تحمل نسخة أصلية مطبوعة أفقيًا، فضع الصفحات مع إدخال الجهة اليسرى من المستند أولى.
  - .
    ادفع الورق إلى وحدة تغذية المستندات حتى تسمع طنيئًا أو ترى رسالة تظهر على شاشة لوحة التحكم الحاصة بالطابعة وتشير إلى اكتشاف الصفحات المحملة.
    - المنتقب المعلمية: المزيد من التعليمات حول تحميل النسخ الأصلية في وحدة تغذية المستندات، راجع الرسم البياني المحفور على درج تغذية المستندات.

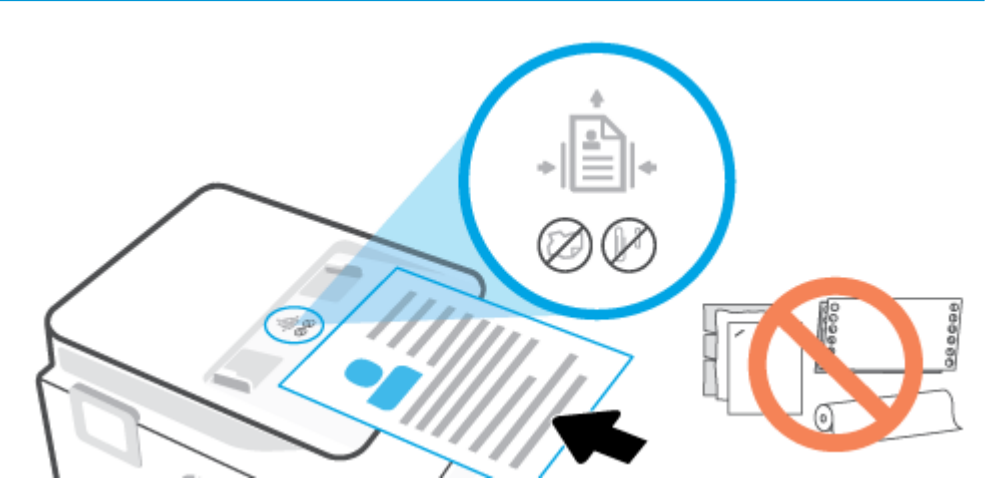

٢. قم بإمالة أدلة عرض الورق للداخل حتى تتوقف عند حواف الأوراق ناحية اليمين وناحية اليسار.

### تحديث الطابعة

افتراضيًا، إذا كانت الطابعة متصلة بشبكة وتم تمكين خدمات الويب، تتحقق الطابعة تلقائيًا من وجود التحديثات.

#### تحديث الطابعة باستخدام لوحة التحكم في الطابعة

- من شاشة لوحة التحكم الخاصة بالطابعة، المس في في (إعداد ).
  - ۲. المس أدوات.
  - **۳.** المس **تحديث الطابعة .** 
    - ٤. المس تحقق الآن.

#### تمكين الطابعة لتبحث عن التحديثات تلقائيما

التحديث الاعداد التلقائي لخيار Auto Update (التحديث التلقائي) هو التشغيل .

- من شاشة لوحة التحكم الخاصة بالطابعة، المس في في (إعداد).
  - ۲. المس أدوات.
  - **..** المس **تحديث الطابعة.**
  - ٤.
     ٤.
     ٤.
     ٤.
     ٤.
     ٤.
     ٤.
     ٤.
     ٤.
     ٤.
     ٤.
     ٤.
     ٤.
     ٤.
     ٤.
     ٤.
     ٤.
     ٤.
     ٤.
     ٤.
     ٤.
     ٤.
     ٤.
     ٤.
     ٤.
     ٤.
     ٤.
     ٤.
     ٤.
     ٤.
     ٤.
     ٤.
     ٤.
     ٤.
     ٤.
     ٤.
     ٤.
     ٤.
     ٤.
     ٤.
     ٤.
     ٤.
     ٤.
     ٤.
     ٤.
     ٤.
     ٤.
     ٤.
     ٤.
     ٤.
     ٤.
     ٤.
     ٤.
     ٤.
     ٤.
     ٤.
     ٤.
     ٤.
     ٤.
     ٤.
     ٤.
     ٤.
     ٤.
     ٤.
     ٤.
     ٤.
     ٤.
     ٤.
     ٤.
     ٤.
     ٤.
     ٤.
     ٤.
     ٤.
     ٤.
     ٤.
     ٤.
     ٤.
     ٤.
     ٤.
     ٤.
     ٤.
     ٤.
     ٤.
     ٤.
     ٤.
     ٤.
     ٤.
     ٤.
     ٤.
     ٤.
     ٤.
     ٤.
     ٤.
     ٤.
     ٤.
     ٤.
     ٤.
     ٤.
     ٤.
     ٤.
     ٤.
     ٤.
     ٤.
     ٤.
     ٤.
     ٤.
     ٤.
     ٤.
     ٤.
     ٤.
     ٤.
     ٤.
     ٤.
     ٤.
     ٤.
     ٤.
     ٤.
     ٤.
     ٤.
     ٤.
     ٤.
     ٤.
     ٤.
     ٤.
     ٤.
     ٤.
- مدد تثبیت تلقائي (مستحسن)، أو تنبیه عند توفر أو عدم التحقق.

#### تحديث الطابعة باستخدام خادم الويب المضتن

افتح خادم الويب المضمّن (EWS).

للمزيد من المعلومات، راجع <u>خادم الويب المضمَّن </u>.

- انقر فوق علامة التبويب Tools (أدوات).
- ۳. في قسم تحديثات الطابعة، انقر على تحديثات البرنامج الثابت، ثم اتبع الإرشادات الظاهرة على الشاشة.

المنتم ملاحظة: إذا كان يتوفر تحديث للطابعة، فسوف تقوم الطابعة بتنزيل التحديث وتثبيته، ثم تعيد التشغيل.

🛣 ملاحظة: إذا تمت مطالبتك بإدخال إعدادات الوكيل وإذا كانت الشبكة لديك تستخدم إعدادات للوكيل، فاتبع الإرشادات الظاهرة على الشاشة لإعداد ملقم وكيل. إذا لم تكن لديك التفاصيل، فاتصل بمسؤول الشبكة أو الشخص الذي قام بإعداد الشبكة.

# افتح برنامج طابعة HP (نظام التشغيل Windows)

بعد تثبيت برامج طابعة **HP، ق**م بأحد الأمور التالية وذلك حسب نظام التشغيل الموجود لديك:

- Windows 10 من سطح مكتب الكمبيوتر ، انقر على البده، حدد HP من قائمة التطبيقات، ثم حدد الأيقونة التي تحمل اسم الطابعة.
  - نظام التشغيل Windows 8.1؛ انقر فوق السهم لأسفل في الزاوية السفلى اليسرى من شاشة ابدأ، ثم حدد اسم الطابعة.
- Windows 8 انقر بالزر الأبمن في منطقة فارغة من الشاشة، ثم انقر فوق كل التطبيقات من شريط التطبيقات، ثم قم بتحديد اسم الطابعة.
- Windows 7 من سطح مكتب الكمبيوتر، انفر على ابدأ، وحدد كافة البرامج، ثم انفر على HP، ثم على مجلد الطابعة، ثم حدد الأيقونة التي تحمل اسم الطابعة.

الملاحظة: إذا لم تكن قد قمت بتثبيت برنامج طابعة HP. فتفضل بزيارة موقع 123.hp.com لتنزيل البرامج الضرورية وتثبيتها.

# استخدم تطبيق **HP Smart** للطباعة والمسح الضوئي واستكشاف الأخطاء وإصلاحما

HP Smart يساعدك في إعداد طابعة HP واستخدامها في الطباعة والمسح الضوئي ومشاركتها وإدارتها. يكنك مشاركة المستندات والصور من خلال البريد الإلكتروني البريد الإلكتروني والرسائل النصية والخدمات السحابية والتواصل الاجتاعي الشائعة (مثل icloud و Google Drive و Facebook و Facebook). يكنك أيضًا إعداد طابعات HP الجديدة بالإضافة إلى مراقبة المستلزمات وطلبها.

🛣 ملاحظة: يتم دعم تطبيق HP Smart على الأجمزة التي تعمل بأنظمة iOS و Android و Windows 10 و OS X 10.11 و macOS 10.12 و Madows 10 و MacOS 10.12 والأحدث. قد لا يتوفر التطبيق بجميع اللغات. قد لا تتوفر بعض الميزات في بعض طرز الطابعات.

#### الحصول على مزيد من المعلومات حول تطبيق HP Smart

للحصول على إرشادات أساسية عن طريقة الطباعة والمسح الضوئي وحل المشاكل باستخدام HP Smart، راجع ا<u>لطباعة من خلال تطبيق HP Smart</u> و ا<u>لمسح الضوئي من خلال تطبيق HP Smart</u> <u>Smart و الحصول على المساعدة من تطبيق HP Smart.</u> لمزيد من المعلومات، يمكنك أيضًا زيارة:

- Android: <u>www.hp.com/go/hpsmart-help</u>/iOS •
- Windows: www.hp.com/go/hpsmartwin-help
  - www.hp.com/go/hpsmartmac-help :Mac •

#### لتثبيت تطبيق HP Smart والتوصيل بطابعتك

للحصول على تطبيق HP Smart، تفضل بزيارة موقع <u>123.hp.com</u> لتنزيل التطبيق وتثبيته.

يمكن أيضًا لمستخدمي أجمزة iOS و Android و Windows 10 الحصول على التطبيق من متجر تطبيقات الجهاز.

- بعد التثبيت، افتح التطبيق.
- Android/iOS: من سطح مكتب الجهاز أو قائمة التطبيقات، المس HP Smart.
- Windows 10 : من سطح مكتب الكمبيوتر، انقر فوق Start (ابدأ)، ثم حدد HP Smart من قائمة التطبيقات.
  - Mac: من لوحة التشغيل، حدد التطبيق HP Smart.
  - •• قم بالتوصيل بطابعتك. للحصول على معلومات، راجع توصيل الطابعة يواسطة تطبيق HP Smart.

## إيقاف تشغيل الطابعة

اضغط على 🌔 (زر الطاقة) لإيقاف تشغيل الطابعة. انتظر حتى ينطفئ مصباح الطاقة قبل فصل سلك الطاقة أو إيقاف تشغيل شريط الكهرباء.

🏊 🚛 : في حالة إيقاف تشغيل الطابعة بشكل غير صحيح، قد لا تعود عربة الطباعة إلى موضعها الصحيح، مما يتسبب في حدوث مشاكل في الخرطوشات وجودة الطباعة.

# ٢ الطباعة

يتم التعامل مع معظم إعدادات الطباعة آليًا بواسطة تطبيق البرنامج. قم بتغيير الإعدادات يدوياً فقط عندما تريد تغيير جودة الطباعة، أو عند الطباعة على أنواع معينة من الورق، أو عند استخدام ميزات خاصة.

- الطباعة باستخدام جماز كمبيوتر
- الطباعة من خلال تطبيق HP Smart
  - الطباعة من الأجمزة المحمولة
    - تلميحات للطباعة الناجحة
الطباعة باستخدام جماز كمبيوتر

- <u>طباعة مستندات</u>
- طباعة المنشورات الدعائية
  - الطباعة على الأظرف
    - طباعة صور
- الطباعة على أوراق خاصة أو ذات حجم مخصص
  - الطباعة على الوجمين (طباعة على الوجمين)
- الطباعة باستخدام كمبيوتر مكتبي أو محمول بنظام Mac

ملاحظة: يمكنك أيضًا استخدام تطبيق HP Smart للطباعة من الأجمزة المحمولة. للمزيد من المعلومات، راجع الطباعة من خلال تطبيق HP Smart.

## طباعة مستندات

## لطباعة المستندات (نظام التشغيل Windows)

- قم بتحميل ورق في درج الإدخال. للمزيد من المعلومات، راجع ت<u>حميل الورق</u>.
  - ۲. من برنامجك حدد Print (طباعة).
    - ۲. تأكد من تحديد الطابعة.
  - انقر فوق الزر الذي يفتح مربع الحوار Properties (خصائص).

استنادًا إلى تطبيق البرنامج الذي تستخدمه، قد يسمى هذا الزر Properties (خصائص)، Options (خيارات)، Printer Setup (إعداد الطابعة)، Printer (خصائص الطابعة)، Properties (تفضيلات).

المنتفي الملحظة: الصبط إعدادات الطباعة لكافة محام الطباعة، نفذ التغييرات من خلال برامج HP. للحصول على المزيد من المعلومات حول برامج HP، راجع أ<u>دوات إدارة الطابعة</u>.

- حدد الخيارات المناسبة.
- في علامة التبويب Layout (تخطيط)، اختر Portrait (عودي) أو Landscape (أفتي) كاتجاه.
- من علامة التبويب ورق /جودة واختر نوع الورق المناسب من القائمة المنسدلة وسائط ومنطقة تحديد اللوج. حدد جودة الطباعة المناسبة من منطقة إعدادات الجودة، ثم حدد اللون
  المناسب من منطقة اللون.
  - انفر فوق الزر Advanced (متقدم) وحدد حجم الورق المناسب من قائمة Paper Size (حجم الورق) المنسدلة.

مرينيم المحلفة: في حالة قيامك بتغيير حجم الورق، احرص على تحميل الورق الصحيح في درج الإدخال وتعيين حجم الورق باستخدام لوحة التحكم الخاصة بالطابعة.

إذا أردت تغيير إعدادات الطباعة الأخرى، فانقر على علامات التبويب الأخرى. للمزيد من تلميحات للطباعة، انظر <u>تلميحات إعداد الطابعة .</u>

- .٦ انقر فوق OK (موافق) للعودة إلى مربع حوار Properties (خصائص).
  - .۷ انقر فوق Print (طباعة) أو OK (موافق) لبدء الطباعة.

## طباعة المنشورات الدعائية

#### طباعة المنشورات الدعائية (نظام التشغيل Windows)

- . قم بتحميل ورق في درج الإدخال. للمزيد من المعلومات، راجع تحميل الورق.
  - .٢ من قائمة ملف الموجودة في تطبيق البرامج لديك، انفر فوق الطباعة .
    - ۲. تأكد أنك قمت باختيار طابعتك.
- ٤. إذا رغبت في تغيير الإعدادات، انقر فوق الزر الذي يفتح مربع الحوار Properties (الخصائص).

ووفقًا لتطبيق البرامج الذي تستخدمه، يمكن أن تجد هذا الزر تحت مسمى Properties (الخصائص) أو Options (خيارات) أو إعداد الطابعة أو طابعة أو تفضيلات .

من المن المعني المرحلة: المحبط إعدادات الطباعة لكافة محام الطباعة، نفذ التغييرات من خلال برامج HP. للحصول على المزيد من المعلومات حول برامج HP، راجع أدوات إدارة الطابعة.

- حدد الخيارات المناسبة.
- في علامة التبويب Layout (تخطيط)، اختر Portrait (عمودي) أو Landscape (أفقى) كاتجاه.
- من علامة التبويب ورق /جودة واختر نوع الورق المناسب من القائمة المنسداة وسائط ومنطقة تحديد اللوج، حدد جودة الطباعة المناسبة من منطقة إعدادات الجودة، ثم حدد اللون
  المناسب من منطقة اللون.
  - انقر فوق متقدم لتحديد الحجم المناسب للمنشور الدعائي من القائمة المنسدلة حجم الورق.

🚟 ملاحظة: في حالة قيامك بتغيير حجم الورق، احرص على تحميل الورق الصحيح في درج الإدخال وتعيين حجم الورق باستخدام لوحة التحكم الخاصة بالطابعة.

إذا أردت تغيير إعدادات الطباعة الأخرى، فانقر على علامات التبويب الأخرى. للمزيد من تلميحات للطباعة، انظر ت<u>لميحات إعداد الطابعة .</u>

- انقر فوق موافق لإغلاق مربع الحوار خصائص.
- ۷. انقر فوق الطباعة أو OK (موافق) لبدء الطباعة.

## الطباعة على الأظرف

تجنب استخدام الأظرف ذات الخصائص التالية:

- التشطيب الأملس للغاية
- الملصقات أو الخطاطيف أو النوافذ
- حافات سميكة أو غير متناسقة أو ملتفة
- المناطق المتجعدة أو الممزقة أو التالفة بأي حال

تأكد من ثنى ثنايا الأظرف المحملة بحدة وشدة.

المنتقع الملاحظة: للمزيد من المعلومات عن الطباعة على أظرف, راجع المستندات المتاحة مع البرامج التي تستخدمحا.

### لطباعة أظرف (نظام التشغيل Windows)

- ٩ بتحميل ورق في درج الإدخال. للمزيد من المعلومات، راجع تحميل الورق.
- في قائمة File (ملف) في تطبيق البرنامج، انفر فوق Print (طباعة).

- .۳ تأكد من تحديد الطابعة.
- انفر فوق الزر الذي يفتح مربع الحوار Properties (خصائص).

استنادًا إلى تطبيق البرنامج الذي تستخدمه، قد يسمى هذا الزر Properties (خصائص). Options (خيارات)، Printer Setup (إعداد الطابعة)، Printer (خصائص الطابعة)، Properties (تفضيلات).

المنتجر المنطقة: 🔹 لضبط إعدادات الطباعة لكافة محام الطباعة، نفذ التغييرات من خلال برامج HP. للحصول على المزيد من المعلومات حول برامج HP، راجع أ<u>دوات إدارة الطابعة</u>.

- حدد الخيارات المناسبة.
- في علامة التبويب Layout (تخطيط)، اختر Portrait (عمودى) أو Landscape (أفقى) كاتجاه.
- من علامة التبويب ورق /جودة واختر نوع الورق المناسب من القائمة المنسداة وسائط ومنطقة تحديد اللوج، حدد جودة الطباعة المناسبة من منطقة إعدادات الجودة، ثم حدد اللون
  المناسب من منطقة اللون.
  - انقر فوق متقدم لتحديد الحجم المناسب للمظروف من القائمة المنسدلة حجم الورق.

🚟 ملاحظة: في حالة قيامك بتغيير حجم الورق، احرص على تحميل الورق الصحيح في درج الإدخال وتعيين حجم الورق باستخدام لوحة التحكم الخاصة بالطابعة.

إذا أردت تغيير إعدادات الطباعة الأخرى، فانقر على علامات التبويب الأخرى. للمزيد من تلميحات للطباعة، انظر ت<mark>لميحات إعداد الطابعة</mark> .

- انقر فوق موافق لإغلاق مربع الحوار خصائص.
  - ۷. انقر على طباعة أو موافق لبدء الطباعة.

## طباعة صور

يمكنك طباعة الصور من الكمبيوتر.

الطحاة: لا تترك ورق صور غير مستخدم في درج الإدخال. فقد يبدأ الورق في التجعد والالتفاف، مما قد يؤدي إلى الطعن في جودة المطبوعات. يجب أن يكون سطح ورق الصور مستويًا قبل الطباعة.

يني: يمكنك استخدام هذه الطابعة لطباعة الوثائق والصور الموجودة على الجهاز المحمول الخاص بك (مثل الهاتف الذكي أو الكبيوتر اللوحي) للمزيد من المعلومات, قم بزيارة موقع الطباعة الخاصة بأجمزة المحمول الخاصة بـ HP على الإنترنت ( www.hp.com/go/mobileprinting ). (في الوقت الحالي، قد لا يتوفر هذا الموقع بجميع اللغات).

## لطباعة صور من الكمبيوتر (نظام التشغيل Windows)

- قم بتحميل ورق في درج الإدخال. للمزيد من المعلومات، راجع تحميل الورق.
  - ۲. من برنامجك حدد Print (طباعة).
    - ۲. تأكد من تشغيل الطابعة.
  - انقر فوق الزر الذي يفتح مربع الحوار Properties (خصائص).

استنادًا إلى تطبيق البرنامج الذي تستخدمه، قد يسمى هذا الزر Properties (خصائص). Options (خيارات)، Printer Setup (اعداد الطابعة)، Properties (خصائص الطابعة)، Properties (تفضيلات).

حدد الخيارات المناسبة.

- في علامة التبويب Layout (تخطيط)، اختر Portrait (عمودي) أو Landscape (أفقى) كاتجاه.
- من علامة التبويب ورق /جودة واختر نوع الورق المناسب من القائمة المنسدلة وسائط ومنطقة تحديد الدرج، حدد جودة الطباعة المناسبة من منطقة إعدادات الجودة، ثم حدد اللون
  المناسب من منطقة اللون.
  - انقر فوق متقدم لتحديد الحجم المناسب للصورة من القائمة المنسدلة حجم الورق.

🗮 ملاحظة: في حالة قيامك بتغيير حجم الورق، احرص على تحميل الورق الصحيح في درج الإدخال وتعيين حجم الورق باستخدام لوحة التحكم الخاصة بالطابعة.

إذا أردت تغيير إعدادات الطباعة الأخرى، فانقر على علامات التبويب الأخرى. للمزيد من تلميحات للطباعة، انظر ت<u>لميحات إعداد الطابعة</u> .

- .٦ انقر على OK لإغلاق مربع الحوار خصائص.
  - .۷ انقر على طباعة أو OK لبدء الطباعة.

💏 📈 الاحظة: 👘 بعد انتهاء الطباعة، قم بإزالة ورق الصور غير المستخدم من درج الإدخال. قم بتخزين ورق الصور حتى لا يبدأ في التجعد والالتفاف، مما يؤدي إلى انخفاض جودة المطبوعات.

## الطباعة على أوراق خاصة أو ذات حجم مخصص

إذا دعم التطبيق أوراقًا مخصصة الحجم, فحدد الحجم في التطبيق قبل طباعة المستند. إذا لم يكن الأمر كذلك, فحدد الحجم في برنامج تشغيل الطابعة. قد تحتاج إلى إعادة تنسيق المستندات الموجودة لطبعها بشكل صحيح على أوراق ذات حجم مخصص.

#### لإعداد الحجم المخصص (نظام التشغيل Windows)

- ق بإحدى الأشياء التالية تبعًا لنظام التشغيل الخاص بك:
- Windows 10 دمن قائمة البدم في Windows، حدد نظام Windows من قائمة التطبيقات، حدد لوحة التحكم، ثم انقر على عرض الأجمزة والطابعات ضمن الأجمزة والصابعة. والصوت. حدد اسم الطابعة.
- Windows 8 و Windows 8 قب الإشارة إلى أو النقر فوق الركن الأبين العلوي من الشاشة لفتح شريط الرموز وانقر فوق الرمز إعدادات وانقر فوق أو المس لوحة (المحكم ثم انقر فوق أو المس عرض الأجمزة والطابعات. انقر فوق أو اكتب Print server properties (خصائص خادم الطابعة)
  - Windows 7: من قائمة ابدأ في نظام Windows، اضغط على الأجمزة والطابعات. قم باختيار اسم الطابعة، وقم باختيار في نظام Windows، اضغط على الأجمزة والطابعات. قم باختيار اسم الطابعة).
    - ۲. حدد خانة الاختيار إنشاء استمارة جديدة.
      - .۳ قم بإدخال اسم الورق بالحجم المخصص.
    - ٤. قم بإدخال أبعاد الورق بالحجم المخصص في قسم (Form description (measurements (وصف النموذج (القياسات)).
      - ه. انقر فوق Save Form (حفظ النموذج)، ثم انقر فوق Close (إغلاق).

## الطباعة على أوراق خاصة أو ذات حجم مخصص (نظام التشغيل Windows)

المنتقى المحاطة: قبل أن يمكنك الطباعة على ورق مخصص الحجم, يجب إعداد الحجم المخصص في خصائص ملقم الطباعة.

- قم بتحميل الورق المناسب في درج الإدخال. للمزيد من المعلومات، راجع تحميل الورق.
  - ۲. في قائمة File (ملف) في تطبيق البرنامج، انقر فوق Print (طباعة).
    - ۲. تأكد من تحديد الطابعة.

انقر فوق الزر الذي يفتح مربع الحوار Properties (خصائص).

استنادًا إلى تطبيق البرنامج الذي تستخدمه، قد يسمى هذا الزر Properties (خصائص). Options (خيارات)، Printer Setup (إعداد الطابعة)، Printer (خصائص الطابعة)، Properties (تفضيلات).

المنتقر الملحظة: المصبط إعدادات الطباعة لكافة ممام الطباعة، نفذ التغييرات من خلال برامج HP. للحصول على المزيد من المعلومات حول برامج HP، راجع أد<u>وات إدارة الطابعة</u>.

- ه. على علامة التبويب Layout (تخطيط) Paper/Quality (الورق/الطباعة)، انقر فوق الزر Advanced (متقدم).
- .٦ في منطقة Paper/Output (الورقة/ الإخراج)، قم بتحديد الحجم المخصص من القائمة المنسدلة Paper Size (حجم الورق).

المنتفي الملحظة: في حالة قيامك بتغيير حجم الورق، احرص على تحميل الورق الصحيح في درج الإدخال وتعيين حجم الورق باستخدام لوحة التحكم الخاصة بالطابعة.

- .۷ حدد أية إعدادات طباعة أخرى مطلوبة، ثم انقر فوق OK (موافق).
  - ۸. انقر فوق Print (طباعة) أو OK (موافق) لبدء الطباعة.

## الطباعة على الوجمين (طباعة على الوجمين)

## للطباعة على وجمى الصفحة (نظام التشغيل Windows)

- قم بتحميل ورق في درج الإدخال. للمزيد من المعلومات، راجع <u>تحميل الورق</u>.
  - ۲. من برنامجك حدد Print (طباعة).
    - .۳ تأكد من تحديد الطابعة.
  - انقر فوق الزر الذي يفتح مربع الحوار خصائص.

استنادًا إلى تطبيق البرنامج الذي تستخدمه، قد يسمى هذا الزر **خصائص** أو **خيارات** أو **إعداد الطابعة** أو **خصائص الطابعة** أو **الطابعة** أو **تفضيلات.** 

المراحقة. المخطفة: المنطقة المحافة الما العامة، نفذ التغييرات من خلال برامج HP. للحصول على المزيد من المعلومات حول برامج HP، راجع أ<u>دوات إدارة الطابعة</u>.

- حدد الخيارات المناسبة.
- من علامة التبويب تخطيط، حدد الاتجاه عمودي أو أفقى، ثم حدد خيارًا مناسبًا لتقليب الورق من القائمة المنسدلة طباعة على كلا الوجمين.
- من علامة التبويب ورق /جودة واختر نوع الورق المناسب من القائمة المنسداة وسائط ومنطقة تحديد الدرج، حدد جودة الطباعة المناسبة من منطقة إعدادات الجودة، ثم حدد اللون
  المناسب من منطقة اللون.
  - انفر فوق الزر Advanced (متقدم) وحدد حجم الورق المناسب من قائمة Paper Size (حجم الورق) المنسدلة.

المنتفي الملحظة: في حالة قيامك بتغيير حجم الورق، احرص على تحميل الورق الصحيح في درج الإدخال وتعيين حجم الورق باستخدام لوحة التحكم الخاصة بالطابعة.

إذا أردت تغيير إعدادات الطباعة الأخرى، فانقر على علامات التبويب الأخرى. للمزيد من تلميحات للطباعة، انظر <u>تلميحات إعداد الطابعة .</u>

المحمد الطابعة الطباعة الطباعة التلقائية على الوجمين للأوراق بحجم A4، Executive ، Letter ، و JIS B5.

- .. انقر فوق OK (موافق) للعودة إلى مربع حوار Properties (خصائص).
  - انقر فوق Print (طباعة) أو OK (موافق) لبدء الطباعة.

## الطباعة باستخدام كمبيوتر مكتبي أو محمول بنظام Mac

مقدمة حول الطابعات المتوافقة مع تقنية HP AirPrint وأجمزة الكمبيوتر Mac التي تعمل بنظام macOS و (Lion و OS X 10.7 (Lion والأحدث.

#### الطابعة متصلة بشبكة

إذا كانت الطابعة قد تم إعدادها وتوصيلها بشبكتك اللاسلكية بالفعل، يمكنك تمكين الطباعة من كمبيوتر مكتبي أو محمول بنظام Mac باستخدام قائمة تفضيلات النظام.

- افتح تفضيلات النظام وحدد الطابعات والماسحات الضوئية.
- ۲. انفر فوق إضافة + لإعداد الطابعة على نظام Mac لديك. اختر طابعتك من القائمة المعروضة لطابعات الشبكة، ثم انفر فوق إضافة. سيؤدي ذلك إلى تثبيت برامج تشغيل الطباعة أو المسح الضوئي المتوفرة للطابعة.

فهذه الإرشادات تتيح لك الطباعة من جحاز Mac لديك. واصل استخدام تطبيق HP Smart لمراقبة مستويات الحبر وتنبيهات الطابعة.

#### الطابعة غير متصلة بالشبكة

إذا لم تكن قد قمت بإعداد الطابعة أو توصيلها بشبكتك، فانتقل إلى <u>123.hp.com</u> لتثبيت البرامج الضرورية. عند إكبال إعداد الطابعة، استخدم "الأداة المساعدة من HP" من مجلد
 التطبيقات لمراقبة مستويات الحبر وتنبيهات الطابعة.

# الطباعة من خلال تطبيق HP Smart

يقدم هذا القسم إرشادات أساسية لاستخدام HP Smart للطباعة من أجمزة iOS و Android و Windows و Mac لديك. للحصول على مزيد من المعلومات حول التطبيق، راجع استخدم تطبيق HP Smart للطباعة والمسج الضوئي واستكشاف الأخطاء واصلاحها.

#### للبدء باستخدام تطبيق HP Smart للطباعة

- قم بتحميل ورق في درج الإدخال. للمزيد من المعلومات، راجع <u>تحميل الورق</u>.
  - .۲ افتح تطبيق HP Smart على جمازك.
- ۳ من شاشة HP Smart "الرئيسية"، تأكد من أنك قمت بتحديد طابعتك.
- الرئيسية" اذاكانت الطابعة قد تم إعدادها بالفعل، يمكنك تحديدها من شاشة HP Smart "الرئيسية" عن طريق تمريرها إلى اليسار أو البمين وتحديدها.

لاستخدام طابعة مختلفة، انقر أو اضغط على 🕂 (أيقونة "زائد") من الشاشة "الرئيسية"، ثم حدد طابعة مختلفة أو إضافة طابعة جديدة.

### للطباعة من جماز Android أو iOS

- من شاشة HP Smart "الرئيسية"، المس خيار طباعة (على سبيل المثال، Print Photos (طباعة صور فوتوغرافية) أو Print Facebook Photos (طباعة صور (مجاعة الصور والمستندات من جهازك أو من التخزين السحابي أو مواقع الوسائط الاجتماعية.
  - ٢. قم بتحديد الصورة أو الصور المراد طباعتها.
    - ۲. المس **طباعة.**

#### للطباعة من جماز يعمل بنظام Windows 10

- .١ من شاشة HP Smart "الرئيسية"، انقر فوق أو المس Print (طباعة) من الجزء السفلي للشاشة.
  - ۲. حدد طباعة صورة، ابحث عن الصورة المراد طباعتها، ثم انقر على تحديد الصور للطباعة أو المسه.

حدد **طباعة مستند**، ابحث عن ملف الـ **PDF** المراد طباعته، ثم انقر على **طباعة** أو المسه.

۳. اختر الخيارات المناسبة. لعرض المزيد من الإعدادات، انفر على إعدادات إضافية أو المسه.

للمزيد من المعلومات حول إعدادات الطباعة، راجع تلميحات إعداد الطابعة .

انقر على طباعة أو المسه لبدء الطباعة.

#### للطباعة من خلال جماز Mac

- من شاشة HP Smart "الرئيسية"، انفر فوق اللوحة Print (طباعة)، ثم انفر فوق Print Document (طباعة مستند) أو Print Photo (طباعة صورة فوتوغرافية).
  - ۲. حدد موقع المستند أو الصورة الفوتوغرافية فى مجلد "المستندات" أو مكتبة "الصور" أو استعرض للوصول إلى مجلد آخر يتم حفظ الملف فيه.
    - .۳ حدد المستند أو الصورة الفوتوغرافية التي تريدها، ثم انقر فوق Print (طباعة).
    - ٤. حدد طابعة مختلفة أو قم بإجراء أي تغييرات على إعدادات الطباعة، مثل حجم الورق أو جودة المطبوعات.
      - انقر فوق Print (طباعة).

# الطباعة من الأجمزة المحمولة

## الطباعة من الأجمزة المحمولة

يمكنك طباعة المستندات والصور مباشرة من الأجمزة المحمولة، بما في ذلك أجمزة iOS و Android و Windows Mobile و Amazon Kindle.

👑 ملاحظة: يكنك أيضًا استخدام تطبيق HP Smart للطباعة من الأجمزة المحمولة. للمزيد من المعلومات، راجع الطباعة م<u>ن خلال تطبيق HP Smart</u>.

- .1 تأكد من توصيل الطابعة بنفس الشبكة التي يتصل بها الجهاز المحمول.
  - ۲. قم بتمكين الطباعة على جحازك المحمول:
- **tios**: استخدم الخیار طباعة من القائمة مشاركة أو .

ما الملاحظة: الما ياتي AirPrint مثبتًا مسبقًا على الأجمزة التي تعمل بنظام iOS 4.2 أو أحدث.

Android: قم بتنزيل المكون الإضافي HP Print Service (الذي يدعمه معظم أجمزة Android) من متجر Google Play وقم بتمكينه على جمازك.

ملاحظة: المكون الإضافي للطباعة من HP مدعوم على Android OS 4.4 KitKat والأحدث.

Windows Mobile المس طباعة من قائمة الجهاز. لا حاجة إلى الإعداد لأن البرنامج يأتي مثبئًا مسبقًا.

المراحظة: في حالة عدم سرد طابعتك، قد يلزمك إعداد الطابعة لمرة واحدة باستخدام المعالج **إضافة طابعة.** 

- Chromebook: قم بتزيل تطبيق HP Print for Chrome من متجر Chrome على الويب وتثبيته لتمكين الطباعة عن طريق Wi-Fi و USB.
- Amazon Kindle Fire HD9 و HDX عند تحديدك طباعة على جمازك لأول مرة، سيتم تنزيل المكون الإضافي HP Print Service تلقائيًا لتمكين الطباعة من الأجمزة المحمولة.
  - اللاحظة: للحصول على معلومات تفصيلية حول تمكين الطباعة من الأجمزة المحمولة، يرجى زيارة موقع HP على الويب للطباعة المحمولة ( <u>www.hp.com/go/</u> MB على الويب للطباعة الحمد توفر إصدار محلي من موقع الويب هذا في بلدك/منطقتك أو بلغتك، قد يتم توجيهك إلى موقع MP Mobile Printing (طباعة HP لأسلاح المحمولة المحمولة) على الويب في بلد/منطقة أخرى أو بلغة أخرى.
- ٣. تأكد من توافق الورق المحمّل مع إعدادات الورق الخاصة بالطابعة (راجع تحصل الورق للحصول على المزيد من المعلومات). إن تعيين حجم الورق بدقة لمطابقة الورق الذي قمت بتحميله يتيح للجهاز المحمول معرفة حجم الورق الذي ستتم طباعته.

## تلميحات للطباعة الناجحة

لطباعة ناجحة، تعمل خرطوشات HP على ما يرام مع الحبر الكافي ويجب تحميل الورق بطريقة صحيحة، كما ينبغي ضبط إعدادات الطابعة بشكل مناسب.

- تلميحات خاصة بالحبر
- الميحات حول تحميل الورق
  - تلميحات إعداد الطابعة

## تلميحات خاصة بالحبر

فيا يلي تلميحات عدة بخصوص الحبر تساعد في نجاح الطباعة:

- إذا كانت جودة الطباعة غير مقبولة، فيرجى مراجعة <u>مشاكل متعلقة بالطباعة</u> للحصول على مزيد من المعلومات.
  - استخدم خرطوشات **HP** الأصلية.

تم تصميم خرطوشات HP الأصلية واختبارها مع طابعات وأوراق HP لمساعدتك في الحصول على أفضل النتائج بسهولة مرة تلو الأخرى.

ملاحظة: لا تضمن HP جودة النتائج أو موثوقيتها عند استخدام مستلزمات ليست من صنع HP. لا يشمل الضمان أية عمليات صيانة أو إصلاح للمنتج نتيجةً لاستخدام مستلزمات ليست من صنع HP.

إذا كنت تعتقد أنك قمت بشراء خرطوشات أصلية من صنع HP، فانتقل إلى <u>www.hp.com/go/anticounterfeit</u>.

ثبت خرطوشتي الطباعة بالأسود وبالألوان بطريقة صحيحة.

للمزيد من المعلومات، راجع <u>استبدال الخرطوشات</u>.

افحص مستويات الحبر المقدرة في الخرطوشات للتأكد من توفر حبر كاف.

للمزيد من المعلومات، راجع فحص مستويات الحبر المقدرة.

الملاحظة: توفر التحذيرات والمؤشرات بشأن مستويات الحبر تقديرات لأغراض التخطيط فقط. في حالة إشارة مؤشر للحبر إلى انخفاض مستويات الحبر, فحذ بعين الاعتبار تجهيز خرطوشة بديلة تتوفر لديك لتجنب تأخيرات محملة بالنسبة للطباعة. لا يلزمك استبدال الحرطوشات إلى أن تتم مطالبتك بذلك.

قم بإيقاف تشغيل الطابعة دائمًا باستخدام (<sup>1</sup>) (زر الطاقة) للساح للطابعة بحراية الفتحات.

## تلميحات حول تحميل الورق

للمزيد من المعلومات، راجع أيضًا <u>تحميل الورق</u>.

- 🔍 تأكد من تحميل الورق في درج الإدخال بشكل صحيح وقم بتعيين حجم مواد الطباعة ونوعها. بعد تحميل الورق في درج الإدخال، ستطالب بتعيين حجم مواد الطباعة ونوعها من لوحة التحكم.
  - ٩ قم بتحميل رزمة ورق (ليست صفحة واحدة فقط). يجب أن يكون كافة الورق في الرزمة من نفس الحجم والنوع لتجنب انحشار الورق.
    - قم بتحميل الورق مع توجيه الوجه المخصص للطباعة إلى الأسفل.
    - تأكد من أن الأوراق التي تم تحميلها في درج الإدخال في وضع مستوٍ وأن الحواف لم يتم ثنيها أو تمزيقها.
  - ق بضبط دليل عرض الورق في درج الإدخال بحيث يتلاءم بإحكام مع كافة الأوراق. تأكد من عدم ثني الورق في الدرج الرئيسي من خلال دليلي الورق.

#### تلميحات إعداد الطابعة

تنطبق إعدادات البرامج المحددة في برنامج تشغيل الطابعة على الطباعة فقط فلا تنطبق على النسخ أو المسح الضوئي.

يمكنك طباعة المستند على وجمى الورقة. للمزيد من المعلومات، راجع الطباعة على الوجمين (طباعة على الوجمين).

#### تلميحات إعدادات الطابعة (نظام التشغيل Windows)

- لتغيير إعدادات الطباعة الافتراضية، افتح برنامج الطابعة HP، انفر فوق الطباعة والمسح الضوئي ، ثم انفر فوق ضبط التفضيلات. لمزيد من المعلومات حول كيفية فتح برنامج الطابعة، راجع افتحج برنامج طابعة HP (نظام التشغيل Windows).
  - لفهم إعدادات الورق ودرج الورق:
  - حجم الورق: حدد حجم الورق المحمل في درج الإدخال.
    - مواد الطباعة: حدد نوع الورق الذي تستخدمه.
  - لفهم إعدادات طباعة الألوان أو طباعة اللون الأسود والأبيض:
  - الألوان: يتم استخدام الحبر من جميع الخرطوشات لتوفير مطبوعات كاملة الألوان.
  - أسود وأبيض أو حبر أسود فقط: يتم استخدام الحبر الأسود فقط للمطبوعات الأبيض والأسود ذات الجودة العادية أو المنخفضة.
  - تدرج الرمادي عالي الجودة: يتم استخدام الحبر من كل من خرطوشات الألوان لتوفير مجموعة أكبر من درجات الأسود والرمادي لمطبوعات الأسود والأبيض عالية الجودة.
    - لفهم إعدادات جودة الطباعة:

يتم قياس جودة الطباعة بنقاط دقة الطباعة في البوصة (نقطة لكل بوصة). يوفر مقدار النقاط في البوصة الأعلى مطبوعات أوضح وأكثر تفصيلاً، ولكنه يُبطىء سرعة الطباعة وقد يستخدم حبر أكثر.

- مسودة. يُستخدم عادةً مقدار النقاط في البوصة الأدنى عندما تكون مستويات الحبر منخفضة أو عندما لا تكون هناك حاجة إلى مطبوعات عالية الجودة.
  - أفضل: ملائم لمعظم محام الطباعة.
  - الأفضل: مستوى أعلى من النقاط في البوصة مقارنة بالخيار أفضل.
  - تمكين الحد الأقصى للنقاط في البوصة: يتوفر إعداد أعلى نقاط في البوصة ليخدم جودة الطباعة.
    - لفهم إعدادات الصفحة والتخطيط:
    - الاتجاه: حدد عمودي للمطبوعات الرأسية أو أفقى للمطبوعات الأفقية.
  - الطباعة على كلا الوجمين: اقلب الصفحات تلقائيًا بعد الطباعة على أحد أوجه الورقة حتى يتم إجراء الطباعة على كلا وجمى الورقة.
  - القلب من الحافة الطويلة: قم بتحديدها إذا كنت تود قلب الصفحات من الحافة الطويلة للورقة عند الطباعة على الوجمين.
  - القلب من الحافة القصيرة: قم بتحديدها إذا كنت تود قلب الصفحات من الحافة القصيرة للورقة عند الطباعة على الوجمين.
    - عدد الصفحات لكل ورقة: يساعدك في تحديد ترتيب الصفحات إذا كنت تقوم بطباعة المستند بأكثر من صفحتين في الورقة.

# ٣ النسخ والمسح الضوئي

- ا نسخ
- المسح الضوئي
- تلميحات النسخ والمسح الضوئي الناجحين

# نسخ

تسمح لك قائة **النسخ** الموجودة على شاشة الطابعة أن تقوم بكل سهولة بتحديد عدد النسخ والألوان أو أبيض أو أسود للنسخ على ورق عادي. يكنك الوصول بسهولة للإعدادات المتقدمة، مثل تغيير نوع وحجم الصفحة، وتعديل درجة قتوم النسخة.

## للنسخ

- .١ قم بتحميل النسخة الأصلية على زجاج الماسحة الضوئية مع توجيه الوجه المخصص للطباعة للأسفل.
  - ۲. من شاشة لوحة التحكم الخاصة بالطابعة، من الشاشة الرئيسية، المس النسخ .
    - .۳ حدد عدد النسخ المطلوب. قم بأحد ما يلي لتحديد العدد:
- حدد عددًا في شريط التمرير. يمكنك السحب لليسار أو اليمين على شريط التمرير لزيادة العدد أو إنقاصه.
  - المس زر لوحة المفاتيح على يمين شريط التمرير لإدخال عدد معين.
  - ٤. المس فريم (الإعدادات) لتحديد حجم الورق ونوعه والجودة وغيرها من الإعدادات.
- لنسخ صفحتين من النسخة الأصلية على وجمى ورقة واحدة، المس زر التبديل بجوار على الوجمين لتعيينه إلى تشغيل.
  - المس 🛨 (السابق) للعودة إلى قائمة 'النسخ'.
    - المس البدء بالأسود أو البدء بالألوان لبدء محمة النسخ.

# المسح الضوئي

يمكنك مسح المستندات والصور وأنواع الورق الأخرى وإرسالها إلى العديد من الوجمات، مثل الكمبيوتر أو مستلم البريد الإلكتروني.

عند إجراء المسح الضوئي لنسخة أصلية بدون إطار، استخدم السطح الزجاجي للماسحة الضوئية بدلًا من وحدة تغذية المستندات.

- ملاحظة: تتاح بعض وظائف المسح الضوئي فقط بعد تثبيت البرنامج من HP.
- The second second sec

يحتوي هذا القسم على المواضيع التالية:

- المسح الضوئي إلى كمبيوتر
- المسح الضوئي من خلال تطبيق HP Smart
  - المسح الضوئي بواسطة Webscan
- إنشاء اختصار مسح ضوئي جديد (نظام التشغيل Windows)
  - تغيير إعدادات المسح الضوئي (نظام التشغيل Windows)

## المسح الضوئي إلى كمبيوتر

قبل القيام بالمسح الضوئي، تأكد من أنك قد قمت بتثبيت برنامج طابعة **HP** الموصى به. يجب توصيل كلا من الطابعة والكمبيوتر بعضها بالبعض وتشغيلها.

بالإضافة إلى ذلك، فعلى أجمزة الكبيوتر ذات نظام التشغيل Windows، يجب تشغيل برنامج الطابعة قبل المسح الضوئي.

#### لتمكين ميزة المسح الضوئي إلى الكمبيوتر (نظام التشغيل Windows)

إذا كانت الطابعة متصلة بجهاز الكمبيوتر من خلال اتصال **USB** تكون ميزة المسح الضوئي إلى الكمبيوتر ممكّنة افتراضيًا ولا يمكن تعطيلها.

في حالة استخدام اتصال شبكة، اتبع الإرشادات التالية إذا تم تعطيل الميزة وكنت ترغب في إعادة تمكينها.

- افتح برنامج طابعة HP. للمزيد من المعلومات، راجع افتح برنامج طابعة HP (نظام التشغيل Windows).
  - ۲. انقر فوق الطباعة والمسح الضوئي ، ثم انقر فوق مسح ضوئي .
    - .۳ حدد إدارة المسح الضوئي إلى الكمبيوتر.
      - انقر فوق تمكين.

### لمسح نسخة أصلية ضوتيًا إلى كبيوتر من لوحة تحكم الطابعة

تأكد من توصيل الطابعة بجهاز الكمبيوتر قبل بدء المسح الضوئي.

- ١. قم بتحميل النسخة الأصلية مع توجيه الوجه المخصص للطباعة للأسفل على زجاج الماسحة الضوئية أو مع توجيه الوجه المخصص للطباعة للأعلى في وحدة تغذية المستندات.
  - ۲. المس مسح ضوئي من لوحة التحكم، ثم حدد اسم كبيوتر الخاص بك.
    - ۲. المس بدء المسح الضوئي.

## لمسح مستند أو صورة ضوئيًا إلى ملف (نظام التشغيل Windows)

- .١ قم بتحميل النسخة الأصلية مع جعل وجه الطباعة لأسفل على زجاج الماسحة الضوئية أو وجه الطباعة لأعلى في وحدة تغذية المستندات.
  - ۲. افتح برنامج طابعة HP. للمزيد من المعلومات، راجع افتح برنامج طابعة HP (نظام التشغيل Windows).
    - .۳ في برنامج الطابعة، انقر فوق مسح ضوئي لمستند أو صورة .
    - حدد نوع المسح الضوئي الذي تريد استخدامه ثم انقر فوق مسح ضوئي .
    - اختر حفظ بتنسيق PDF لحفظ المستند (أو الصورة) كملف PDF.
    - اختر حفظ بتنسيق JPEG لحفظ الصورة (أو المستند) كملف صورة.

ملاحظة: تتيح الشاشة الأولية مراجعة الإعدادات الأساسية وتعديلها. انقر على ارتباط **المزيد** الموجود في الزاوية العلوية اليمنى من مربع الحوار <sup>°</sup>المسح الضوئي<sup>°</sup> لمراجعة الإعدادات التفصيلية وتعديلها.

للمزيد من المعلومات، راجع <u>تغيير إعدادات المسح الضوئي (نظام التشغيل Windows)</u>.

إذا تم تحديد **إظهار العارض بعد المسح الضوئي** ، يمكنك إجراء التعديلات إلى الصورة الممسوحة ضوئيًا في شاشة المعاينة.

# HP Smart المسح الضوئي من خلال تطبيق

يقدم هذا القسم إرشادات أساسية حول استخدام تطبيق HP Smart للمسح الضوئي من أحمزة iOS و Android و Windows وMac لديك. للحصول على مزيد من المعلومات حول التعلبيق، راجع ا<u>ستخدم تطبيق HP Smart الطباعة والمسح الضوئي واستكشاف الأخطاء وإصلاح</u>ا.

يمكنك استخدام تطبيق HP Smart لمسح المستندات أو الصور ضوئيًّا من الماسحة الضوئية للطابعة كما يمكنك تنفيذ المسح الضوئي بواسطة كاميرا جمازك. يشمل HP Smart أدوات تحريرية تمكنك من تعديل الصورة الممسوحة ضوئيًّا قبل حفظها أو مشاركتها. يمكنك الطباعة وحفظ نتائج المسح الضوئي محليًّا أو على منصات التخزين السحابية ومشاركتها عبر البريد الإلكتروني والرسائل النصية و Facebook و Instagram وغيرها. لتنفيذ المسح الضوئي بواسطة HP Smart اتبع الإرشادات المتوفرة في القسم المناسب أدناه اعتمادًا على نوع الجهاز المستخدم.

- <u>Android أو iOS</u>
  - المسح الضوئي من الطابعة إلى جماز Mac
- المسح الضوئي من جماز يعمل بنظام Windows 10

# المسح الضوئي من جماز iOS أو Android

- افتح تطبيق HP Smart على جمازك.
- .۲ من شاشة HP Smart "الرئيسية"، تأكد من أنك قمت بتحديد طابعتك.
- الرئيسية" اذاكانت الطابعة قد تم إعدادها بالفعل، يكنك تحديدها من شاشة HP Smart "الرئيسية" عن طريق تمريرها إلى اليسار أو اليمين وتحديدها.

لاستخدام طابعة مختلفة، انقر أو اضغط على 🕂 (أيقونة "زائد") من الشاشة "الرئيسية"، ثم حدد طابعة مختلفة أو إضافة طابعة جديدة.

المس خيار المسح الضوئي المراد استخدامه.

- 🔹 إذا كنت تستخدم كاميرا الجهاز، فاحرص على تواجدك في منطقة جيدة الإضاءة وعدم امتزاج الصورة أو المستوى الذي تمسحه ضوئيًا مع السطح الموضوع عليه.
- إذا كنت تستخدم الماسخة الضوئية للطابعة، فانقر فوق أيقونة Settings (الإعدادات) لتحديد مصدر الإدخال وتغيير إعدادات المسح الضوئي، ثم انقر فوق الأيقونة Scan (مسح ضوئي).
  - إذا قمت بتحديد خيار الملفات والصور الفوتوغرافية، فاتبع الإرشادات التي تظهر على الشاشة لتحديد الملف المطلوب واجراء التغييرات المطلوبة وحفظ التغييرات.
    - ٤. عندما تنتهى من تعديل المستند أو الصورة الممسوحين ضوئيًا، فم بحفظها أو مشاركتها أو طباعتها.

### المسح الضوئي من الطابعة إلى جهاز Mac

- .١ حمّل وجه الطباعة الأصلي لأسفل بالقرب من الأيقونة عند زاوية زجاج الماسحة الضوئية على الطابعة.
  - افتح تطبيق HP Smart على جمازك.
  - ۳. من شاشة HP Smart "الرئيسية"، تحقق من أنه تم تحديد طابعتك.
    - انقر فوق اللوحة Scan (مسح ضوئي).
- من النافذة "مسح ضوئي"، قم بإجراء التغييرات المطلوبة، ثم انقر فوق Scan (مسح ضوئي).
- .٦ من معاينة المسح الضوئي، انقر فوق Edit (تحرير) لإجراء التغييرات المطلوبة، ثم طبق التغييرات.
- .٧ انقر فوق Add Pages (إضافة صفحات) لإضافة صفحات إلى محمة المسح الضوئي لديك إذا لزم الأمر، ثم قم بإجراء الطباعة لمهمة المسح الضوئي أو حفظها أو مشاركتها.

## المسح الضوئي من جماز يعمل بنظام Windows 10

#### لمسح مستند أو صورة ضوئيًا باستخدام الماسحة الضوئية للطابعة

- مممل وجه الطباعة الأصلي لأسفل بالقرب من الأيقونة عند زاوية زجاج الماسحة الضوئية على الطابعة.
- ۲. افتح HP Smart للمزيد من المعلومات، راجع استخدم تطبيق HP Smart للطباعة والمسح الضوئي واستكشاف الأخطاء وإصلاحما.
  - .۳ حدد مسح ضوئي، ثم حدد الماسحة الضوئية.
  - انقر على أيقونة الإعدادات أو المسها لتعديل الإعدادات الأساسية.
    - حدد <sup>°</sup>السطح الزجاجي<sup>°</sup> من القائمة المنسدلة **المصدر.**
  - انقر على أيقونة المعاينة أو المسها لمعاينة الصورة وتعديلها إذا لزم الأمر.
    - انقر على أيقونة المسح الضوئي أو المسها.
      - ۲. إجراء تعديلات أخرى إذا لزم الأمر:
  - انقر أو المس إضافة صفحات أو لإضافة المزيد من المستندات أو الصور الفوتوغرافية.
  - انقر على تحرير أو المسه لقص المستند أو الصورة أو لتدويرهما أو تعديل تباينهما أو سطوعها أو تشبعهما أو زاويتها.
  - ٨. حدد نوع المستند الذي تريده، ثم انقر على أيقونة الحفظ أو المسها لحفظه أو انقر على أيقونة المشاركة أو المسها لمشاركته مع الآخرين.

#### لمسح مستند أو صورة ضوئيًا باستخدام كاميرا الجهاز

إذا كان جمازك يحتوي على كاميرا، يمكنك استخدام التطبيق HP Smart للمسح الضوئي لمستند أو صورة مطبوعة باستخدام كاميرا الجهاز. وبعد ذلك، يمكنك استخدام HP Smart لتحرير الصورة أو حفظها أو طباعتها أو مشاركتها.

- افتح HP Smart للمزيد من المعلومات، راجع استخدم تطبيق HP Smart للطباعة والمسح الضوئي واستكشاف الأخطاء واصلاحما.
  - حدد مسح ضوئي، ثم حدد الكاميرا.
  - .۳ ضع مستندًا أو صورة أمام الكاميرا، ثم انقر على الزر المستدير من الجزء السفلي للشاشة أو المسه لالتقاط صورة.
    - اضبط الحدود إذا لزم الأمر. انقر على أيقونة 'تطبيق' أو المسها.
      - إجراء تعديلات أخرى إذا لزم الأمر:
    - انقر أو المس إضافة صفحات أو لإضافة المزيد من المستندات أو الصور الفوتوغرافية.
  - انقر على تحرير أو المسه لقص المستند أو الصورة أو لتدويرهما أو تعديل تباينهما أو سطوعهما أو تشبعهما أو زاويتهما.
  - .٦ حدد نوع المستند الذي تريده، ثم انقر على أيقونة الحفظ أو المسها لحفظه أو انقر على أيقونة المشاركة أو المسها لمشاركته مع الآخرين.

#### لتحرير مستند أو صورة تم مسحها ضوئيًا مسبقًا

يوفر HP Smart أدوات التحرير، مثل القص أو التدوير، بحيث يمكنك استخدامها لتعديل المستندات أو الصور التي كان قد تم مسحها ضوئيًا على جمازك.

- افتح HP Smart. للمزيد من المعلومات، راجع استخدم تطبيق HP Smart للطباعة والمسح الضوئي واستكشاف الأخطاء واصلاحما.
  - حدد مسح ضوئي، ثم حدد استيراد.
  - ۳. حدد المستند أو الصورة المراد تعديلها، ثم انقر على فتح أو المسه.
  - اضبط الحدود إذا لزم الأمر. انقر على أيقونة 'تطبيق' أو المسها.
    - ٩٩ إجراء تعديلات أخرى إذا لزم الأمر:
  - انقر أو المس إضافة صفحات أو لإضافة المزيد من المستندات أو الصور الفوتوغرافية.
  - انقر على تحرير أو المسه لقص المستند أو الصورة أو لتدويرها أو تعديل تباينها أو سطوعها أو تشبعها أو زاويتها.
  - .٦ حدد نوع الملف الذي تريده، ثم انفر فوق أو المس Save (حفظ) أو Share مشاركة لحفظ الملف أو مشاركته مع الآخرين.

## المسح الضوئي بواسطة Webscan

تُعد Webscan ميزة لملقم الويب المضمّن تتيح لك القيام بالمسح الضوئي للصور والمستندات من الطابعة الخاصة بك إلى جحاز الكمبيوتر باستخدام مستعرض ويب.

تتاح هذه الميزة حتى في حالة عدم تثبيتك برنامج الطابعة على جماز الكمبيوتر الخاص بك.

لمزيد من المعلومات، راجع خادم الويب المضمَّن.

الملاحظة: يتم إيقاف Webscan (مسح ويب) بشكل افتراضي. يمكنك تمكين هذه الميزة من خلال ملقم الويب المضمن EWS.

إذا لم تتمكن من فتح Webscan في ملقم الويب المضمن (EWS) رمما يشير ذلك إلى إطفائه على يدي مسؤول الشبكة. اتصل بمسؤول الشبكة أو الشخص الذي قام بإعداد الشبكة للحصول على مزيد من المعلومات.

### لتفعيل ميزة Webscan (مسح ويب)

- ق بفتح ملقم الويب المضمّن، للمزيد من المعلومات، راجع <u>خادم الويب المضمّن</u>.
  - . انقر علامة التبويب Settings (الإعدادات) .
    - .۳ فى قسم الأمان، انقر فوق إعدادات المسؤول.
  - .vebscan من EWS لتحكين Webscan.
    - انقر فوق Apply (تطبيق).

#### للمسح باستخدام Webscan

يتيح المسح الضوئي باستخدام Webscan خيارات أساسية للمسح الضوئي. للحصول على خيارات أو وظائف إضافية للمسح الضوئي، قم بالمسح الضوئي من برنامج طابعة HP.

- ١. قم بتحميل المستند مع جعل وجه الطباعة لأسفل على زجاج الماسحة الضوئية أو وجه الطباعة لأعلى في وحدة تغذية المستندات.
  - ۲. قم بفتح ملقم الويب المضمن. للمزيد من المعلومات، راجع خادم الويب المضمّن.
    - ۳. انقر علامة التبويب مسح ضوئي .
- ٤. انقر فوق Webscan (مسح ويب) في الجزء الأيسر، ثم انقر فوق Webscan في الجزء الأيسر، قم بتغيير أية إعدادات ثم انقر فوق Webscan (بدء المسح).

# إنشاء اختصار مسح ضوئي جديد (نظام التشغيل Windows)

يمكنك إنشاء اختصار للمسح الضوئي الخاص بك لجعل عملية المسح الضوئي أكثر سهولة بالنسبة لك. على سبيل المثال، فأنت ربما ترغب في إجراء مسح ضوئي وحفظ الصور بشكل منتظم بتنسيق PNG بدلاً من JPEG.

- ١. قم بتحميل النسخة الأصلية مع جعل وجه الطباعة لأسفل على زجاج الماسحة الضوئية أو وجه الطباعة لأعلى في وحدة تغذية المستندات.
  - ۲. افتح برنامج طابعة HP. للمزيد من المعلومات، راجع افتح برنامج طابعة HP (نظام التشغيل Windows).
    - ۳. في برنامج الطابعة، انقر فوق مسح ضوئي لمستند أو صورة .
      - انفر فوق إنشاء اختصار مسح ضوئي جديد .
  - ٥٠ أدخل الاسم التوصيفي واختر اختصاراً موجوداً بالفعل لتبنى على أساسه الاختصار الجديد الخاص بك، ثم انقر فوق إنشاء .
    - . قم بتغيير الإعدادات للاختصار الجديد الخاص بك كي يحقق رغباتك، ثم انقر فوق رمز الحفظ على يمين الاختصار.

ملاحظة: تتيح الشاشة الأولية مراجعة الإعدادات الأساسية وتعديلها. انقر على ارتباط **المزيد** الموجود في الزاوية العلوية اليمنى من مربع الحوار <sup>°</sup>المسح الضوئي<sup>°</sup> لمراجعة الإعدادات التفصيلية وتعديلها.

للمزيد من المعلومات، راجع تغيير إعدادات المسح الضوئي (نظام التشغيل Windows).

## تغيير إعدادات المسح الضوئي (نظام التشغيل Windows)

يمكنك تعديل أياً من إعدادات المسح الضوئي سواءً لاستخدام فردي أو حفظ التغييرات للاستخدام نهائياً. تشمل هذه الإعدادات خيارات مثل حجم الصفحة واتجاهها، ودقة المسح الضوئي، والتباين وموقع المجلد لعمليات المسح الضوئي المحفوظة.

- .١ قم بتحميل النسخة الأصلية مع جعل وجه الطباعة لأسفل على زجاج الماسحة الضوئية أو وجه الطباعة لأعلى في وحدة تغذية المستندات.
  - افتح برنامج طابعة HP. للمزيد من المعلومات، راجع افتح برنامج طابعة HP (نظام التشغيل Windows).

- .۳ في برنامج الطابعة، انقر فوق مسح ضوئي لمستند أو صورة .
- .4 انقر فوق ارتباط المزيد في الزاوية العلوية اليمنى من مربع حوار HP Scan.

يظهر الجزء الخاص بالإعدادات التفصيلية على اليمين. يلخص العمود الأيسر الإعدادات الحالية لكل قسم. يسمح لك العمود الأيمن بتغيير الإعدادات في القسم المميز.

•• انقر فوق كل قسم على يسار الجزء الخاص بالإعدادات التفصيلية لمعاينة الإعدادات في ذلك القسم.

يمكنك معاينة وتغيير معظم الإعدادات باستخدام القوائم المنسدلة.

تسمح بعض الإعدادات بمرونة أكبر بواسطة عرض جزء جديد. يشار إلى هؤلاء بواسطة + (علامة زائد) على يمين الإعدادات. يجب عليك إما قبول أو إلغاء الأمر لأي تغييرات على هذا الجزء للمودة إلى الجزء الحاص بالإعدادات التفصيلية.

- .٦ عندما تكون قد انتهيت من تغيير الإعدادات، قم بأحد الإجراءات التالية:
- انقر فوق مسح ضوئي . مطلوب منك حفظ أو رفض التغييرات للاختصار بعد إنهاء المسح الضوئي.
- انقر على أيقونة الحفظ على يمين الاختصار. يتم حفظ التغييرات في الاختصار بحيث يمكنك إعادة استخدامها في المرة القادمة. خلافًا لذلك، تؤثر التغييرات على محمة المسح الضوئي الحالية فقط. ثم انقر على مسع ضوئي .

اتصل بالإنترنت لمعرفة المزيد حول استخدام برنامج HP Scan. تعلم كيفية تنفيذ العمليات التالية.

- تخصيص إعدادات المسح الضوئي، مثل نوع ملف الصورة ودقة المسح الضوئي ومستويات التباين.
  - المسح الضوئي إلى مجلدات الشبكة ومحركات الأقراص السحابية.
    - معاينة الصور وضبطها قبل المسح الضوئي.

# تلميحات النسخ والمسح الضوئي الناجحين

استخدم التلميحات التالية لإجراء النسخ والمسح الضوئي بنجاح:

- احتفظ بالسطح الزجاجي والجزء الخلفي للغطاء نظيفين. تتعامل الماسحة الضوئية بترجمة كل شيء يكتشف عنه على السطح الزجاجي على أنه جزء من الصورة.
  - حمّل النسخة الأصلية مع توجيه الوجه المخصص للطباعة للأسفل على زجاج الماسحة الضوئية وقم بمحاذاتها مع الزاوية الخافية اليسرى من السطح الزجاجي.
- لعمل نسخة كبيرة الحجم من نسخة أصلية صغيرة، فقم بمسح النسخة الأصلية ضوئيًا إلى الكمبيوتر، ثم قم بتغيير حجم الصورة في برنامج المسح الضوئي، ثم اطبع نسخة من الصورة التي تم تكبيرها.
  - إذا أردت ضبط حجم المسح أو نوع المخرجات أو دقة المسح أو نوع الملف وغيره، ابدأ بالمسح من برنامج الطابعة.
    - لتجنب نص ممسوح ضوئيًا خاطئ أو مفقود, تأكد من ضبط السطوع على ما يرام في البرنامج.
- إذا أردت إجراء المسح الضوئي على مستند يحتوي على عدة صفحات إلى ملف واحد بدلاً من عدة ملفات، فابدأ المسح الضوئي باستخدام برنامج الطابعة بدلاً من تحديد مسح ضوئي من شاشة الطابعة أو استخدم وحدة تغذية المستندات لإجراء المسح الضوئي.
  - 🔹 إذا كنت تجري المسح الضوئي من كاميرا متحركة، فاحرص على إجراء المسح الضوئي في منطقة جيدة الإضاءة بحيث يكون للأصل تباين جيد مع السطح الذي الموضوع عليه.

# ٤ خدمات الويب

يحتوي هذا القسم على المواضيع التالية:

- ما هي خدمات الويب؟
- و إعداد خدمات الويب
- الطباعة باستخدام HP ePrint
  - ازالة خدمات الويب

# ما هي خدمات الويب؟

تقدم الطابعة حلولاً مبتكرة تدعم الويب يمكنها مساعدتك في سرعة الوصول للإنترنت، والحصول على المستندات، وطباعتها بشكل أسرع وأقل مشاكل، وبدون كمبيوتر على الإطلاق.

سی ایستخدام میزات الویب هذه، یجب توصیل الطابعة بالایترنت. لا یمکنك استخدام میزات الایترنت هذه إذا كانت الطابعة متصلة بواسطة كبل USB.

#### **HP ePrint**

تعد HP ePrint خدمة مجانية من HP وتتيح لك الطباعة من طابعتك التي تم تمكين HP ePrint عليها وذلك في أي وقت ومن جميع الأماك. والأمر بسيط لأنه عبارة عن إرسال رسالة إلكترونية إلى عنوان البريد الإلكتروني المخصص للطابعة والتي تلقته عند تمكين خدمات الويب في طابعتك. ولن تحتاج إلى برامج تشغيل أو برامج خاصة أخرى للقيام بذلك. فإن كان بوسعك إرسال رسالة وبرامج ترابيريد الإلكتروني، سيكون بوسعك أيضًا إجراء الطباعة حيثا كنت باستخدام HP ePrint .

المنتقر الملاحظة: يمكنك تسجيل حساب في HP Connected (قد يكون غير متوفر في بعض البلدان/المناطق) وتسجيل الدخول إليه لتكوين إعدادات ePrint.

بمجرد أن تقوم بتسجيل حساب في <u>HP Connected</u> (قد يكون غير متوفر في بعض البلدان/المناطق)، يمكنك تسجيل الدخول لعرض حالة محام HP ePrint ، وإدارة قائمة انتظار HP ePrint للطابعة، والتحكم فيمن يمكنه استخدام عنوان البريد الإلكتروني الخاص بـ HP ePrint للطابعة، كما يمكنك الحصول على تعليمات توضح كيفية استخدام HP ePrint .

## إعداد خدمات الويب

قبل إعداد خدمات الويب، تأكد من اتصال طابعتك بالإنترنت باستخدام اتصال لاسلكي.

لإعداد خدمات الويب، اتبع أي من الطرق التالية:

#### إعداد خدمات الويب باستخدام لوحة التحكم الخاصة بالطابعة

- من شاشة لوحة التحكم الخاصة بالطابعة، من الشاشة الرئيسية، المس في إلى (إعداد ).
  - ۲. المس إعداد خدمات الويب
  - ۲. المس قبول لقبول شروط استخدام خدمات الويب وتمكينها.
- ٤. من الشاشة التي تظهر، المس OK للسباح للطابعة بالتحقق من وجود تحديثات المنتج تلقائيًا.
- المنطق: الذا تمت مطالبتك بإدخال إعدادات الوكيل وإذا كانت الشبكة لديك تستخدم إعدادات للوكيل، فاتبع الإرشادات الظاهرة على الشاشة لإعداد ملقم وكيل. إذا لم تتمكن من العثور على تفاصيل الوكيل، فاتصل بمسؤول الشبكة أو بالشخص الذي أعد لك الشبكة.
  - و. في حالة عرض شاشة خيارات تحديث الطابعة، حدد تثبيت تلقائي (مستحسن) أو تنبيه عند توفر.
  - .٦ عندما تكون الطابعة متصلة بالخادم، فإنها تقوم بطباعة صفحة معلومات. اتبع التعليات الواردة في صفحة المعلومات للانتهاء من عملية الإعداد.

## إعداد خدمات الويب مستخدمًا ملقم ويب المضمّن

- افتح ملقم الويب المضمّن EWS. للمزيد من المعلومات، راجع خادم الويب المضمّن.
  - انقر علامة التبويب خدمات الويب .
- ۳. في قسم إعدادات خدمات الوبب ، انفر على إعداد ، ثم انفر على متابعة ، واتبع الإرشادات الظاهرة على الشاشة لقبول شروط الاستخدام.
  - ٤. اختر السماح للطابعة بالتحقق من وجود تحديثات لها والقيام بتثبيتها، إذا طُلب منك ذلك.

مردم المسلحظة: يتم تنزيل التحديثات المتاحة وتثبيتها تلقائيًا، ثم يعاد تشغيل الطابعة.

- اللحظة: الذا تمت مطالبتك بإدخال إعدادات الوكيل وإذا كانت الشبكة لديك تستخدم إعدادات للوكيل، فاتبع الإرشادات الظاهرة على الشاشة لإعداد ملقم وكيل. إذا لم تتمكن من العثور على تفاصيل الوكيل، فاتصل بمسؤول الشبكة أو بالشخص الذي أعد لك الشبكة.
  - .٥ عندما تكون الطابعة متصلة بالخادم، فإنها تقوم بطباعة صفحة معلومات. اتبع التعليمات الواردة في صفحة المعلومات للانتهاء من عملية الإعداد.

#### إعداد خدمات الويب بواسطة برنامج طابعة HP(نظام التشغيل Windows)

- افتح برنامج طابعة HP. للمزيد من المعلومات، راجع افتح برنامج طابعة HP (نظام التشغيل Windows).
- ۲۰ في النافذة التي ستظهر، انقر نقرًا مزدوجًا فوق الطباعة والمسح الضوئي، ثم حدد الصفحة الرئيسية للطابعة (EWS) ضمن "طباعة". يتم فتح الصفحة الرئيسية للطابعة (خادم الويب المضمن).
  - ۲. انفر علامة التبويب خدمات الويب .
  - ٤. في قسم إعدادات خدمات الوبب ، انقر قو إعداد ، ثم انقر فوق متابعة، واتبع الإرشادات الظاهرة على الشاشة لقبول شروط الاستخدام.
    - اختر السباح للطابعة بالتحقق من وجود تحديثات لها والقيام بتثبيتها، إذا طُلب منك ذلك.

مرادة المحقق: يتم تنزيل التحديثات المتاحة وتثبيتها تلقائيًا، ثم يعاد تشغيل الطابعة.

- الملاحظة: إذا تمت مطالبتك بإدخال إعدادات الوكيل وإذا كانت الشبكة لديك تستخدم إعدادات للوكيل، فاتبع الإرشادات الظاهرة على الشاشة لإعداد ملقم وكيل. إذا لم تكن لديك التفاصيل، فاتصل بمسؤول الشبكة أو الشخص الذي قام بإعداد الشبكة.
  - .٦ عندما تكون الطابعة متصلة بالملقم، فإنها تقوم بطباعة صفحة معلومات. اتبع التعليات الواردة في صفحة المعلومات للانتهاء من عملية الإعداد.

# الطباعة باستخدام HP ePrint

لاستخدام **HP ePrint** ، یجب القیام بما یلی:

- تأكد من أن لديك كمبيوتر أو جماز محمول به إنترنت وبريد إلكتروني.
- قم بتمكين خدمات الويب على الطابعة. للمزيد من المعلومات، راجع إعداد خدمات الويب.

المنتخب المعزيد من المعلومات عن إدارة وتكوين إعدادات HP ePrint والتعرف على أحدث الميزات، تفضل بزيارة HP Connected (قد لا يتوفر هذا الموقع في بعض البلدان/المناطق).

### للطباعة بواسطة HP ePrint للطباعة

- من كمبيوترك أو جمازك المحمول، افتح تطبيق البريد الإلكتروني.
- ۲. أنشئ رسالة إلكترونية جديدة، ثم أرفق بها الملف المراد طباعته.
- ۳. أدخل عنوان البريد الإلكتروني لـ HP ePrint في الحقل "إلى"، ثم حدد خيار إرسال الرسالة الإلكترونية.

🕅 ملاحظة: لا تدخل أي عناوين إضافية من البريد الإلكتروني في حقل الإرسال أو حقل CC. لا يقبل ملقم HP ePrint وظائف الطباعة في حالة وجود عناوين بمتعددة من البردي الإلكتروني.

## للعثور على عنوان البريد الإلكتروني لـ HP ePrint

- من شاشة لوحة التحكم الخاصة بالطابعة، من الشاشة الرئيسية، المس في في العداد ).
  - ۲. المس خدمات الويب.
  - ۲. المس عرض عنوان البريد الإلكتروني.

ملاحظة: المس **طباعة المعلومات** لطباعة صفحة معلومات تحتوي على رمز الطابعة وإرشادات حول كيفية تخصيص عنوان البريد الإلكتروني.

## لإيقاف تشغيل HP ePrint

- .. من شاشة لوحة التحكم الخاصة بالطابعة، من الشاشة الرئيسية، المس 🛐 ( HP ePrint )، ثم المس فركم (إعدادات خدمات الويب).
  - ۲. المس زر التبديل بجوار HP ePrint لإيقاف تشغيلها.

ملاحظة: لإزالة كافة خدمات الويب، انظر <u>إزالة خدمات الويب</u>.

## إزالة خدمات الويب

استخدم الإرشادات التالية لإزالة خدمات الويب.

## لإزالة خدمات الويب باستخدام لوحة التحكم الخاصة بالطابعة

- .١ من شاشة لوحة التحكم الخاصة بالطابعة، من الشاشة الرئيسية، المس آئ ( HP ePrint )، ثم المس فريم في (عدادات خدمات الوبب).
  - ۲. المس إزالة خدمات الويب.

## لإزالة خدمات الويب باستخدام ملقم الويب المضمن

- افتح خادم الويب المضمن EWS. لمزيد من المعلومات، راجع <u>خادم الويب المضمّن</u>.
- ۲. انقر فوق علامة التبويب خدمات الويب, ثم انقر فوق إزالة خدمات الويب من قسم إعدادات خدمات الويب.
  - ۳. انقر فوق إزالة خدمات الويب.
  - ٤. انقر فوق Yes (نعم) لإزالة خدمات الويب من الطابعة الخاصة بك.

# التعامل مع الخرطوشات

لضان أفضل جودة طباعة من الطابعة، سيجب عليك أداء بعض إجراءات الصيانة البسيطة.

الميج: إذا كنت تواجه مشاكل في نسخ المستندات، انظر مشاكل متعلقة بالطباعة.

يحتوي هذا القسم على المواضيع التالية:

- معلومات عن الخرطوشات ورؤوس الطباعة
- يتم استخدام بعض الحبر الملون حتى عند الطباعة باستخدام الخرطوشة السوداء فقط
  - فص مستويات الحبر المقدرة
    - استبدال الخرطوشات
      - الحلب الخراطيش
    - تخزين مستلزمات الطباعة
  - تخزين معلومات الاستخدام مجهولة الهوية
  - معلومات الضمان الخاصة بالخرطوشات

# معلومات عن الخرطوشات ورؤوس الطباعة

تساعدك التلميحات التالية في صيانة خرطوشات HP وضمان جودة طباعة متناسقة.

- الإرشادات الواردة في هذا الدليل تتعلق باستبدال الخرطوشات ولا تخص التركيب للمرة الأولى.
  - احتفظ بجميع الخرطوشات مغلفة في تغليفها الأصلي إلى أن تحتاج إليها.
- تأكد من إيقاف تشغيل الطابعة على ما يرام. للمزيد من المعلومات، راجع إي<u>قاف تشغيل الطابعة</u>.
- ٩ بتخزين الخرطوشات في درجة حرارة الغرفة (15-35 درجة مئوية أو 59-95 درجة فهرنهايت).
- لا تقوم بتنظيف رأس الطباعة إلا عند الضرورة. فإن ذلك يؤدي إلى الاستهلاك المفرط للحبر كما ينقص من العمر الافتراضي للخرطوشات.
  - تعامل مع الخرطوشات بحذر. قد يؤدي إسقاط, تحريك الخرطوشات أو التعامل معها بخشونة إلى حدوث مشاكل مؤقنة في الطباعة.
    - إذا كنت تقوم بنقل الطابعة، فقم بما يلي لمنع تسرب الحبر من الطابعة أو وقوع أي تلف آخر في الطابعة:
- تأكد من إيقاف تشغيل الطابعة عن طريق الضغط على ( / ) (زر الطاقة). انتظر حتى تتوقف جميع أصوات الحركة الداخلية قبل فصل الطابعة.
  - تأكد من ترك الخرطوشات مُثبتة.
  - يجب أن يتم نقل الطابعة وهو ثابت فوق سطح مستو ويجب ألا يتم وضعه على جانبه أو مؤخرته أو مقدمته أو الجزء العلوي منه.
- 🔬 تتييه: 💿 تنصحك HP بإعادة تثبيت أي خرطوشات مفقودة في أقرب وقت ممكن لتجنب مشاكل جودة الطباعة ولتجنب احتالية استخدام حبر إضافي أو إلحاق أضرار بنظام الحبر. لا توقف تشغيل الطابعة والخرطوشات مفقودة.
  - المنتحة الملاحظة: هذه الطابعة غير مصممة للاستخدام مع أنظمة إمداد الحبر المستمر. لاستئناف الطباعة، أزل نظام إمداد الحبر المستمر وقم بتركيب خرطوشات HP أصلية (أو متوافقة).
- ملاحظة: صممت هذه الطابعة لاستخدام خرطوشات الحبر حتى يتم نفاد الحبر منها. قد تؤدي إعادة تعبئة الخرطوشات قبل نفاد الحبر منها إلى فشل الطابعة. في حالة حدوث ذلك، أدخل خرطوشة جديدة (اما خرطوشة أصلية من HP أو خرطوشة المتابعة الطباعة.

# يتم استخدام بعض الحبر الملون حتى عند الطباعة باستخدام الخرطوشة السوداء فقط

يتم استخدام الحبر بالعديد من الطرق عند إجراء الطباعة بنف الحبر. يستخدم حبر الخرطوشات بشكل عام لطباعة المستندات والصور وغيرها من المواد الماثلة. مع ذلك، يتم استخدام بعض الحبر لصيانة رأس الطباعة؛ وتبقى بعض بقايا الحبر؛ كما تتبخر كمية معينة من الحبر. للحصول على مزيد من المعلومات حول استخدام الحبر، زر www.hp.com/go/learnaboutsupplies وانقر على **حبر HP. (**قد تحتاج إلى تحديد بلدك/منطقتك باستخدام زر **تحديد البلد** في الصفحة.)

# فحص مستويات الحبر المقدرة

يمكن التأكد من مستويات الحبر التقديرية من برنامج الطابعة أو من لوحة التحكم بالطابعة.

لفحص مستويات الحبر المقدرة من خلال لوحة التحكم في الطابعة

• من لوحة تحكم الطابعة، المس 🔕 (الحبر) لفحص مستويات الحبر المقدرة.

ملاحظة: : توفر التنبيهات والمؤشرات بشأن مستويات الحبر تقديرات لأغراض التخطيط فقط. في حالة استقبالك رسالة تحذير بشأن انخفاض مستوى الحبر، فحذ بعين الاعتبار تجهيز خرطوشة بديلة في متاول يدك لتجنب تأخيرات محملة بالنسبة للطباعة. لا يجب عليك استبدال الخرطوشات إلى أن تتم مطالبتك بذلك.

🚟 ملاحظة: في حالة تثبيت خرطوشة تمت إعادة ملئها أو إعادة تصنيعها، أو خرطوشة تم استخدامها في طابعة أخرى، فقد يكون مؤشر مستوى الحبر غير دقيق أو أنه لا يتوفر.

ملاحظة: يتم استخدام حبر من الخرطوشات في إجراء الطباعة بالعديد من الطرق المختلفة، بما في ذلك في إجراء التهيئة، الذي يقوم بتجهيز الطابعة والخرطوشات للطباعة وفي صيانة رؤوس الطباعة، التي تقوم بالحفاظ على فتحات الطباعة نظيفة وانسياب الحبر على ما يرام. بالإضافة إلى ذلك، تبقى بعض بقايا للحبر في الخرطوشة بعد استخداما. لمزيد من المعلومات، راجع /www.hp.com/go inkusage .

# استبدال الخرطوشات

### لاستبدال الخرطوشات

- . تأكد من تشغيل الطابعة.
  - افتح الباب الأمامي.

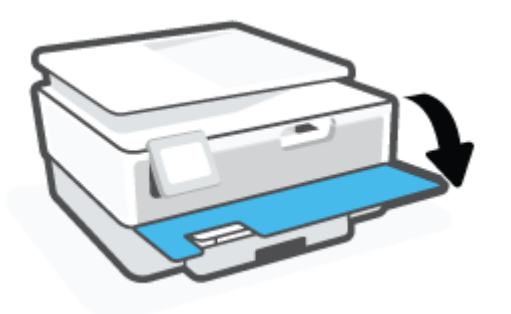

- افتح باب الوصول إلى الخرطوشة.
- مردم المحافة: انتظر حتى تتوقف حركة عربة الطباعة قبل المواصلة.

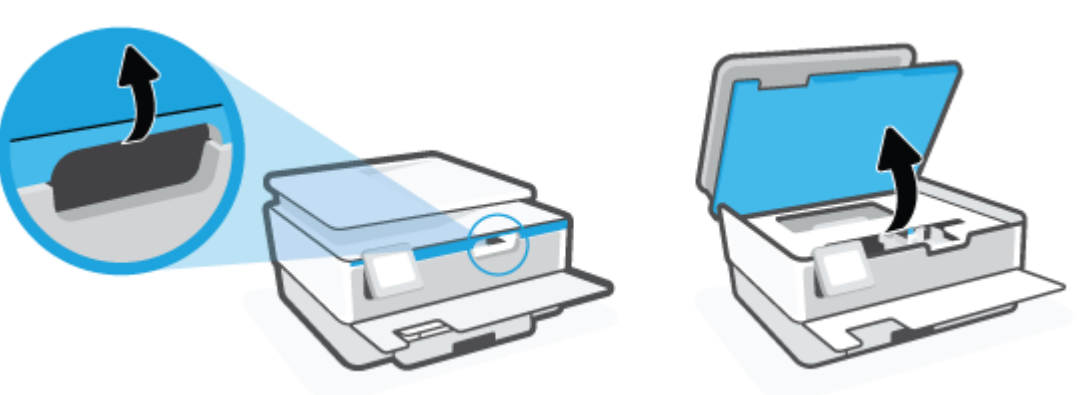

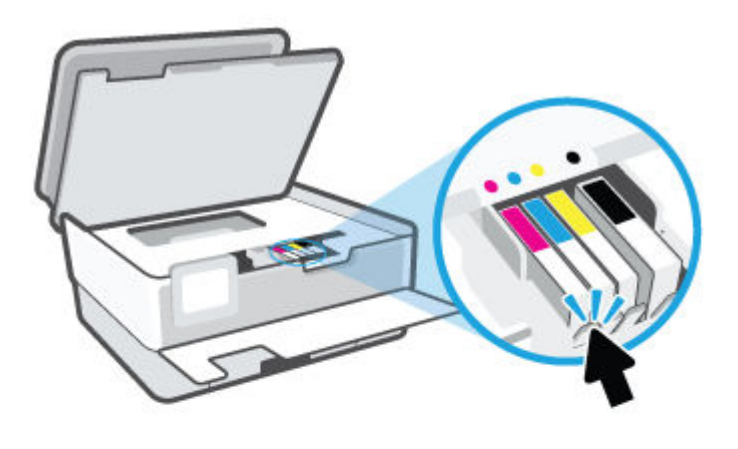

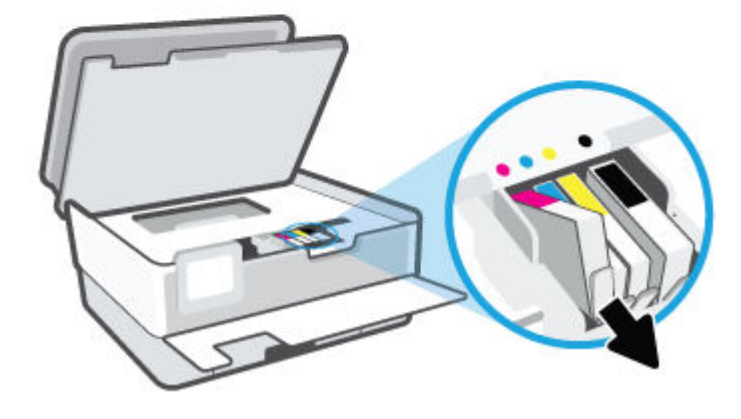

أخرج الخرطوشة الجديدة من العبوة.

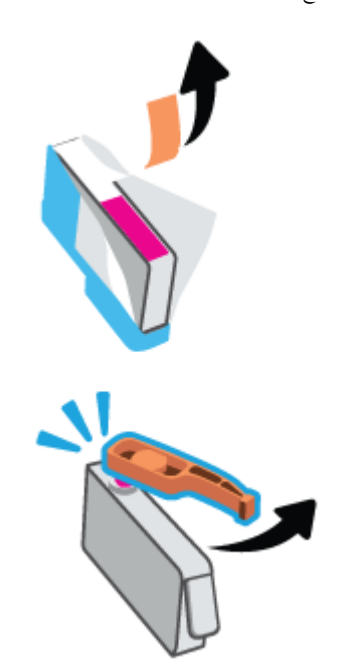

.٦ باستخدام الحروف الملونة لمساعدتك، ادفع الخرطوشة في الفتحة الفارغة حتى تستقر بإحكام في الفتحة.

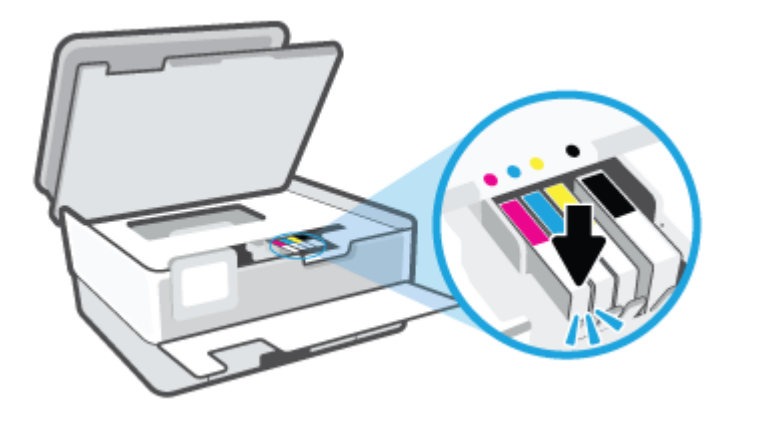

مريحة الملاحظة: تأكد من تطابق الحرف الملون على الخرطوشة مع الحرف الموجود على الفتحة.

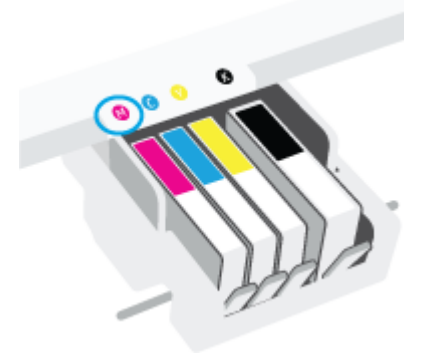

- .٧ كرر خطوات 4 إلى 6 لكل من الخرطوشات التي تقوم باستبدالها.
  - ٨. أغلق باب الوصول إلى الخرطوشة.

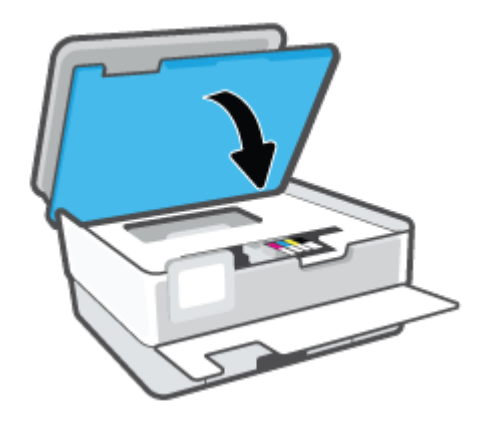

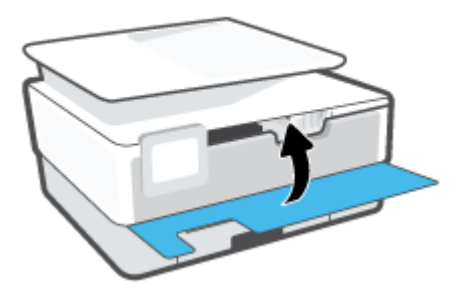

٩. أغلق الباب الأمامي.

# طلب الخراطيش

لطلب خراطيش، انتقل إلى <u>www.hp.com</u> . (في الوقت الحالي، تتوفر بعض الأجزاء من موقع ويب HP باللغة الإنجليزية فقط.) لا يتم اعتماد إمكانية طلب الخرطوشات عبر الإنترنت في جميع البلدان/المناطق. مع ذلك، فإن للعديد من البلدان معلومات عن الطلب عبر الهاتف والعثور على محل محلي وطباعة فائمة تسوق. بالإضافة إلى ذلك يمكنك زيارة صفحة <u>/www.hp.com/buy</u> Supplies للحصول على المعلومات حول شراء منتجات HP في بلدك.

استخدم فقط خراطيش بديلة ذات رقم خرطوشة يماثل الخراطيش التي تقوم باستبدالها. ويمكنك العثور على رقم خرطوشة الطباعة في الأماكن التالية:

- من خادم الويب المضمَّن، انقر فوق علامة التبويب الأدوات ، ثم انقر فوق حالة المستلزمات ضمن معلومات المنتج. للمزيد من المعلومات، راجع <u>خادم الويب المضمَّن</u>.
  - في تقرير حالة الطابعة (راجع فيهم تقارير الطابعة).
  - من الملصق الموجود على الخرطوشة التي تقوم باستبدالها.
  - على بطاقة ملصقة داخل الطابعة. افتح باب الوصول إلى الخرطوشة لتحديد موضع البطاقة الملصقة.

المنطقة: لا تتوفر خرطوشة **الإعداد** التي تأتي مع الطابعة للشراء بشكل منفصل.

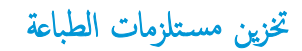

يمكن ترك الخرطوشة داخل الطابعة لفترة طويلة. مع ذلك، لضمان أفضل حالة للخرطوشات، تأكد من إيقاف تشغيل الطابعة بشكل صحيح عند عدم استخدامها.

للمزيد من المعلومات، راجع إيقاف تشغيل الطابعة .

# تخزين معلومات الاستخدام مجهولة الهوية

تتضمن خرطوشات **HP** المستخدمة في الطابعة رقاقة ذاكرة تساعد الطابعة في عملها. بالإضافة إلى ذلك، تخزن شريحة الذكرة هذه مجموعة محددة من معلومات مجهولة عن استخدام الطابعة التي قد تتضمّن المعلومات التالية. عدد الصفحات التي تم طباعتها باستخدام الخرطوشة، تغطية الصفحات، ومعدل تكرار الطباعة والضاع الطباعة المستخدمة.

تساعد هذه المعلومات HP في تصميم الطابعات المستقبلية لتلبي حاجات عملائنا الخاصة بالطباعة. لا تحتوي البيانات التي يتم جمعها من رقاقة الذاكرة للخرطوشات على معلومات يمكن استعمالها لمعرفة هوية أي عميل أو مستخدم يستخدم الخرطوشة أو الطابعة الخاصة به.

تجمع HP عينة من رقاقات الذاكرة الموجودة في خرطوشات المرجعة ضمن برنامج الإرجاع وإعادة التدوير المجاني الحاص بـHP (شركاء HP Planet: 900). تتم قراءة رقاقات الذاكرة من هذه العينة ودراستها من أجل تحسين طابعات HP القادمة. كذلك قد بتمكن شركاء HP الذين ساعدوها على إعادة تدوير هذه المخرطوشة من الوصول إلى هذه البيانات.

أي طرف ثالث تكون بحوزته الخرطوشة قد تتمكن من الوصول إلى معلومات مجهولة عن رقاقة الذاكرة. إذا لم ترغب في السياح بالوصول إلى هذه المعلومات، فيمكنك جعل الرقاقة غير قابلة للعمل. بالرغ من ذلك، بعد جعل الرقاقة غير قابلة للعمل، لا يمكن استخدام الخرطوشة في طابعة HP.

إذا ساورك القلق بشأن توفير هذه المعلومات الجهولة، فيمكنك جعل هذه المعلومات غير قابلة الوصول إليها وذلك من خلال إيقاف قدرة رقاقة الذاكرة على جمع المعلومات الخاصة بمدى استخدام الطابعة.

#### لتعطيل وظيفة معلومات الاستخدام

- من لوحة التحكم في الطابعة، المس في في (إعداد).
  - ۲. المس تفضيلات .
- ۳. المس تشغيل بجوار تخزين معلومات الاستخدام مجهولة الهوية لإيقاف تشغيله.

ملاحظة: لتشغيل وظيفة معلومات الاستخدام، يجب عليك استعادة الإعدادات الافتراضية للمصنع. للمزيد من المعلومات حول كيفية استعادة الإعدادات الافتراضية للمصنع، راجع ا<u>ستعادة افتراضيات</u> واعدادات المصنع الأصلية.

الملاحظة: يمكن متابعة استخدام الخرطوشة في طابعة HP بتعطيل قدرة رقاقة الذاكرة على تجميع معلومات استخدام الطابعة.
# معلومات الضمان الخاصة بالخرطوشات

يسري الضمان الخاص بخرطوشة من صنع HP في حالة استخدام الطابعة في جماز طباعة من HP المصمم له خصيصًا. لا يشمل هذا الضمان خرطوشات حبر HP التي تمت إعادة تعبئتها أو تصنيعها أو تجديدها أو إساءة استخدامها أو العبث بها.

خلال فترة الضان يسري الضان على الخرطوشة، طالما أن حبر HP لم ينفذ ولم تنته فترة الضمان. يمكن العثور على تاريخ انتهاء الضان على الخرطوشة بتنسيق سنة/شهر كما هو موضح:

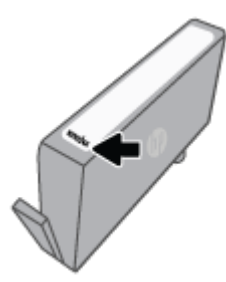

للحصول على نسخة من بيان الضمان المحدود لشركة HP، تفضل بزيارة www.hp.com/go/orderdocuments.

# ۲ إعداد الشبكة

تتوفر إعدادات متقدمة إضافية من الصفحة الرئيسية للطابعة (خادم الويب المضمن أو EWS). للمزيد من المعلومات، راجع <u>خادم الويب المُضَن</u>.

يحتوي هذا القسم على المواضيع التالية:

- إعداد الطابعة للاتصال لاسلكتا
  - تغيير إعدادات الشبكة
- استخدام Wi-Fi Direct

# إعداد الطابعة للاتصال لاسلكيا

- قبل البداية
- واعداد الطابعة في شبكتك اللاسلكية
- توصيل الطابعة بواسطة تطبيق HP Smart
  - تغيير نوع الاتصال
  - اختبر الاتصال اللاسلكي
- قم بتشغيل أو إيقاف الإمكانات اللاسلكية للطابعة

ملاحظة: إذا واجمتك أي مشكلات متعلقة بالاتصال بالطابعة، راجع مشاكل الشبكة والاتصال

ال المعلومات حول إعداد واستخدام الطابعة لاسلكياً، تم بزيارة HP Wireless Printing Center ( www.hp.com/go/wirelessprinting ).

## قبل البداية

تأكد مما يلي:

- إعداد الشبكة اللاسلكية وعملها على ما يرام.
- وجود الطابعة وأجمزة الكمبيوتر التي تستخدمها في نفس الشبكة (subnet).

عند توصيل الطابعة، قد يُطلب منك إدخال معرّف الشبكة اللاسلكية **(SSID)** وكلمة المرور الخاصة بها:

- SSID هو اسم الشبكة اللاسلكية الخاصة بك.
- أماكلمة مرور اللاسلكية فتمنع الآخرين من الاتصال بشبكتك اللاسلكية دون إذن منك بذلك. واعتمادًا على مستوى الحماية المطلوب، قد تستخدم شبكتك اللاسلكية عبارة WPA أو مفتاح
   WEP.

وإذا لم تغير اسم الشبكة أو مفتاح مرور الحماية منذ إعداد شبكتك اللاسلكية فأحيانًا يكنك العثور عليها خلف الموجه اللاسلكي أو بجانبه.

إذا لم تتمكن من العثور على اسم الشبكة أو مفتاح مرور الحماية أو إذا تعذر عليك تذكر هذه المعلومات، راجع الوثائق التي زودت بها مع الكمبيوتر أو الموجه اللاسلكي. إذا لم تتمكن من العثور على هذه المعلومات حتى بعد ما سبق ذكره، فاتصل بمسؤول الشبكة أو بالذي أعد لك الشبكة اللاسلكية.

# إعداد الطابعة في شبكتك اللاسلكية

استخدم معالج إعداد الاتصال اللاسلكي من شاشة لوحة التحكم في الطابعة لإعداد الاتصال اللاسلكي.

مارد ملاحظة: قبل المتابعة، انتقل من خلال القائمة في قبل البداية.

- من شاشة لوحة التحكم الخاصة بالطابعة، المس ((•)) (الاتصال اللاسلكي).
  - ۲. المس فریج ( Settings (الإعدادات ) ).
  - .۳ المس Wireless Settings (إعدادات اللاسلكي).
- . المس معالج الإعداد اللاسلكي أو Wi-Fi Protected Setup.
  - اتبع الإرشادات الظاهرة على الشاشة لإتمام عملية الإعداد.

إذا كنت بالفعل تستخدم الطابعة عبر طريقة مختلفة من طرق الاتصال، مثل اتصال **USB**، فاتبع الإرشادات الواردة في <u>تغير نوع الاتصال</u> لإعداد الطابعة على شبكة الاتصال اللاسلكية الحاصة بك.

## توصيل الطابعة بواسطة تطبيق HP Smart

#### الإعداد بواسطة تطبيق HP Smart

يمكنك استخدام تطبيق HP Smart لإعداد الطابعة على شبكتك اللاسلكية. يتم دعم تطبيق HP Smart على أجمزة iOS و Android و Mac. للحصول على معلومات حول هذا التطبيق، راجع ا<u>ستخدم تطبيق HP Smart للطباعة والمسح الضوئى واستكشاف الأخطاء واصلاحما</u>.

- تأكد من تشغيل طابعتك وجمازك وتوصيل كل من الطابعة والكمبيوتر بنفس الشبكة اللاسلكية.
- ٢. في حالة مرور أكثر من ساعتين على تشغيل الطابعة لأول مرة ولم تقم بإعداد الطابعة لاسلكيا، ضع الطابعة في وضع إعداد الشبكة عن طريق استعادة إعدادات شبكة الطابعة. للحصول على معلومات حول كيفية استعادة إعدادات شبكة الطابعة. راجع ا<u>ستعادة افتراضيات واعدادات المصنع الأصلية</u>.
  - ۳. إذا كنت تستخدم جمازًا محمولاً يعمل بنظام التشغيل iOS أو Android، فتحقق من تشغيل تقنية Bluetooth.

مردد ملاحظة:

- يستخدم HP Smart تقنية Bluetooth لإعداد الطابعة فقط. فهذا يساعد في جعل عملية الإعداد أسرع وأسهل على الأجمزة المحمولة التي تعمل بنظام التشغيل iOS و Android.
  - لا يتم دعم الطباعة عبر Bluetooth.
    - افتح تطبيق HP Smart على جمازك.
- ه. 🔹 Android/iOS: من شاشة HP Smart "الرئيسية"، المس 🕂 (أيقونة "زاند")، ثم حدد الطابعة. إذا كانت الطابعة غير موجودة بالقائمة، فانتمر فوق **إضافة طابعة جديدة.**

Windows: من شاشة HP Smart "الرئيسية"، انفر فوق أو المس 🕂 (أيقونة "زائد")، ثم حدد إضافة طابعة.

Mac: من شاشة HP Smart "الرئيسية"، انثر فوق 🕂 (أيقونة "زائد"). ثم حدد الطابعة. إذا كانت الطابعة غير موجودة بالمتاثمة، فانقر فوق Printer (الطابعة). ثم حدد Set up a new printer (اعداد طابعة جديدة).

اتبع الإرشادات الظاهرة على الشاشة على جمازك لإضافة طابعة إلى شبكتك.

#### لتغيير الإعدادات اللاسلكية (تطبيق HP Smart)

 في حالة مرور أكثر من ساعتين على تشغيل الطابعة لأول مرة ولم تقم بإعداد الطابعة لاسلكيًا، ضع الطابعة في وضع إعداد الشبكة عن طريق استعادة إعدادات شبكة الطابعة.

سيستغرق وضع الإعداد ساعتين. للحصول على معلومات حول كيفية استعادة إعدادات شبكة الطابعة، راجع ا<u>ستعادة افتراضيات وإعدادات المصنع الأصلية</u>.

۲. المس + (أيقونة "زائد") من شاشة HP Smart (الرئيسية)، ثم حدد الخيار لإضافة طابعة جديدة.

#### تغيير نوع الاتصال

بعد تثبيتك برنامج HP وتوصيلك الطابعة بالكمبيوتر أو بالشبكة، يكنك استخدام البرنامج لتعديل نوع الاتصال (على سبيل المثال من اتصال USB إلى اتصال لاسلكي).

#### التغيير من الاتصال عن طريق USB إلى شبكة لاسلكية (نظام التشغيل Windows)

قبل المتابعة، انتقل من خلال القائمة في <u>قبل البداية</u>.

- افتح برنامج طابعة HP. للمزيد من المعلومات، راجع افتح برنامج طابعة HP (نظام التشغيل Windows).
  - انقر على الأدوات.

- ۲. انقر على إعداد الجهاز والبرامج.
- ٤. حدد تحويل طابعة متصلة عبر USB إلى لاسلكية. اتبع الإرشادات التي تظهر على الشاشة.

🗰 تعرف على المزيد عن طريقة التغيير من اتصال USB إلى اتصال لاسلكي. ا<u>نفر هنا للاتصال بالايترنت لمعرفة المزيد</u>. في الوقت الحالي، قد لا يتوفر هذا الموقع بجميع اللغات.

#### لتغيير توصيل لاسلكي إلى توصيل USB (نظام التشغيل Windows)

قم بتوصيل الطابعة. بجهاز الكمبيوتر باستخدام كبل USB. يوجد منفذ USB بالجهة الخافية من الطابعة. لمعرفة الموقع بالتحديد، راجع <u>منظر خلفي.</u>

#### اختبر الاتصال اللاسلكي

اطبع صفحة اختبار الاتصال اللاسلكي للحصول على معلومات عن اتصال الطابعة اللاسلكي. توفر صفحة معلومات الاتصال اللاسلكي معلومات عن حالة الطابعة وعنوان الأجمزة (MAC) وعنوان IP. إذا كانت هناك مشكلة في الاتصال اللاسلكي أو إذا فشلت محاولة إنشاء اتصال لاسلكي، سيقدم لك تقرير الاختبار اللاسلكي المعلومات التشخيصية. في حالة اتصال الطابعة بشبكة، يعرض تقرير الاختبار تفاصيل عن إعدادات الشبكة.

طباعة تقرير اختبار الاتصال اللاسلكي

- من شاشة لوحة التحكم الخاصة بالطابعة، المس ((م)) (الاتصال اللاسلكي)، ثم المس (2) ()
  - ۲. المس طباعة التقارير.
  - .۳ المس تقرير اختبار الاتصال اللاسلكي.

## م بتشغيل أو إيقاف الإمكانات اللاسلكية للطابعة

يضيء المصباح الأزرق بلوحة التحكم في الطابعة عند تشغيل ميزة الاتصال اللاسلكي.

- من شاشة لوحة التحكم الخاصة بالطابعة، المس ((٢)) (الاتصال اللاسلكي)، ثم المس (٢) ()
  - ۲. المس زر التبديل بجوار اللاسلكية لتشغيل الوظيفة اللاسلكية أو إيقاف تشغيلها.

# تغيير إعدادات الشبكة

تتيح لك لوحة التحكم الخاصة بالطابعة إعداد الاتصال اللاسلكي للطابعة وإدارته وتنفيذ تشكيلة متنوعة من محام إدارة الشبكة. بما في ذلك عرض وتغيير إعدادات الشبكة، استعادة الخيارات الافتراضية للشبكة، تشغيل الإرسال اللاسلكي أو إيقاف تشغيله.

\Lambda تتبيه: تتوفر إعدادات الشبكة من أجل راحتك. ومع ذلك، يجب عليك ألا تغير بعض هذه الإعدادات إلا إذا كنت مستخدمًا متقدمًا (و هي تتضمن إعدادات سرعة الوصلة. و إعدادات IP، و البوابة الافتراضية. و إعدادات جدار الحماية).

#### لطباعة إعدادات الشبكة

نفذ واحدًا مما يلي:

- من شاشة لوحة التحكم الخاصة بالطابعة، من الشاشة الرئيسية، المس ((م)) (الاتصال اللاسلكي) لعرض شاشة حالة الشبكة. المس طباعة المعلومات لطباعة صفحة تكوين الشبكة.
  - من شاشة لوحة التحكم الخاصة بالطابعة، من الشاشة الرئيسية، المس في في المعدد )، والمس الأدوات، ثم المس تقرير تكوين الشبكة.

#### لتغيير إعدادات IP

إعداد IP الافتراضي لإعدادات IP هو **تلقاني** ويقوم بضبط إعدادات IP تلقائيًا. ومع ذلك، إذا كنت مستخدمًا متقدمًا، وكنت ترغب في استخدام إعدادات مختلفة (مثل عنوان IP أو قناع الشبكة الفرعية أو العبّارة الافتراضية). يكنك تغييرها يدويًا.

يل. المنتجة: قبل إعداد عنوان IP يدوي، يوصى بتوصيل الطابعة بالشكبة باستخدام الوضع التلقائي أولاً. ويتيح ذلك للموجه تكوين الطابعة بالإعدادات المطلوبة الأخرى مثل قناع الشبكة الفرعية والبوابة الافتراضية وعنوان DNS.

🏠 تنبيه: 🔹 انتبه عند تعيين عنوان IP يدويًا. عند إدخال عنوان IP غير صالح أثناء عملية التثبيت، لا تتمكن مكونات الشبكة من الاتصال بالطابعة.

- من شاشة لوحة التحكم الخاصة بالطابعة، المس ((٢)) (الاتصال اللاسلكي)، ثم المس (٤) (Centings (الإعدادات)).
  - ۲. المس إعدادات متقدمة.
  - .۳ المس إعدادت IP.

تظهر رسالة تخبرك بأنه يؤدي تغيير عنوان IP إلى إزالة الطابعة من الشبكة.

- ٤. المس OK (موافق) للمتابعة.
- ٥. تلقائي هو التحديد الافتراضي. لتغيير الإعدادات يدويًا، المس يدوي، ثم أدخل المعلومات المطلوبة للإعدادات التالية.
  - IP Address (عنوان IP)
    - قناع الشبكة الفرعية
      - العتبارة الافتراضية
  - DNS Address (عنوان DNS)
    - أدخل التغييرات، ثم المس تطبيق.

# استخدام Wi-Fi Direct

باستخدام Wi-Fi Direct من HP، يمكنك الطباعة لاسلكيًا من جماز كمبيوتر أو هاتف ذكي أو كمبيوتر لوحي أو جماز آخر يمكنه الاتصال لاسلكيًا دون الحاجة للاتصال بشبكة لاسلكية موجودة.

#### إرشادات استخدام Wi-Fi Direct

- تأكد من أن جماز الكمبيوتر أو الجهاز المحمول يحتوي على البرنامج المطلوب.
- إذا كنت تستخدم جماز كمبيوتر، تأكد من قيامك بتثبيت برامج HP للطابعة.

إذا لم تكن قد قمت بتثبيت برنامج طابعة HP على الكمبيوتر، فاتصل أولاً بـ Wi-Fi Direct، ثم قم بتثبيت برنامج الطابعة. حدد Wireless (اللاسلكية) عندما يطالبك برنامج الطابعة بتحديد نوع الاتصال.

- إذا كنت تستخدم جمازًا محمولًا، فتأكد من قيامك بتثبيت تطبيق طباعة متوافق. لمزيد من المعلومات حول الطباعة من الأجمزة النقالة، يمكنك زيارة <u>www.hp.com/</u>

   <u>global/us/en/eprint/mobile\_printing\_apps.html</u>
  - تأكد أن Wi-Fi Direct يعمل في طابعتك.
  - يمكن أن يستخدم عدد من أجمزة الكمبيوتر والأجمزة المحمولة يصل إلى خمسة أجمزة نفس اتصال Wi-Fi Direct.
  - يمكن استخدام Wi-Fi Direct أثناء توصيل الطابعة أيضًا إما بجهاز كمبيوتر من خلال كابل USB أو بشبكة من خلال اتصال لاسلكي.
    - لا يمكن استخدام Wi-Fi Direct لتوصيل جماز كمبيوتر أو جماز محمول أو طابعة بالإنترنت.

#### لتشغيل Wi-Fi Direct

- من شاشة لوحة التحكم الخاصة بالطابعة، من الشاشة الرئيسية، المس أن (Wi-Fi Direct).
  - ۲. المس في ( Settings (الإعدادات ) ).
- ۳. إذا عرضت الشاشة أن Wi-Fi Direct يكون في حالة إيقاف التشغيل ، فالمس زر التبديل بجوار Wi-Fi Direct لتشغيله.
- يم: يكن أيضًا تشغيل Wi-Fi Direct من خلال ملقم الويب المضمن. لمزيد من المعلومات حول استخدام ملقم الويب المضمن (EWS)، راجع خ<u>ادم الويب المضمّن</u>.

#### لتغيير أسلوب الاتصال

- . . من شاشة لوحة التحكم الخاصة بالطابعة، من الشاشة الرئيسية، المس 🧃 (Wi-Fi Direct).
  - ۲. المس في المجاف ( Settings (الإعدادات ) ).
    - ۲. المس أسلوب الاتصال ثم حدد تلقائي أو يدوي.
- إذا تم تحديد تلقائي أثناء إعداد Wi-Fi Direct على الطابعة، يتصل الجهاز المحمول بالطابعة تلقائيًا.
- إذا تم تحديد يدوي أثناء إعداد Wi-Fi Direct على الطابعة، فقم بتأكيد الاتصال على شاشة الطابعة أو أدخل رقم PIN الخاص بالطابعة عن طريق الجهاز المحمول. يتم تقديم رقم الـ
   PIN من قبل الطابعة عند محاولة الاتصال.

#### للطباعة من جماز محمول قادر على الاتصال بالشبكة اللاسلكية التي تدع Wi-Fi Direct

تأكد من أنك قمت بتثبيت أحدث نسخة من المكون الإضافي لخدمة الطباعة HP على جمازك المحمول. يمكنك تحميل هذا المكون الإضافي من متجر تطبيقات Google Play.

- .1 تأكد من أنك قمت بتشغيل Wi-Fi Direct على الطابعة.
- ۲. قم بتشغيل Wi-Fi Direct على جهازك المحمول. للمزيد من المعلومات، راجع الوثائق المزودة مع الجهاز المحمول.
  - ۳. من جمازك المحمول، حدد المستند من تطبيق بالإمكان طباعته، ثم حدد الخيار لطباعة المستند.

تظهر قائمة الطابعات المتوفرة.

- ٤. من قائمة الطابعات المتاحة، اختر اسم Wi-Fi Direct المعروض مثل DIRECT-\*\*-HP OfficeJet 8010 (حيث تعذ \*\* الأحرف الفريدة التي تحدد طابعتك)، ثم اتبع الإرشادات الظاهرة على شاشة كل من الطابعة والجهاز المحمول.
  - اطبع المستند.

#### للطباعة من جماز محول قادر على الاتصال بشبكة لاسلكية، ولا يدع Wi-Fi Direct

تأكد من أنك قمت بتثبيت تطبيق طباعة متوافق مع جمازك المحمول. لمزيد من المعلومات، تفضل بزيارة <u>www.hp.com/global/us/en/eprint/</u>. mobile\_printing\_apps.html.

- تأكد من أنك قمت بتشغيل ميزة Wi-Fi Direct على الطابعة.
- ٢. قم بتشغيل الاتصال اللاسلكي في جمازك المحمول. للمزيد من المعلومات، راجع الوثائق المزودة مع الجهاز المحمول.

سلاحظة: إذا كان جمازك الجوال لا يدعم خاصية الاتصال اللاسلكي، فلن تتمكن من استخدام Wi-Fi Direct.

۳. من الجهاز المحمول، اتصل بشبكة جديدة. استخدم الإجراء الطبيعي للاتصال بشبكة اتصال لاسلكي جديدة أو نقطة ساخنة. اختر اسم Wi-Fi Direct من قائمة الشبكات اللاسلكية المعروضة، على سبيل المثال DIRECT-\*\*-HP OfficeJet 8010 (حيث تعتبر \*\* هي الأحرف الفريدة المعرفة الطابعتك).

أدخل كلمة مرور Wi-Fi Direct عند مطالبتك بذلك.

۱۹۹۰ المستند.

#### الطباعة من جماز كبيوتر قادر على الاتصال لاسلكيًا (نظام التشغيل Windows)

- دمن أنك قمت بتشغيل Wi-Fi Direct على الطابعة.
- ۲. قم بتشغيل شبكة الاتصال اللاسلكي Wi-Fi بالكمبيوتر. للمزيد من المعلومات، راجع الوثائق المزودة مع جماز الكمبيوتر.

المنظة: إذا كان الكمبيوتر لا يدعم تقنية Wi-Fi ، فلن تتمكن من استخدام ميزة Wi-Fi Direct .

۳. من الكبيوتر، اتصل بشبكة جديدة. استخدم الإجراء الطبيعي للاتصال بشبكة اتصال لاسلكي جديدة أو قطة ساخنة. اختر اسم Wi-Fi Direct من قائمة الشبكات اللاسلكية المعروضة.
على سبيل المثال DIRECT-\*\*-HP OfficeJet 8010 (حيث تعتبر \*\* هي الأحرف الفريدة المعوفة لطابعتك).

أدخل كلمة مرور Wi-Fi Direct عند مطالبتك بذلك.

- ٤. انتقل إلى الخطوة رقم 5 إذا تم تثبيت الطابعة وكانت متصلة بجهاز كمبيوتر من خلال شبكة لاسلكية. إذا تم تركيب الطابعة وتوصيلها بجهاز الكمبيوتر بواسطة كبل USB، فاتبع الخطوات التالية لتثبيت برنامج الطابعة باستخدام اتصال Wi-Fi Direct.
  - افتح برنامج طابعة HP. للمزيد من المعلومات، راجع افتح برنامج طابعة HP (نظام التشغيل Windows).

**ب.** انقر على **الأدوات.** 

ج. انقر على إعداد الجهاز والبرامج، ثم حدد توصيل جماز جديد.

ملاحظة: إذا كنت قد قمت بتركيب الطابعة عبر USB وكنت تريد تحويل الاتصال إلى Wi-Fi Direct، فلا تحدد خيار تحويل طابعة متصلة عبر USB إلى لاسلكية.

- د. عند عرض شاشة البرنامج خيارات الاتصال، حدد لاسلكي.
- ه. حدد طابعة HP الخاصة بك من القائمة بالطابعات التي تم العثور عليها.
  - و. اتبع الإرشادات الظاهرة على الشاشة.
    - اطبع المستند.

🌐 الله هنا لحيارات استكشاف أخطاء Wi-Fi Direct واصلاحما على الإنترنت أو للمزيد من التعليمات حول إعداد Wi-Fi Direct. في الوقت الحالي، قد لا يتوفر هذا الموقع بجميع اللغات.

# ۷ أدوات إدارة الطابعة

يحتوي هذا القسم على المواضيع التالية:

- <u>صندوق الأدوات (نظام التشغيل Windows)</u>
  - خادم الويب المضمَّن

# صندوق الأدوات (نظام التشغيل Windows)

يوفر صندوق الأدوات معلومات الصيانة عن الطابعة.

### لفتح صندوق الأدوات

- افتح برنامج طابعة HP. للمزيد من المعلومات، راجع افتح برنامج طابعة HP (نظام التشغيل Windows).
  - انقر فوق الطباعة والمسح الضوئي .
  - ۲. انقر فوق صیانة الطابعة الخاصة بك.

# خادم الويب المضمَّن

عندما تتصل الطابعة بإحدى الشبكات، يمكنك استخدام خادم الويب المضقن الخاص بالطابعة (EWS) لعرض معلومات الحالة وتغيير الإعدادات وادارة الجهاز من خلال الكمبيوتر لخاص بك.

- ملاحظة: قد تحتاج لكلمة سر لعرض بعض الإعدادات وتغييرها.
- 🚟 ملاحظة: 🛛 ويمكنك فتح ملقم الويب المضمن واستخدامه بدون وجود اتصال بالإنترنت. مع ذلك، لا تتاح بعض الميزات في هذه الحالة.
  - و حول ملفات تعريف الارتباط
    - فتح خادم الويب المضمَّن
  - لا يمكن فتح خادم الويب المضمَّن

#### حول ملفات تعريف الارتباط

يترك ملقم الويب المضمن (EWS) ملفات نضية صغيرة للغاية (ملفات تعريف الارتباط) في القرص التابت خلال التصفح. تمكن هذه الملفات EWS من التعرف على كمبيوترك عند زيارتك القادمة. على سبيل المثال، إذا كونت لغة EWS، فسوف يساعد ملف تعريف الارتباط في تذكُّر اللغة المختارة بحيث يتم عرض الصفحات بهذه اللغة عند وصواك إلى EWS في المرة التالية. يتم تخزين بعض ملفات تعريف الارتباط (ملفات تعريف الارتباط التي تقوم بتخزين تفضيلات محددة للعملاء) على جماز الكمبيوتر حتى يتم مسح ما عليما يدوياً.

يمكنك تكوين المستعرض ليقبل جميع ملفات تعريف الارتباط, كما يمكنك تكوينه ليذبهك عندما تعرض عليك هذه الملفات حيث يتاح لك القرار بقبول ملفات منها أو رفضها. يمكن أيضًا استخدام المستعرض لإزالة ملفات تعريف الارتباط غير المرغوب فيها.

لجهازك، إذا اخترت تعطيل ملفات تعريف الارتباط، فسوف تعطل واحدة أو أكثر من الميزات التالية:

- استخدام بعض معالجات الإعداد
- تذكُّر إعداد لغة مستعرض EWS
- تشخيص صفحة EWS الصفحة الرئيسية

للاطلاع على معلومات حول طريقة تغيير إعدادات الخصوصية وملفات تعريف الارتباط ومعلومات حول طرق عرض ملفات تعريف الارتباط وحذفها، راجع الوثائق المتاحة من خلال مستعرض الويب.

## فتح خادم الويب المضمّن

يكنك الوصول إلى ملقم الويب المضمن إما من خلال الشبكة أو Wi-Fi Direct.

#### افتح خادم الويب المضمّن من خلال الشبكة

.١ تعرف على عنوان الـ IP أو اسم المضيف الخاص بالطابعة بلمس (()) (الاتصال اللاسلكي) أو عن طريق طباعة صفحة تكوين الشبكة.

المالية: يجب وجود الطابعة على شبكة ما ويجب أن يكون لديها عنوان IP.

۲. اكتب عنوان IP أو اسم المضيف الذي تم تعيينه للطابعة وذلك في مستعرض ويب معتمد من على الكمبيوتر الخاص بك.

على سبيل المثال، إذا كان عنوان الـ IP هو 123.123.123.123، فاكتب العنوان التالي في مستعرض الويب: 123.123.123.123.123.

#### لفتح خادم الويب المضمّن من خلال Wi-Fi Direct

- من شاشة لوحة التحكم الخاصة بالطابعة، من الشاشة الرئيسية، المس هـ (Wi-Fi Direct).
  - ۲. المس في Settings (الإعدادات) ).
- ۳. إذا عرضت الشاشة أن Wi-Fi Direct يكون في حالة إيقاف التشغيل ، فالمس زر التبديل بجوار Wi-Fi Direct لتشغيله.

د. من الكبيوتر اللاسلكي أو الجهاز المحمول، قم بتشغيل خاصية اللاسلكي، وابحث عن وقم بالاتصال Wi-Fi Direct باسم، على سبيل المثال: BOIRECT-\*\*-HP OfficeJet باسم، على سبيل المثال: 8010 (حيث تعتبر \*\* هي الرموز المعيزة المدفة لطابعتك).

أدخل كلمة مرور Wi-Fi Direct عند مطالبتك بذلك.

ه. في متصفح الويب المدعوم الموجود على جماز الكمبيوتر الخاص بك، اكتب العنوان التالي: http://192.168.223.1.

# لا يمكن فتح خادم الويب المضمَّن

افحص إعداد الشبكة

- ) تأكد من عدم استخدام سلك هاتف أو كابل Crossover لتوصيل الجهاز بالشبكة.
  - تأكد من إحكام توصيل كابل الشبكة بالطابعة.
  - تأكد من عمل محور الشبكة والمحول والموجه الخاص بها على نحو صحيح.

#### افحص الكمبيوتر

تأكد من اتصال الكمبيوتر المستخدم بنفس الشبكة التي تتصل بها الطابعة.

#### افحص مستعرض الويب

- · تأكد من استيفاء متصفح الإنترنت أدنى متطلبات النظام.
- في حالة استخدام مستعرض الويب إعدادات ملقم وكيل ما للاتصال بالإنترنت، جرب إيقاف هذه الإعدادات. للمزيد من المعلومات، راجع الوثائق المتوفرة مع مستعرض الويب.
  - ) 💿 تأكد من تمكين JavaScript وملفات تعريف الارتباط في مستعرض الويب لديك. للمزيد من المعلومات، راجع الوثائق المتوفرة مع مستعرض الويب.

### التحقق من عنوان **IP**

• تأكد من صحة عنوان IP للطابعة.

للتعرف على عنوان الـ IP الخاص بالطابعة، من شاشة لوحة التحكم الخاصة بالطابعة، من الشاشة الرئيسية، المس ((p) (الانصال اللاسلكي).

للحصول على عنوان الـ IP الخاص بالطابعة عن طريق طباعة صفحة تكوين الشبكة، من شاشة لوحة التحكم الخاصة بالطابعة، من الشاشة الرئيسية، المس في كي ( إعداد )، والمس الأدوات، ثم المس **تقرير تكوين الشبكة.** 

تأكد من أن عنوان IP الخاص بالطابعة صالح. يجب أن يشابه تنسيق عنوان IP الخاص بالطابعة تنسيق عنوان IP للموجه. على سبيل المثال، قد يكون عنوان IP للموجه
 192.168.0.1 وعنوان IP للطابعة 192.168.0.5 أو 10.0.01 وعنوان IP للطابعة 192.168.05

إذا كان عنوان IP الخاص بالطابعة يشبه 169.254.XXXXXXX أو 0.0.0.0، لن يتم اتصال الطابعة بالشبكة.

ين تلميح: إذا كنت تستخدم حماز كمبيوتر يعمل بنظام Windows. يكنك زيارة موقع دع HP عبر الانترنت على <u>www.support.hp.com</u> . يوفر موقع الويب معلومات وأدوات مساعدة يكنك مساعدتك في تصحيح العديد من مشاكل الطابعة الشائعة.

# ۸ حل مشکلة

توفر المعلومات الواردة في هذا القسم حلولاً لمشاكل شائعة. إذا كانت الطابعة الخاصة بك تعمل على نحو غير صحيح ولم تسهم هذه الاقتراحات في حل المشكلة، فجرب الاستعانة بإحدى خدمات الدعم المُدرجة في <u>خدمة دعم HP</u> للحصول على المساعدة.

يحتوي هذا القسم على المواضيع التالية:

- الحصول على تعليات بشأن استكشاف الأخطاء واصلاحها عبر الإنترنت من HP
  - للحصول على المساعدة من لوحة التحكم الخاصة بالطابعة
    - الحصول على المساعدة من تطبيق HP Smart
      - الحصول على المساعدة من هذا الدليل
        - فهم تقارير الطابعة
      - حل المشاكل بواسطة خدمات الويب
        - ميانة الطابعة
      - استعادة افتراضيات وإعدادات المصنع الأصلية
        - خدمة دع HP

# الحصول على تعليمات بشأن استكشاف الأخطاء وإصلاحما عبر الإنترنت من **HP**

يمكنك استخدام أداة استكشاف الأخطاء وإصلاحها عبر الإنترنت من HP لحل مشكلات الطابعة الخاصة بك. استخدم الجدول أدناه لتحديد مشكلتك ثم انقر على الرابط المناسب.

| <b>للاحظة:</b> قد لا تكون أدوات لاستكشاف الأخطاء وإصلاحما عبر الإنترنت من <b>HP</b> متاحة بجميع اللفات. |                                                                                                    |
|----------------------------------------------------------------------------------------------------|----------------------------------------------------------------------------------------------------|
| أداة استكشاف الأخطاء وإصلاحما عبر الإنترنت                                                              | استغدم هذه الأداة لمعرفة كيفية".                                                                                   |
| حل مشكلات انحشار الورق.                                                                                 | إزالة الورق المنحشر من الطابعة وحل مشكلات الورق أوتلقيم الورق.                                                     |
| استكشاف أخطاء انحشار عربة الطباعة وإصلاحما                                                              | إزالة العوائق التي تعيق عربة الطباعة.                                                                              |
| استكشاف أخطاء المشكلات المتعلقة بعدم طباعة المهام وحلها                                                 | حل المشكلات المتعلقة بإستجابة الطابعة. أو عدم طباعة الصفحات، أو أخطاء "تعذر الطباعة".                              |
| استكشاف أخطاء مشكلات جودة الطباعة وإصلاححا                                                              | تحسبن جودة المطبوعات.                                                                                              |
| استكشاف مشاكل النسخ والمسح الضوئي وحالها                                                                | تعزف على سبب عدم إجراء الطباعة للنسخ أو المسح الضوفي أو تحسين جودة النُسخ أو عمليات المسح الضوئي.                  |
| استكشاف أخطاء مشكلات اتصال الشبكات اللاسلكية وإصلاهما                                                   | حل مشكلات الشبكات اللاسلكية، بما في ذلك المشكلات المتعلقة بإعداد اتصال لاسلكي لأول مرة أو إصلاح اتصال لم يعد يعمل. |
| استكشاف أخطاء مشكلات جدار الحماية أو مكافحة الفيروسات                                                   | تحديد ما إذاكان جدار الحماية أو برنامج مكافحة الفيروسات بيتع حجاز الكمبيوتر من الاتصال بالطابعة وحل المشكلة.       |
| العثور على إعدادات الشبكة لاتصال لاسلكي                                                                 | العثور على اسم الشبكة اللاسلكية (معرف بمحوعة الحدمات) وكلمة المرور المخاصة بها.                                    |
| استكشاف أخطاء مشكلات Wi-Fi Direct وإصلاححا                                                              | حل مشکلات Wi-Fi Direct أو تکون Wi-Fi Direct.                                                                       |
| استكشاف أخطاء مشكلات شبكة الجؤال وإصلاححا                                                               | حل مشكلات اتصال حجاز جؤال بطابعتك.                                                                                 |
| HP Print and Scan Doctor                                                                                | تشخيص مشكلات الطابعة وحلها تلفاتيا.                                                                                |
| (لأنظبة تشغيل Windows فقط)                                                                              |                                                                                                    |
| وكمل <b>HP</b> الافتراضي                                                                                | تحدث إلى وكدل <b>HP</b> الافتراضي لاستكشاف المشاكل وحلها.                                                          |

# للحصول على المساعدة من لوحة التحكم الخاصة بالطابعة

يمكنك استخدام موضوعات التعليات الخاصة بالطابعة لمعرفة المزيد عن الطابعة، وبعض موضوعات التعليات التي تتضمن الرسوم المتحركة التي ترشدك من خلال الإجراءات مثل تحميل الورق.

للوصول إلى قائمة `التعليمات` من الشاشة الرئيسية أو التعليمات السياقية لشاشة، المس ? على لوحة التحكم الخاصة بالطابعة.

# الحصول على المساعدة من تطبيق HP Smart

يقدم لك تطبيق **HP Smart** التنبيهات بخصوص مشاكل الطباعة (انحشار الورق ومشاكل أخرى) وارتباطات للوصول إلى محتوى التعليمات وخيارات الاتصال بالدعم للحصول على تعليمات ومساعدة إضافية. للحصول على مزيد من المعلومات حول التطبيق، راجع ا<u>ستخدم تطبيق HP Smart الطباعة والمسج الضوفي واستكشاف الأخطاء وإصلاحما</u>.

- افتح HP Smart من جمازك.
- .۲ من شاشة HP Smart "الرئيسية"، تأكد من أنك قمت بتحديد طابعتك.
- الرئيسية" وإذا كانت الطابعة قد تم إعدادها بالفعل، يمكنك تحديدها من شاشة HP Smart "الرئيسية" عن طريق تمريرها إلى اليسار أو البمين وتحديدها.

لاستخدام طابعة مختلفة، انقر أو اضغط على 🕂 (أيقونة "زائد") من الشاشة "الرئيسية"، ثم حدد طابعة مختلفة أو إضافة طابعة جديدة.

۲. لعرض حالة الطابعة، انقر فوق الطابعة أو المسها.

# الحصول على المساعدة من هذا الدليل

يحتوي هذا القسم على المواضيع التالية:

- انحشار الورق ومشاكل تغذية الورق
  - مشاكل متعلقة بالطباعة
  - مشاكل النسخ والمسح الضوئي
    - مشاكل الشبكة والاتصال
  - مشاكل تتعلق بأجمزة الطابعة

## انحشار الورق ومشاكل تغذية الورق

ما الذي تريد فعله؟

- تحرير انحشار الورق
- تحرير انحشار عربة الطباعة
- تعرف على طريقة تجنب انحشار الورق
  - حل مشاكل تغذية الورق

#### تحرير انحشار الورق

قد يحدث انحشار الورق في أماكن عدة داخل الطابعة.

كتيبيه: لمنع حدوث تلف محتمل لرأس الطباعة، قم بإزالة انحشار الورق بأسرع ما يمكن.

#### لتحرير انحشار الورق من درج الإدخال

اضغط مع الاستمرار على الزرين الموجودين بكلا جانبي درج استقبال المطبوعات لفك درج استقبال المطبوعات من الطابعة.

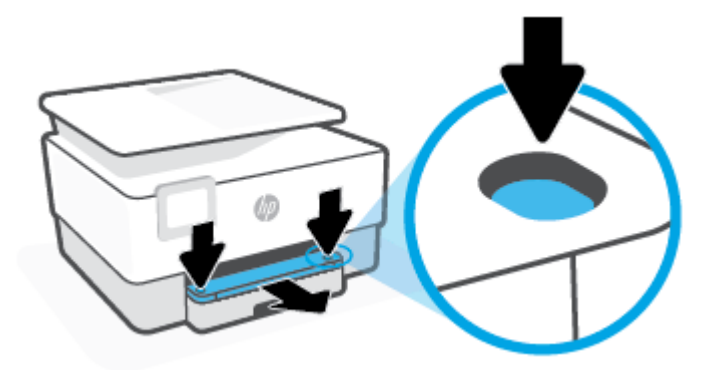

۲. أزل درج الإدخال من خلال سحبه إلى خارج الطابعة بالكامل.

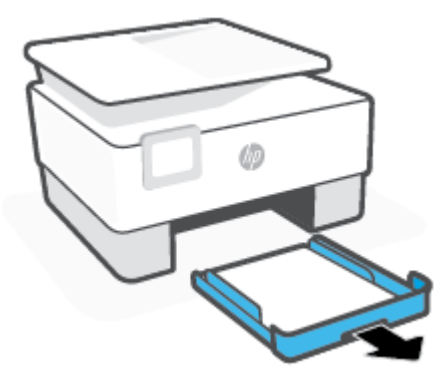

۳. افحص منطقة درج الإدخال أسفل الطابعة. أزل الورق المنحشر.

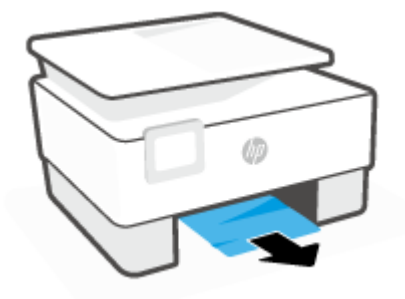

ادفع درج الإدخال للخلف حتى يستقر في مكانه.

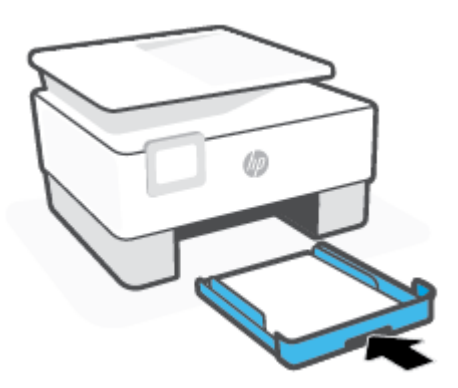

أعد إدخال درج استقبال المطبوعات في الطابعة.

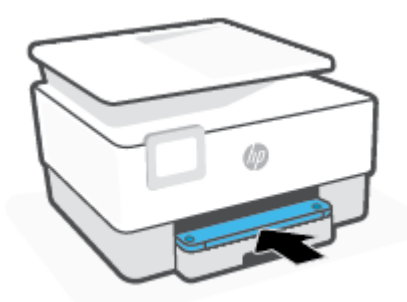

### لتحرير انحشار الورق من منطقة الطباعة

افتح الباب الأمامي.

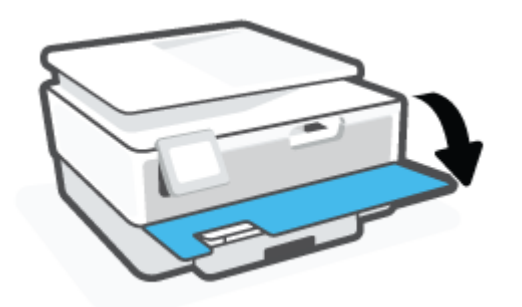

افتح باب الوصول إلى الخرطوشة.

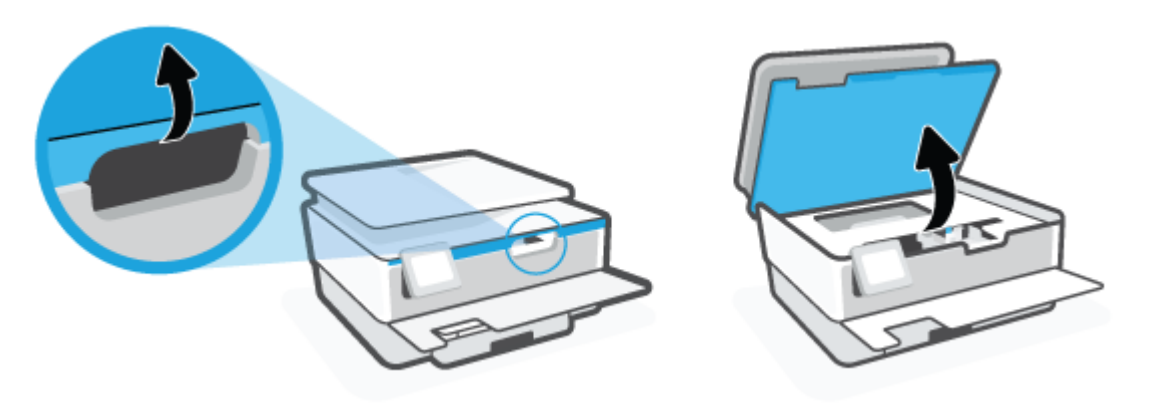

۲۰ إذا لم تتم إعاقة عربة الطباعة، فحركها إلى أقصى يسار الطابعة وأزل الورق المحشور.

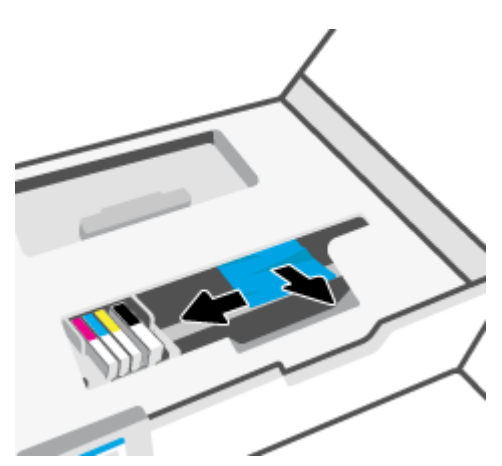

٤. إذا لزم الأمر، حرك العربة إلى أقصى يمين الطابعة وأزل أي قطع ورق محشورة أو ممزقة.

ارفع مقبض غطاء مسار الورق ثم قم بإزالة الغطاء.

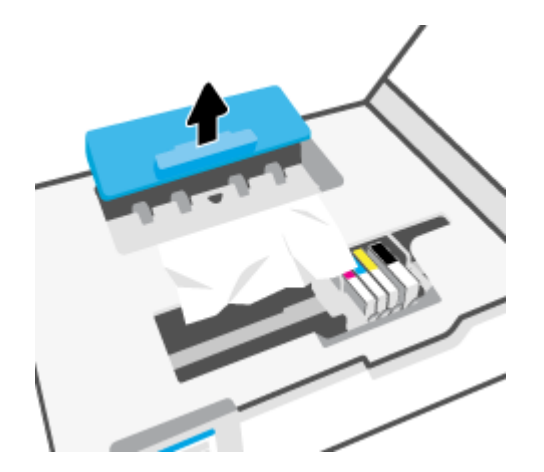

.٦ حدد مكان أي أوراق محشورة داخل الطابعة وأمسك بها بكلتا اليدين واجذبها نحوك.

🏠 تيبيه: 💿 إذا تمزق الورق عند إزالته من الاسطوانات، فقم بالبحث في الاسطوانات والعجلات عن قطع الورق التي قد تكون قد بقيت داخل الطابعة.

إذا لم تقم بإزالة جميع قطع الورق من الطابعة، فيحتمل حدوث المزيد من انحشار الورق.

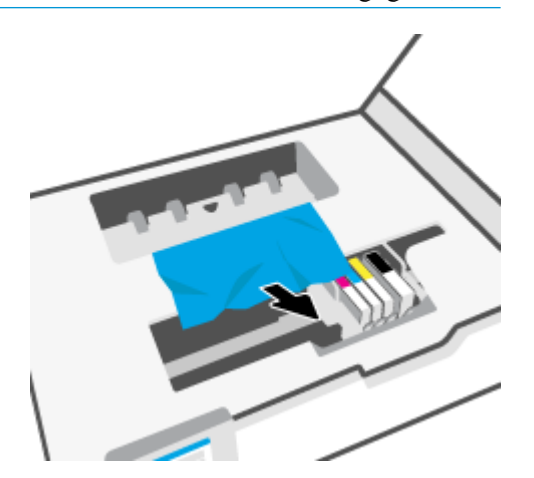

۲. أعد إدخال غطاء مسار الورق حتى ينغلق في مكانه.

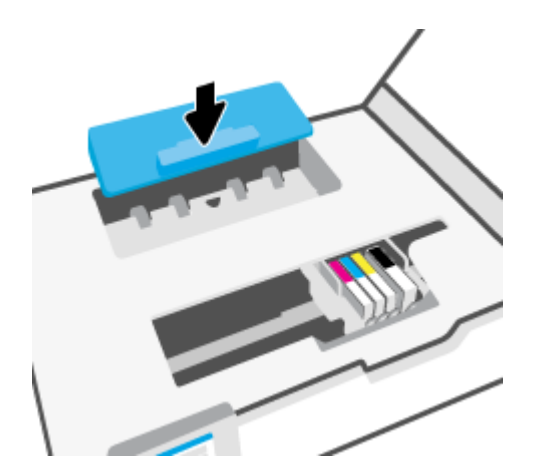

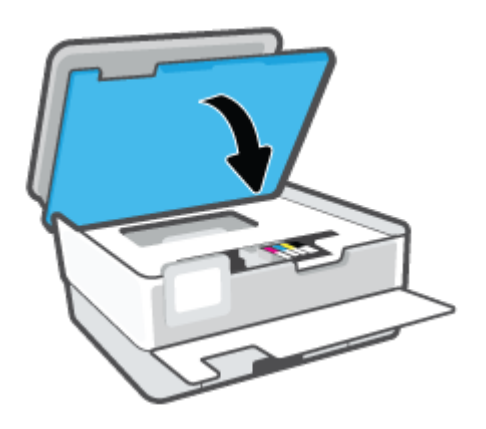

٩. أغلق الباب الأمامي.

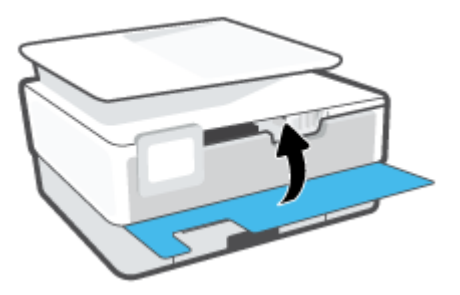

لتحرير انحشار الورق في وحدة تغذية المستندات

ارفع غطاء درج تغذية المستندات.

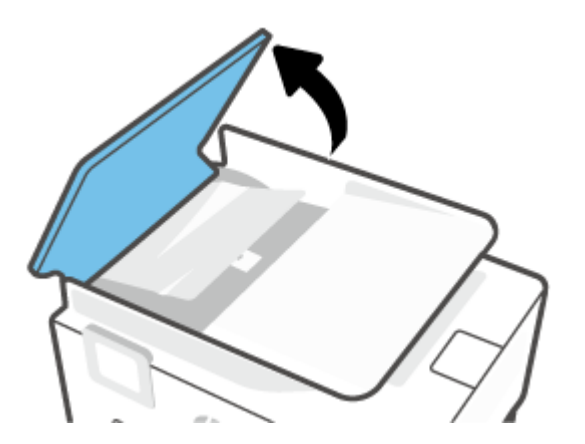

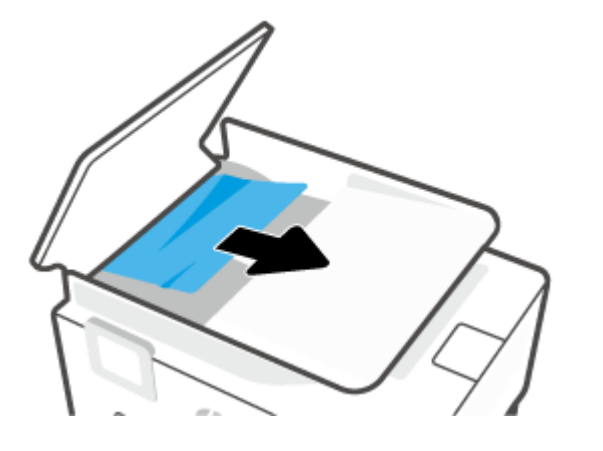

.۳ ارفع لسان وحدة تغذية المستندات من المنتصف.

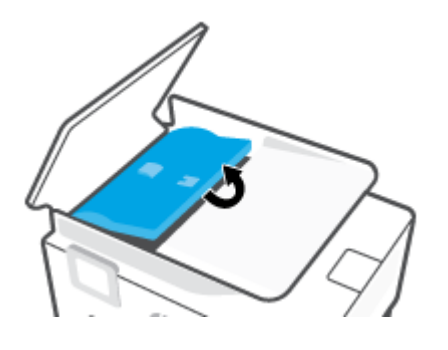

۲۰۰۰ اسمحب الورق المحشور أسفل البكرات.

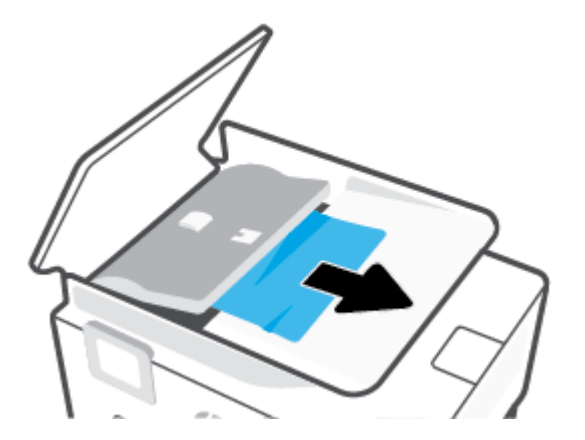

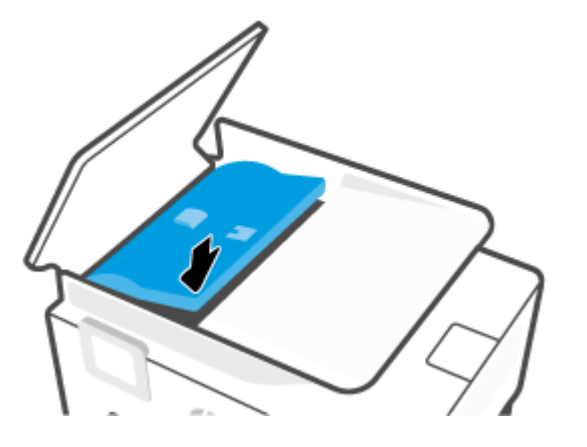

.٦ أغلق غطاء وحدة تغذية المستندات، ضاغطًا عليه حتى ينغلق في مكانه.

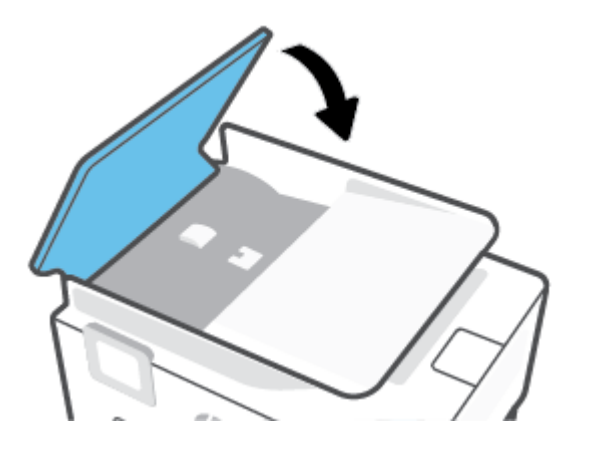

درج تغذية المستندات.

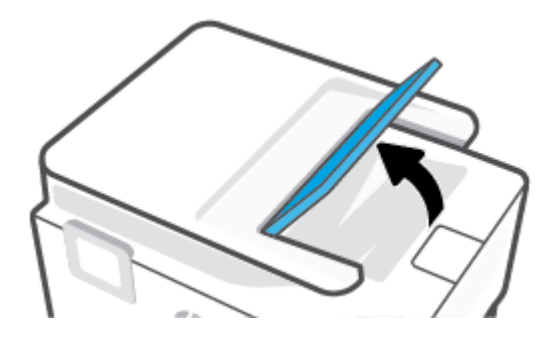

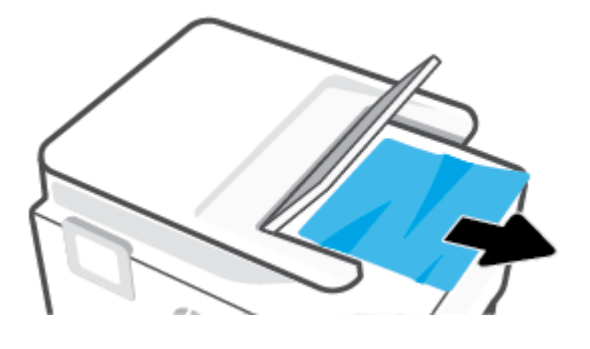

اترك درج تغذية المستندات.

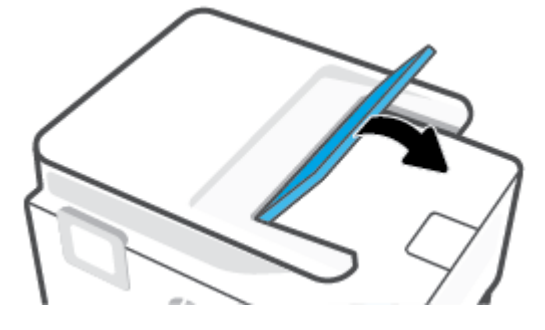

#### تحرير انحشار عربة الطباعة

**ق**م بإزالة أي أشياء، مثل الورق، تؤدي إلى إعاقة عربة الطباعة**.** 

المسلح الملحظة: لا تستخدم أي أدوات أو أجمزة أخرى لإزالة الورق المحشور. احرص دومًا على توخي الحذر عند إزالة الورق المحشور من داخل الطابعة.

#### تعرف على طريقة تجنب انحشار الورق

للمساعدة في تجنب انحشارات الورق، اتبع الإرشادات التالية.

- لا تضع كمية كبيرة جدًا من الورق في أدراج الطابعة. للحصول على معلومات حول سعة الدرج، راجع المواصفات.
  - أخرج الورق المطبوع من حاوية الإخراج بصورة متكررة.
  - تأكد من الطباعة على ورق غير مجعد أو مطبق أو تالف.
  - امنع تجعد الورق أو ثنيه بتخزين جميع الورق غير المستخدم بشكل مستو في كيس يمكن إعادة إحكام إغلاقه.
    - لا تستخدم ورقًا سميكًا جدًا أو رقيقًا جدًا في الطابعة.
    - تأكد أن الدرجين محملان بشكل صحيح وليسا ممتلئان جدًا. للمزيد من المعلومات، راجع <u>تحميل الورق</u>.
    - تأكد من أن الأوراق التي تم تحميلها في حاوية الإدخال في وضع مستو وأن الحواف لم يتم ثنيها أو تمزيقها.
- لا تضع أوراقًا بأنواع وأحجام مختلفة في درج الإدخال؛ يجب أن تكون رزمة الورق الموجودة في درج الإدخال بأكملها من نفس النوع والحجم.
  - لا تستخدم القوة لإدخال الورق لمسافة بعيدة جدًا في درج الإدخال.
  - في حالة طباعتك على وجمي الصفحات، لا تطبع الصور المتشبعة للغاية على الأوراق الخفيفة.

- ق باستخدام أنواع الورق الموصى بها للطابعة.
- إذا كانت الطابعة على وشك أن ينفد منها الورق، فاسمح بأن ينفد الورق من الطابعة أولاً ثم أضف الورق. لا تحمّل الورق أثناء قيام الطابعة بالطباعة.
- عند إزالة درج الإدخال من المستحسن إزالة الدرج من الطابعة بالكامل لضان عدم وجود ورق محشور في الجزء الحلفي من الدرج. قد يلزمك فحص مكان الدرج في الطابعة والوصول إلى الفتحة لإزالة أي ورق موجود.

#### حل مشاكل تغذية الورق

ما هي المشكلة التي تواجمها؟

- لم يتم التقاط الورق من الدرج
- تأكد من تحميل الورق في الدرج. لمزيد من المعلومات، راجع ت<u>حميل الورق</u>. قم بهز الورق قبل تحميله.
- تأكد من وضع أدلة عرض الورق على العلامات الصحيحة الموجودة في الدرج والمناسبة لحجم الورق المحمل. ويجب التحقق أيضاً من إحكام وضع الأدلة حول الرزمة دون أن تكون ضيقة.
  - تأكد من محاذاة رزمة الورق مع خطوط حجم الورق المناسبة الموجودة في الجزء السفلي من درج الإدخال، وأنها لا تتجاوز ارتفاع الرزمة المشار إليه بواسطة ملصق واحد أو أكثر على جانب درج الإدخال أو موجه عرض الورق الحاص بدرج الإدخال.
    - - تأكد من عدم تجعد والتفاف الورق الموجود في الدرج. بفرد الورق عن طريق ثنيه في الاتجاه المقابل للالتفاف.
      - الصفحات مائلة
- تأكد من أن الورق المحمل في حاوية الإدخال يحاذي دليل عرض الورق. إذا كانت هناك حاجة، اسمحب درج الإدخال من الطابعة وأعد تحميل الورق بشكل صحيح، مع التأكد من محاذاة موجمي الورق بطريقة صحيحة.
  - ـ قم بتحميل الورق في الطابعة إذا لم تكن تطبع فقط.
    - أخذ أكثر من صفحة في المرة
- تأكد من وضع أدلة عرض الورق على العلامات الصحيحة الموجودة في الدرج والمناسبة لحجم الورق المحمل. ويجب التحقق أيضاً من إحكام وضع الموجحات حول الرزمة دون أن تكون ضيقة.
- تأكد من محاذة رزمة الورق مع خطوط حجم الورق المناسبة الموجودة في الجزء السفلي من درج الإدخال، وأنها لا تنجاوز ارتفاع الرزمة المشار إليه بواسطة ملصق واحد أو أكثر على
   جانب درج الإدخال أو موجه عرض الورق الخاص بدرج الإدخال.
  - تأكد من عدم زيادة تحميل الورق يف الدرج.
  - استخدم ورق HP للحصول على أفضل أداء وفاعلية.

#### مشاكل متعلقة بالطباعة

ما الذي تريد فعله؟

- حل مشاكل عدم طباعة الصفحة (تتعذر الطباعة)
  - حل مشاكل تتعلق بجودة الطباعة

#### حل مشاكل عدم طباعة الصفحة (تتعذر الطباعة)

#### لحل مشاكل الطباعة (نظام التشغيل Windows)

تأكد من أن الطابعة مشغلة ومن وجود ورق في الدرج. إذا ما زلت غير قادر على الطباعة، فجرب ما يلي حسب الترتيب الذي يأتي فيه:

- تحقق من وجود أي رسائل خطأ على شاشة الطابعة وقم بحلها من خلال اتباع التعليات الموجودة على الشاشة.
- ۲. إذا كان الكمبيوتر متصلاً بالطابعة عن طريق كابل USB، ثم بفصل الكابل واعادة توصيله مرة أخرى. إذا كان الكمبيوتر متصلاً بالطابعة لاسلكيًا، فتحقق من تفعيل الاتصال.
  - .۳ تأكد أن الطابعة ليست قيد إيقاف التشغيل أو غير متصلة بالشبكة.

#### للتأكد من أن الطابعة ليست قيد إيقاف التشغيل أو غير متصلة بالشبكة

- قم بأحد الإجراءات التالية تبعًا لنظام التشغيل الخاص بك:
- Windows 10: من قائمة البدء في Windows، حدد نظام Windows من قائمة التطبيقات، حدد لوحة التحكم، ثم انقر على عرض الأجمزة والطابعات ضمن الأجمزة والصوت.
- Windows 8 و Windows 8 و Windows 8 أشر إلى الجانب العلوي الأمين من الشاشة أو المسه لفتح الشريط الرموز، ثم انقر رمز الإعدادات، وانقر فوق أو المس لوحة التحكم ، ومن ثم انقر فوق عرض الأجمزة والطابعات.
  - Windows 7 دمن قائمة ابدأ في نظام Windows، اضغط على الأجمزة والطابعات.
  - **ب.** أو انقر نقرًا مزدوجًا على الرمز الخاص بالمنتج أو انقر بزر الماوس الأيمن على الرمز الخاص بالطابعة، ثم حدد **عرض ما يتم طباعته** لفتح قائمة انتظار الطباعة.
    - **ج.** في القلمَّة **الطابعة**، تأكد من عدم وجود علامات اختيار بجوار **توقف الطباعة مؤقئًا** أو **استخدام الطابعة دون اتصال.** 
      - د. إذا قمت بأي تغيير, فأعد محاولة الطباعة.
      - ٤. تحقق من ضبط الطابعة بحيث تكون هي الطابعة الافتراضية.

#### للتحقق من ضبط الطابعة بحيث تكون هي الطابعة الافتراضية.

- ق بإحدى الأشياء التالية تبعًا لنظام التشغيل الخاص بك:
- Windows 10: من قائة البدم في Windows، حدد نظام Windows من قائة التطبيقات، حدد لوحة التحكم، ثم انقر على عرض الأجمزة والطابعات ضمن الأجمزة والصوت.
- Windows 8 و Windows 8 و Windows 8 أشر إلى الجانب العلوي الأبين من الشاشة أو المسه لفتح الشريط الرموز، ثم انقر رمز الإعدادات، وانقر فوق أو المس لوحة التحكم ، ومن ثم انقر فوق عرض الأجمزة والطابعات.
  - Windows 7 من قائمة ابدأ في نظام Windows، اضغط على الأجمزة والطابعات.
    - ب. تأكد من ضبط الطابعة الصحيحة على الطابعة الافتراضية.

تظهر علامة اختيار داخل دائرة سوداء أو خضراء بجوار الطابعة الافتراضية.

- **ج.** في حالة ضبط طابعة أخرى غير التي تريد ظبطها كالطابعة الافتراضية، فانقر بزر الماوس الأيمن فوق الطابعة الصحيحة وحدد **ضبط كالطابعة الافتراضية.** 
  - د. حاول استخدام طابعتك مرة أخرى.
  - أعد تشغيل المخزن المؤقت للطباعة كى تستجيب الطابعة لمهام الطباعة العالقة بقائمة انتظار الطباعة.

90

#### لإعادة تشغيل التخزين المؤقت للطباعة

ق بإحدى الأشياء التالية تبعًا لنظام التشغيل الخاص بك:

#### Windows 10

- i. من قائمة البدم في Windows، حدد الأدوات الإدارية في Windows من قائمة التطبيقات، ثم حدد الخدمات.
  - انقر بزر الماوس الأيمن فوق التخزين المؤقت للطباعة، ثم انقر فوق خصائص.
    - **iii.** في علامة التبويب عام التي بجوار نوع التشغيل, تأكد من تحديد تلقائي.
  - iv. في حالة عدم تشغيل الخدمة بالفعل فتحت حالة الخدمة انقر فوق تشغيل ثم انقر فوق موافق.

#### Windows 8, Windows 8.1

- i. تحسس أو انقر فوق الزاوية العليا اليمنى للشاشة لفتح Charms bar ثم انقر فوق رمز **إعدادات.** 
  - ii. انقر فوق أو اضغط على **لوحة التحكم** ثم انقر فوق أو اضغط على **النظام والحماية.** 
    - **الله.** انقر فوق **أدوات إدارية,** ثم انقر نقرا مزدوجا أو اضغط مرتين على **الخدمات.**
    - iv. انقر بزر الماوس الأيمن فوق **التخزين المؤقت للطباعة**، ثم انقر فوق **خصائص.** 
      - .V في علامة التبويب عام التي بجوار نوع التشغيل، تأكد من تحديد تلقائي.
  - Vi. في حالة عدم تشغيل الخدمة بالفعل فتحت حالة الخدمة انقر فوق تشغيل ثم انقر فوق موافق.

#### Windows 7

- i. من قائمة ابدأ في Windows، انقر فوق لوحة التحكم, ثم انقر فوق النظام والحماية, ثم أدوات إدارية.
  - **اا.** انقر نقرًا مزدوجًا فوق **خدمات.**
  - الله. انقر بزر الماوس الأيمن فوق **التخزين المؤقت للطباعة**، ثم انقر فوق **خصائص.** 
    - iv. في علامة التبويب **عام** التي بجوار **نوع التشغيل,** تأكد من تحديد **تلقائي.**
  - .V في حالة عدم تشغيل الخدمة بالفعل فتحت حالة الخدمة انقر فوق تشغيل ثم انقر فوق موافق.
    - ب. تأكد من ضبط الطابعة الصحيحة على الطابعة الافتراضية.

تظهر علامة اختيار داخل دائرة سوداء أو خضراء بجوار الطابعة الافتراضية.

- **ج.** في حالة ضبط طابعة أخرى غير التي تريد ظبطها كالطابعة الافتراضية، فانقر بزر الماوس الأيمن فوق الطابعة الصحيحة وحدد **ضبط كالطابعة الافتراضية.** 
  - حاول استخدام طابعتك مرة أخرى.
    - .٦ أعد تشغيل الكمبيوتر.
    - فرّغ قائمة انتظار الطباعة.

#### لمسح قائمة انتظار الطباعة

ق بإحدى الأشياء التالية تبعًا لنظام التشغيل الخاص بك:

- Windows 10: من قائة البدم في Windows، حدد نظام Windows من قائة التطبيقات، حدد لوحة التحكم، ثم انفر على عرض الأجمزة والطابعات ضمن الأجمزة والصوت.
- Windows 8 و Windows 8 و Windows 3 أشر إلى الجانب العلوي الأيمن من الشاشة أو المسه لفتح الشريط الرموز، ثم انقر رمز الإعدادات، وانقر فوق أو المس لوحة التحكم ، ومن ثم انقر فوق عرض الأجمزة والطابعات.
  - Windows 7 دو قائمة ابدأ في نظام Windows، اضغط على الأجمزة والطابعات.
    - ب. انقر نقرًا مزدوجًا فوق رمز الطابعة الخاص بك لفتح قائمة انتظار الطباعة.
- ج. في قائمة Printer (الطابعة)، انثر فوق Cancel all documents (الغام كافة المستندات) أو Purge Print Document (تنظيف مستند الطباعة)، ثم انقر فوق Yes (نيم) للتأكيد.
  - د. إذا استمر وجود بعض المستندات في قائمة الانتظار، فقم بإعادة تشغيل الكبيوتر وحاول الطباعة مرة أخرى بعد إعادة التشغيل.
    - ه.
       افحص قائمة انتظار الطباعة مرة أخرى للتأكد من خلوها، ثم حاول الطباعة مرة أخرى.

#### افحص توصيل الطاقة بطابعتك ثم أعد ضبط الطابعة.

.۱ تأكد من توصيل سلك الطاقة بالطابعة على نحو محكم.

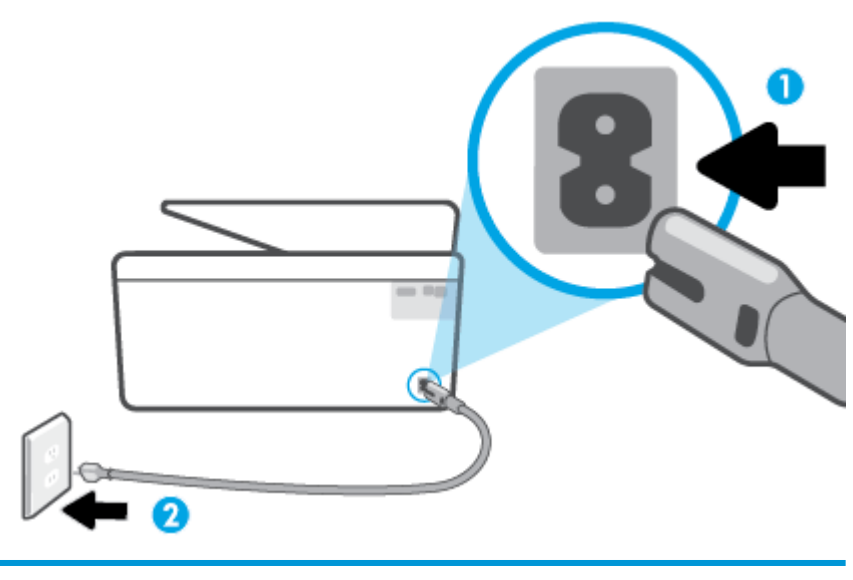

| توصيل الطابعة بالطاقة                | 1 |
|--------------------------------------|---|
| الاتصال بمأحذ التيار الموجود بالحائط | 2 |

۲. انظر إلى زر الطاقة الموجود على الطابعة. إذا كان غير مضاء، فيشير ذلك إلى إيقاف تشغيل الطابعة. اضغط الزر الطاقة لتشغيل الطابعة.

المنتقم ملاحظة: في حالة عدم استقبال الطابعة للطاقة الكهربائية، قم بتوصيلها بمأخذ طاقة آخر.

- .۳ تأكد من أن الطابعة قيد التشغيل، وافصل سلك الطاقة من الجزء الخانمي للطابعة.
  - افصل سلك الطاقة عن مأخذ التيار الموجود بالحائط.
    - وانتظر 15 ثانية.
  - .٦ قم بتوصيل سلك الطاقة مرة أخرى بمأخذ التيار الموجود بالحائط.

- ۲. أعد توصيل سلك التيار بالجزء الخلفي للطابعة.
- ٨. إذا لم يتم تشغيل الطابعة تلقائيًا، فاضغط على زر الطاقة لتشغيل الطابعة.
  - حاول استخدام الطابعة مرة أخرى.

#### حل مشاكل تتعلق بجودة الطباعة

اللحظة: لتجنب مشاكل جودة الطباعة، احرص دومًا على إيقاف تشغيل الطابعة باستخدام زر الطاقة، وانتظر حتى ينطفئ مصباح زر الطاقةقبل فصل التيار عن الطابعة أو فصل موصل التيار. ويتيج هذا الإجراء تحريك الخرطوشات إلى موضع غير مكشوف، حيث تكون محمية من الجفاف.

التنظيم الملحظة: إذا قمت بتثبيت تطبيق HP Smart، يمكنك أيضًا تحسين جودة الطباعة للطابعة من التطبيق. للمزيد من المعلومات، راجع ا<u>ستخدم تطبيق HP Smart الطباعة والمسج الضوئي</u> واستكشاف الأخطاء واصلاحها.

#### لتحسين جودة الطباعة من خلال شاشة الطابعة

.1 تنظيف رأس الطباعة عن طريق برنامج الطابعة.

#### لتنظيف رأس الطباعة من شاشة الطابعة

- ق بتحميل ورق أبيض عادي غير مستخدم بحجم letter أو A4 أو legal في درج الإدخال.
  - •• من لوحة التحكم في الطابعة، المس في إدار إعداد ).
  - ج. المس الأدوات ، المس تنظيف رأس الطباعة، ثم اتبع الإرشادات الظاهرة على الشاشة.
    - .۲ تأكد من استخدامك خرطوشات أصلية من صنع HP.
      - ۳. تأكد من تحديد نوع الورق وجودة الطباعة المناسبة.
- ٤. افحص مستويات الحبر المقدرة لترى هل الحبر في الخرطوشات قليل. للمزيد من المعلومات، راجع فح<u>ص مستويات الحبر المقدرة</u>. احرص على استبدال خرطوشات الطباعة في حالة انخفاض مستوى الحبر بها.
  - م بحاذاة رأس الطباعة.

#### لمحاذاة رأس الطباعة من خلال شاشة الطابعة

- أ. قم بتحميل ورق أبيض عادي غير مستخدم بحجم letter أو A4 أو legal في درج الإدخال.
  - ... من لوحة التحكم في الطابعة، المس في (إعداد).
  - ج. المس الأدوات ، المس محاذاة رأس الطباعة، ثم اتبع الإرشادات الظاهرة على الشاشة.
    - .٦ اطبع صفحة تشخيصية إذا لم يقلل الحبر في الخرطوشات.

#### لطباعة صفحة تشخيصية من خلال شاشة عرض الطابعة

- ق بتحميل ورق أبيض عادي غير مستخدم بحجم letter أو A4 أو legal في درج الإدخال.
  - **ب.** من لوحة التحكم في الطابعة، المس في **إراداد ).** 
    - ج. المس الأدوات ، ثم المس تقرير جودة الطباعة.

- .٧< افحص مربعات كل من اللون الأزرق والأرجواني والأصفر والأسود في الصفحة التشخيصية. في حالة ملاحظتك خطوطًا في المربعات الملونة والسوداء أو في حالة عدم وجود حبر قط في المربعات فنظف رأس الطباعة آليًا.
- ٨. إذا لم يجل تنظيف رأس الطباعة المشكلة، فاطلب الدع من HP. زر <u>WWW.Support.hp.com</u> . يوفر موقع الويب معلومات وأدوات مساعدة يمكنك مساعدتك في تصحيح العديد من مشاكل الطابعة الشائعة. عند المطالبة، قم باختيار البلد/لملنطقة، ثم انقر فوق كل شيء يخص عجمات اتصال HP للحصول على معلومات حول الاتصال بالدع الفني.

#### لتحسين جودة الطباعة (نظام التشغيل Windows)

نظّف رأس الطباعة عن طريق برنامج الطابعة.

#### لتنظيف رأس الطباعة من خلال برنامج الطابعة

- أ. قم بتحميل ورق أبيض عادي غير مستخدم بحجم letter أو A4 أو legal في درج الإدخال.
- ب. افتح برنامج طابعة HP. للمزيد من المعلومات، راجع افتح برنامج طابعة HP (نظام التشغيل Windows).
- **ج.** في برنامج الطابعة، انقر فوق **الطباعة والمسح الضوئي** ثم انقر فوق **الحفاظ على الطابعة**للوصول إلى **صندوق أدوات الطابعة.** 
  - د. انقر فوق محاذاة رؤوس الطابعة على علامة التبويب خدمات الجهاز. اتبع الإرشادات الظاهرة على الشاشة.
    - .۲ تأكد من استخدامك خرطوشات أصلية من صنع HP.
- ۳. افخص برنامج الطباعة للتأكد من تحديد نوع الورق المناسب من القائمة المنسداة وسائط، وجودة الطباعة من القائمة المنسداة إعدادات الجودة.
- في برنامج الطابعة، انقر فوق الطباعة والمسح الضوئي ثم انقر فوق Set Preferences (ضبط التفضيلات) للوصول إلى خصائص الطباعة.
- ٤. افحص مستويات الحبر المقدرة لترى هل الحبر في الخرطوشات قليل. للمزيد من المعلومات، راجع فح<u>ص مستويات الحبر المقدرة</u>. احرص على استبدال خرطوشات الطباعة في حالة انخفاض مستوى الحبر بها.
  - م بحاذاة رأس الطباعة.

#### لمحاذاة رأس الطباعة من خلال برنامج الطابعة

المنتق ملاحظة: تضمن محاذاة رأس الطباعة الحصول على نتائج عالية الجودة. لا تتعين إعادة محاذاة رأس الطباعة عند استبدال الحرطوشات.

- قم بتحميل ورق أبيض عادي غير مستخدم بحجم letter أو A4 في درج الإدخال.
- ... افتح برنامج طابعة HP. للمزيد من المعلومات، راجع افتح برنامج طابعة HP (نظام التشغيل Windows).
- ج. في برنامج الطابعة، انقر فوق **الطباعة والمسح الضوئي** ثم انقر فوق Maintain Your Printer Toolbox (الحفاظ على الطابعة) للوصول إلى Printer Toolbox (صندوق أدوات الطابعة).
  - د. في صندوق أدوات الطابعة، انفر على محاذاة رؤوس الطباعة في علامة التبويب خدمات الجهاز. تقوم الطابعة بطباعة ورقة محاذاة.
    - اطبع صفحة تشخيصية إذا لم يقلل الحبر في الخرطوشات.

#### لطباعة صفحة تشخيصية من خلال برنامج الطابعة

- أ. قم بتحميل ورق أبيض عادي غير مستخدم بحجم letter أو A4 أو legal في درج الإدخال.
- ب. افتح برنامج طابعة HP. للمزيد من المعلومات، راجع افتح برنامج طابعة HP (نظام التشغيل Windows).

- ج. في برنامج الطابعة، انقر فوق **الطباعة والمسح الضوئي** ثم انقر فوق Maintain Your Printer (الحفاظ على الطابعة) للوصول إلى صندوق أدوات الطابعة.
  - د. انقر فوق طباعة معلومات تشخيصية على علامة التبويب تقارير الجهاز لطباعة صفحة تشخيص.
- .٧< افحص مربعات كل من اللون الأزرق والأرجواني والأصفر والأسود في الصفحة التشخيصية. في حالة ملاحظتك خطوطًا في المربعات الملونة والسوداء أو في حالة عدم وجود حبر قط في المربعات فنظف رأس الطباعة آليًا.</p>
- ۸. إذا لم يحل تنظيف رأس الطباعة المشكلة، فاطلب الدعم من HP. زر <u>WWW.Support.hp.com</u> . يوفر موقع الويب معلومات وأدوات مساعدة يمكنك مساعدتك في تصحيح العديد من مشاكل الطابعة الشائعة. عند المطالبة، قم باختيار البلد/لمنطقة، ثم انقر فوق كل شيء يخص جمحات اتصال HP للحصول على معلومات حول الاتصال بالدعم الفني.

## مشاكل النسخ والمسح الضوئي

اختر أحد خيارات استكشاف الأخطاء واصلاحما التالية.

- استخدم أداة استكشاف الأخطاء وإصلاحما عبر الإنترنت من HP لحل مشاكل النسخ والمسح الضوئي. راجع الحصول على تعليمات بشأن استكشاف الأخطاء وإصلاحما عبر الإنترنت من HP.
  - استخدم <u>HP Print and Scan Doctor</u> (نظام Windows فقط) لتشخيص المشاكل وحلها تلقائيًا.

### 🖉 ملاحظة: قد لا تكون HP Print and Scan Doctor ومعالجات HP لاستكشاف الأخطاء واصلاحما على الإنترنت متاحة بجميع اللغات.

لمزيد من المعلومات، راجع <u>تلميحات النسخ والمسح الضوئي الناجحُيْ</u>.

### مشاكل الشبكة والاتصال

ما الذي تريد فعله؟

- حل مشاكل تتعلق بالاتصال اللاسلكي
- حل المشاكل المتعلقة بإتصال Wi-Fi Direct

#### حل مشاكل تتعلق بالاتصال اللاسلكي

اختر أحد خيارات استكشاف الأخطاء واصلاحما التالية.

- استعد إعدادات الشبكة وأعد الاتصال بالطابعة. راجع استعادة افتراضيات وإعدادات المصنع الأصلية.
- تحقق من تكوين الشبكة أو قم بطباعة تقرير اختبار الاتصال اللاسلكي للمساعدة في تشخيص مشاكل الاتصال بالشبكة.
- من الشاشة الرئيسية، المس (٢) (الاتصال اللاسلكي)، ثم المس في في الماشي (٢).
  - ۲. المس طباعة التقارير، ثم المس صفحة تكوين الشبكة أو تقرير اختبار اللاسلكية.

افحص الجزء العلوي من تقرير اختبار الشبكة اللاسلكية لمعوفة ما إذا حدث فشل أثناء الاختبار.

- O راجع قسم تتائج التشخيصات للاطلاع على جميع الاختبارات التي تم إجراؤها ولتحديد ما إذا كانت الطابعة قد اجتازت الاختبارات أم لا.
- في قسم التكوين الحالي، اعثر على اسم الشبكة (SSID) التي تتصل بها طابعتك حاليًا. تأكد من توصيل الطابعة بنفس الشبكة التي يتصل بها جحاز الكمبيوتر أو الجهاز المحمول اديك.
  - استخدم أداة استكشاف الأخطاء واصلاحها عبر الإنترنت من HP لحل مشاكل طابعتك. راجع الحصول على تعليمات بشأن استكشاف الأخطاء واصلاحها عبر الإنترنت من HP.

#### حل المشاكل المتعلقة باتصال Wi-Fi Direct

۱. افحص الطابعة للتحقق من تشغيل Wi-Fi Direct:

- من لوحة التحكم في الطابعة، المس 📮 (Wi-Fi Direct).
- ۲. من جماز الكمبيوتر اللاسلكي الخاص بك أو أحد الأجمزة المحمولة، قم بتشغيل اتصال Wi-Fi Direct، ثم ابحث عن اسم Wi-Fi Direct الخاص بطابعتك واتصل به.
  - ۳. أدخل كلمة مرور Wi-Fi Direct عند مطالبتك بذلك.
- ٤. إذا كنت تستخدم جمارًا محمولًا. فتأكد من قيامك بتثبيت تطبيق طباعة متوافق. لمزيد من المعلومات حول الطباعة من الأجمزة النقالة. يمكنك زيارة www.hp.com/ global/us/en/eprint/mobile\_printing\_apps.html

## مشاكل تتعلق بأجمزة الطابعة

#### توقفت الطابعة على نحو مفاجئ

- تأكد من وصلات التيار الكهربي والطاقة
- تأكد من توصيل سلك الطاقة بإحكام بكلا من جماز ومحول الطاقة.

#### فشل محاذاة رأس الطباعة

- في حالة فشل إجراء المحاذات, تأكد من تحميلك ورقًا عاديًا أبيض غير مستخدم في درج الإدخال. إذا قمت بتحميل ورق ملون في درج الإدخال عند محاذاة رأس الطباعة، فلن تنجح عملية المحاذاة.
  - إذا فشلت عملية المحاذاة بشكل متكرر، فرما تحتاج إلى تنظيف رأس الطباعة، أو رما يكون لديك عطباً في جماز الاستشعار. لتنظيف رأس الطباعة راجع صيانة رأس الطباعة والخرطوشات.
- إذا لم يحل تنظيف رأس الطباعة المشكلة، فاطلب الدعم من HP. زر <u>WWW.SUPPort.hp.com</u> . يوفر موقع الويب معلومات وأدوات مساعدة يمكنك مساعدتك في تصحيح العديد من مشاكل الطابعة الشائعة. عند المطالبة، قم باختيار البلد/لملطقة، ثم انفر فوق كل شىء يخص حملت العمال HP للحصول على معلومات حول الاتصال بالدع الفني.

#### حل فشل الطابعة

أكمل الخطوات التالية لحل مشكلات فشل الطابعة:

- اضغط على ( ) (زر الطاقة) لإيقاف تشغيل الطابعة.
  - ۲. قم بفصل سلك الطاقة، ثم أعد توصيله مرة أخرى.

في حالة استمرار المشكلة، أكتب رمز الخطأ المتوفر في الرسالة، ثم اتصل بدع HP. للمزيد من المعلومات حول الاتصال بدع HP، راجع <u>خدمة دع HP.</u>

# فهم تقارير الطابعة

يمكنك طباعة التقارير التالية للمساعدة في اكتشاف المشكلات المتعلقة بالطابعة وحلها.

المنافقة: إذا قمت بتثبيت تطبيق HP Smart، يمكنك أيضًا مراجعة تطبيق الطابعة من التطبيق.

- م يقرير حالة الطابعة
- صفحة تكوين شبكة الاتصال
  - <u>تقرير خاص بجودة الطباعة</u>
  - قرير اختبار اللاسلكية
- تقرير اختبار الوصول إلى الويب

#### لطباعة تقرير الطابعة

- من لوحة التحكم في الطابعة، المس في في العداد ).
  - ۲. المس تقاریر .
  - ۲. حدد تقرير الطابعة المطلوب طباعته.

#### تقرير حالة الطابعة

استخدم تقرير حالة الطابعة لعرض معلومات الطابعة الحالية وحالة الخرطوشات. استخدم أيضًا تقرير حالة الطابعة لمساعدتك في استكشاف أخطاء الطابعة وإصلاحما.

كما يحتوي تقرير حالة الطابعة أيضًا على سجل بالأحداث الأخيرة.

إذا كان ثمة داع للاتصال بشركة HP، فكثيرًا ما يكون من المفيد طباعة تقرير حالة الطابعة قبل الاتصال.

# صفحة تكوين شبكة الاتصال

إذا كانت الطابعة متصلة بشبكة، يمكنك طباعة صفحة تكوين الشبكة لمشاهدة إعدادات الشبكة الخاصة بالطابعة وعرض قائمة بالشبكات التي تم الكشف عنها من قبل الطابعة. تتضمن صفحة التقرير الأخيرة قائمة بجميع الشبكات اللاسلكية التي يمكن الكشف عنها في المنطقة، بالإضافة إلى قوة الإشارة والقنوات المستخدمة. قد يساعدك هذا على اختيار قناة للشبكة الخاصة بك والتي لا يتم استخدامها بشكل مكتف بواسطة الشبكات الأخرى (مما يحسن أداء الشبكة).

🚟 ملاحظة: للحصول على قائمة بالشبكات اللاسلكية التي تم اكتشافها في المنطقة، يجب تشغيل الإرسال اللاسلكي في الطابعة. في حالة إيقاف تشغيلها لا يتم عرض القائمة.

يمكنك استخدام صفحة تكوين الشبكة للمساعدة في حل مشكلات الاتصال بالشبكة. إذا كان ثمة داع للاتصال بـ HP، فكثيراً ما يكون من المفيد طباعة هذه الصفحة قبل الاتصال.

#### تقرير خاص بجودة الطباعة

ثمة العديد من الأسباب المحتملة للمشاكل في جودة الطباعة. مثل إعدادات البرامج أو ملفات الصور رديئة الجودة أو نظام الطباعة نفسه. إذا لم تكن راضيًا عن جودة مطبوعاتك. فقد تساعدك صفحة تقرير جودة الطباعة في تحديد ما إذا كان نظام الطباعة يعمل على ما يرام.

### تقرير اختبار اللاسلكية

عند طباعة تقرير اختبار اللاسلكية، يتم إجراء عدد من الاختبارات لفحص حالات مختلفة لاتصال الطابعة اللاسلكي. يقدم التقرير نتائج الاختبارات. إذا تم اكتشاف مشكلة ما، ستجد رسالة في التقرير توضح طريقة حل المشكلة. وستجد بعض تفاصيل تكوين الاتصال اللاسلكي الأساسية في الجزء السفلي من التقرير.

## تقرير اختبار الوصول إلى الويب

قم بطباعة تقرير الوصول إلى الويب للمساعدة على التعرف على مشكلات الاتصال بالانترنت التي يمكنها أن تؤثر على خدمات الويب.

# حل المشاكل بواسطة خدمات الويب

إذا كنت تواجه مشاكل عند استخدام خدمات الويب، مثل **HP ePrint** وتطبيقات الطابعة، فتحقق مما يلي:

تأكد من أن الطابعة متصلة بالإنترنت لاسلكيًا.

سلاحظة: لا يمكنك استخدام ميزات الإنترنت هذه إذا كانت الطابعة متصلة بواسطة كابل USB.

- تأكد من تثبيت آخر تحديثات المنتج في الطابعة.
- تأكد من تمكين خدمات الويب في الطابعة. للمزيد من المعلومات، راجع إعداد خدمات الويب.
  - تأكد من عمل محور الشبكة والمحول والموجه الخاص بها على نحو صحيح.
- في حالة توصيل الطابعة لاسلكيا، تأكد من أن الشبكة اللاسلكية تعمل على ما يرام. للمزيد من المعلومات، راجع م<u>شاكل الشبكة والاتصال</u>.
  - إذا كنت تستخدم HP ePrint ، فتحقق مما يلي:
  - تأكد من صحة عنوان البريد الإلكتروني للطابعة.
- تأكد من أن عنوان بريد الطابعة الإلكتروني هو الوحيد الموجود في سطر "إلى" من الرسالة الإلكترونية. ذلك أن في حالة وجود عناوين بريد إلكتروني أخرى في السطر "إلى"، قد تتعذر طباعة المرفقات التي ترسلها.
- تأكد من إرسالك المستندات التي تفي بمتطلبات HP connected . للحصول على مزيد من المعلومات، قم بزيارة <u>HP Connected</u> (قد لا يتوفر هذا الموقع في بعض البلدان/ المناطق).
  - في حالة استخدام شبكتك إعدادات الملقم الوكيل عند الاتصال بالإنترنت، تأكد من صلاحية إعدادات الملقم الوكيل المدخلة.
  - الخص الإعدادات التي يستخدمها مستعرض الويب الخاص بك (من أمثال Firefox ، Internet Explorer ، أو Safari).
    - اتصل بالمسؤول عن تقنيات المعلومات أو بالذي أعد لك جدار الحماية.

إذا تغيرت إعدادات الوكيل المستخدمة من قبل جدار الحماية الخاص بك، فيجب عليك تحديث هذه الإعدادات من خلال لوحة التحكم الخاصة بالطابعة أو من خلال ملقم الويب المضمن. وفي حالة عدم تحديث هذه الإعدادات، لن يمكنك الطباعة من خلال خدمات الويب.

للمزيد من المعلومات، راجع <u>إعداد خدمات الويب</u>.

الميج: للحصول على تعليمات إضافية حول إعداد خدمات الويب واستخدامها، قم بزيارة HP Connected (قد لا يتوفر هذا الموقع في بعض البادان/المناطق).
### صيانة الطابعة

ما الذي تريد فعله؟

- قم بتنظيف السطح الزجاجي للماسحة الضوئية
  - التنظيف من الخارح
  - <u>تنظيف وحدة التغذية المستندات</u>
  - <u>صيانة رأس الطباعة والخرطوشات</u>

# قم بتنظيف السطح الزجاجي للماسحة الضوئية

التراب أو الأوساخ على زجاج الماسحة الضوئية، أو ظهر غطاء الماسحة الضوئية أو إطار الماسحة الضوئية قد تحد من الأداء، وتقلل جودة المستندات الممسوحة، وتؤثر على دقة الوظائف الحاصة مثل ملاءمة النسخ مع حجم صفحة معين.

#### لتنظيف زجاج الماسحة الضوئية

المحتمنير! قبل تنظيف الطابعة، أوقف تشغيل الطابعة بالضغط على زر ( ( (الطاقة) واسحب سلك التيار من المقبس الكهربي.

ارفع غطاء الماسحة الضوئية.

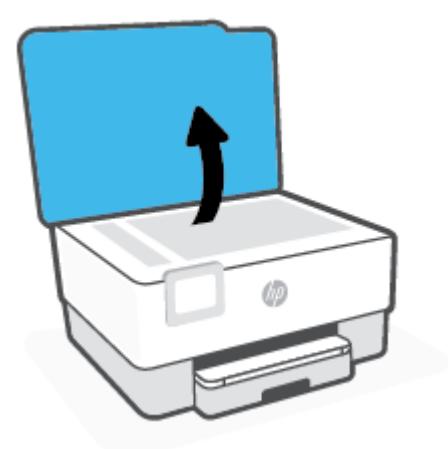

۲. نظّف السطح الزجاجي للماسحة الضوئية والغطاء بقطعة قماش ناعمة خالية من الوبر تم رشها بمنظّف زجاج معتدل.

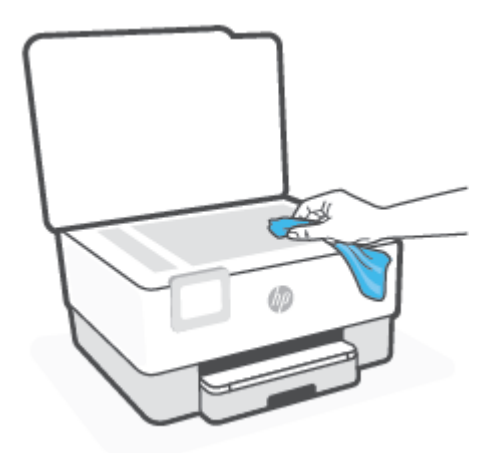

- ک تنییه: لا تستخدم سوی منظف الزجاجات لتنظیف سطح الماسحة الضوئیة الزجاجی. تجنب استخدام المنظفات المحتویة علی المواد الخادشة أو الأسیتون أو البنزین أو رابع کلورید الکربون، لأن هذه المواد تضر زجاج الماسحة الضوئیة. تجنب استخدام کحول الایزوبروبیل لأنه قد یترك خطوطًا علی الزجاج.
  - تنبيه: لا ترش منظف الزجاج مباشرة على الزجاج. يؤدي وضع مقدار كبير من منظف الزجاج إلى تسرب المنظف تحت الزجاج وإتلاف الماسحة.
    - ۲. أغلق غطاء الماسحة، ثم قم بتشغيل الطابعة.

#### التنظيف من الخارج

المحمور الما يتظيف الطابعة، أوقف تشغيل الطابعة بالضغط على زر الطاقة (ل) وافصل سلك الطاقة عن المقبس الكهربائي.

استخدام ممسحة ناعمة ومبللة قليلاً وخالية من الحيوط لمسح التراب والأوساخ والبقع من على الغطاء. احتفظ بالسوائل بعيدة عن داخل الطابعة ولوحة التحكم فيها.

#### تنظيف وحدة التغذية المستندات

إذا التقطت وحدة التغذية التلقائية للمستندات عدة صفحات أو إذا لم تلتقط الورق العادي، فيمكنك تنظيف الأسطوانات ولوحة الفاصل.

#### لتنظيف الاسطوانات أو الجزء الفاصل

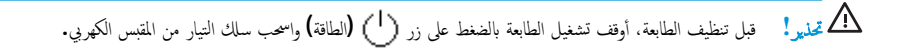

قم بإزالة جميع النسخ الأصلية من درج التغذية التلقائية للمستندات.

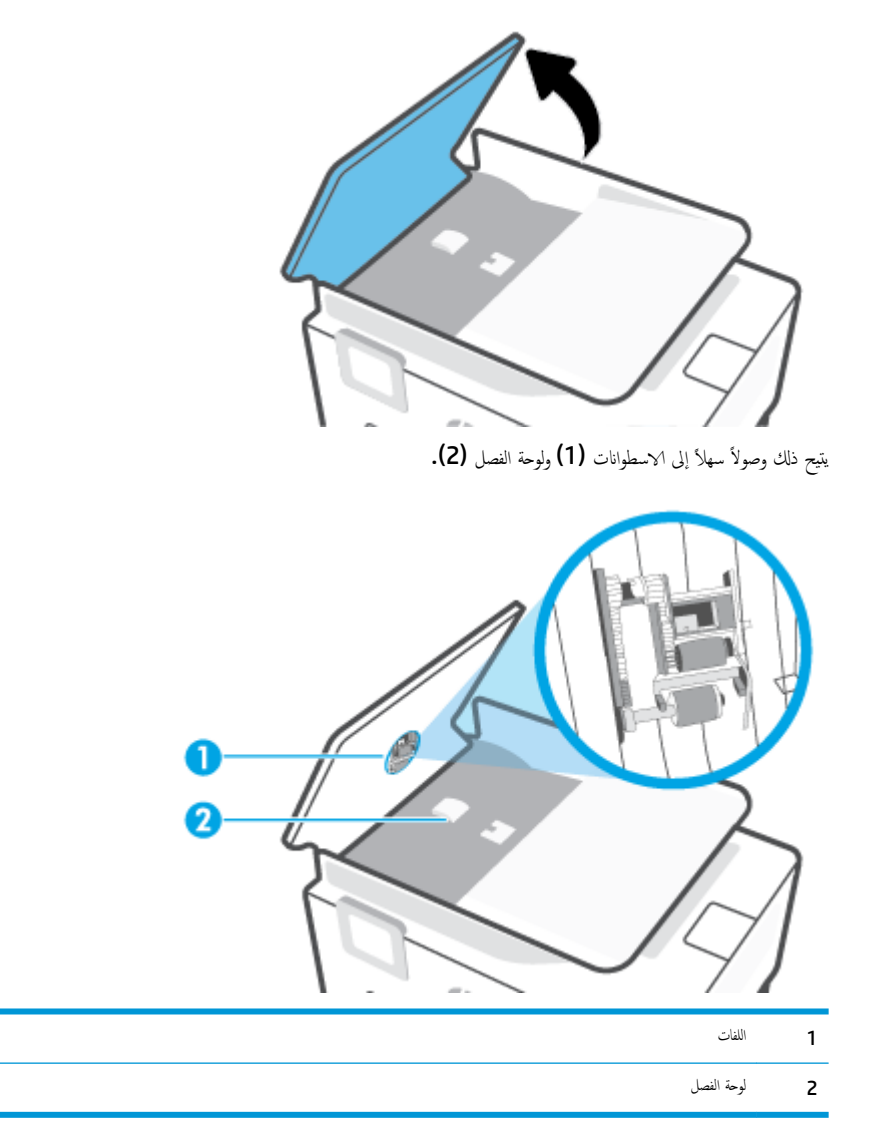

- .۳ بلل قطعة من القماش الخالي من الألياف بالماء المقطر، وقم بعصر أي ماء زائد.
- ٤. استخدم قطعة القماش المبللة لمسح أي بقايا موجودة علي الاسطوانات أو على الجزء الفاصل.

المنتق الملاحظة: إذا لم يتم تنظيف البقايا العالقة باستخدام الماء المقطر، حاول استخدام كحول الأيسوبروبيل (للمسح).

ه بإغلاق غطاء درج تغذية المستندات.

#### صيانة رأس الطباعة والخرطوشات

عند التعرض إلى أية مشكلات في الطباعة، فقد توجد مشكلة في رأس الطباعة. لا تقم بالإجراءات في الأقسام التالية إلا عندما يطلب منك القيام بذلك كي يتم حل مشاكل جودة الطباعة.

يمكن أن يؤدي القيام بإجراءات المحاذاة والتنظيف غير الضرورية إلى إضاعة الحبر وتقصير عمر الخرطوشات.

قم بتنظيف رأس الطباعة إذا كانت المخرجات المطبوعة يشوبها خطوط أو إذا كان بها أية ألوان مختفية أو غير صحيحة.

ثمة مرحلتان للتنظيف. تستغرق كل مرحلة حوالي دقيقتين, وتستخدم ورقة واحدة, وكمية متكثرة من الحبر. قم بمراجعة جودة الصفحة المطبوعة بعد كل مرحلة. فعليك البدء بمرحلة التنظيف التالية فقط إذا كانت جودة الطباعة رديتة.

إذا ما زالت جودة الطباعة تبدو ضعيفة بعد اكتمال جميع مراحل التنظيف، فحاول محاذاة رأس الطباعة. عند استمرار المشاكل في جودة الطباعة بعد التنظيف والمحاذاة, فاتصل بمركز دعم لـ HP. للمزيد من المعلومات، راجع <u>خدمة دع HP</u>.

ق بمحاذاة رأس الطباعة عندما تظهر صفحة حالة الطابعة خطوطًا متسخة أو بيضاء خلال أي قوالب الألوان أو إذا كنت تواجه مشاكل تتعلق بجودة الطباعة في مطبوعاتك.

🚧 ملاحظة: 🔹 عملية التنظيف تستهلك بعض الحبر، لذلك ينبغي تنظيف رأس الطباعة عندما تقتضي الضرورة فقط. قد يستغرق إجراء التنظيف بعض الدقائق. وقد تسمع بعض الضوضاء خلال هذه العملية.

استخدم دومًا زر الطاقة لإيقاف تشغيل الطابعة. قد يؤدي عدم إيقاف تشغيل الطابعة على ما يرام إلى مشاكل في جودة الطباعة.

#### لتنظيف رأس الطباعة أو محاذاته

- ١٠ قم بتحميل ورق أبيض عادي غير مستخدم بحجم letter أو A4 في درج الإدخال. للمزيد من المعلومات، راجع تحميل الورق.
  - من لوحة التحكم في الطابعة، المس أن (إعداد).
  - ۳. المس الأدوات ، ثم المس تنظيف رأس الطباعة أو محاذاة رأس الطباعة، ثم اتبع الإرشادات الظاهرة على الشاشة.

ملاحظة: يمكنك القيام بهذا أيضاً باستخدام برنامج طابعة HP أو باستخدام خادم الويب المضمّن (EWS). للوصول إلى البرنامج أو خادم الويب المضمن، راجع ا<u>فتح برنامج طابعة HP (</u> (نظام التشغيل Windows) أو فتح خادم الويب المضمّن .

# استعادة افتراضيات وإعدادات المصنع الأصلية

إذا قمت بإيقاف تشغيل بعض الوظائف، أو تغيير بعض الإعدادات، وترغب في إعادتها مرة أخرى، يمكنك استعادة حالة الطابعة إلى الإعدادات الأصلية للمصنع أو إعدادات الشبكة.

#### استعادة الطابعة إلى الإعدادات الأصلية للمصنع

- من شاشة لوحة التحكم الخاصة بالطابعة، المس في في (إعداد).
- ۲. المس الأدوات ، المس استعادة افتراضيات المصنع، ثم اتبع الإرشادات الظاهرة على الشاشة.

#### استعادة الطابعة إلى الإعدادات الأصلية للمصنع

- من الشاشة الرئيسية، المس ((م)) (الاتصال اللاسلكي)، ثم المس في في ( Settings (الإعدادات ) ).
  - ۲. المس استعادة إعدادات الشبكة، ثم اتبع الإرشادات الظاهرة على الشاشة.
  - .۳ اطبع صفحة تهيئة الشبكة ثم تحقق من أنه قم تم إعادة تعيين إعدادات الشبكة.

ملاحظة: 💿 عند إعادة تعيين إعدادت الشبكة للطابعة، تتم إزالة إعدادات الاتصال اللاسلكي التي تم تكوينها سابقًا (مثل سرعة الاتصال أو عنوان IP). تتم إعادة تعيين عنوان IP إلى 'الوضع التلقائي'.

كين تلميج: يمكنك زيارة موقع الدعم الفوري من HP على الإنترنت <u>WWW.Support.hp.com</u> للحصول على أدوات ومعلومات من شأنها أن تساعدك في تصحيح العديد من مشاكل الطابعة.
 الشائعة.

(نظام التشغيل Windows) قم بتشغيل <u>HP Print and Scan Doctor</u> لتشخيص وإصلاح مشكلات الطباعة بشكل تلقائي. يتوفر التطبيق فقط في بعض اللغات.

#### لاستخدام "إعادة الضبط الكامل" لاستعادة الإعدادات

تؤدي "إعادة الضبط الكامل" إلى إزالة جميع الإعدادات التي تم تكوينها عن طريق المستخدم، بما في ذلك كلمات مرور المسؤول المحفوظة وتكوينات الشبكة والمهام المخزنة البلد/المنطقة المحددة واللغة ومعلومات حساب خدمات الويب.

يمكنك استخدام هذه الميزة إذا كنت ستبيع الطابعة أو ستعطيها لشخص آخر وتريد حذف جميع المعلومات الشخصية بطريقة موثوقة.

- من شاشة لوحة التحكم الخاصة بالطابعة، المس في العداد ).
- ۲. المس أدوات، ثم المس إعادة الضبط الكامل، ثم اتبع الإرشادات الظاهرة على الشاشة.

# خدمة دعم HP

للحصول على أحدث تحديثات المنتج ومعلومات الدعم، زر موقع دعم الطابعة على الويب <u>WWW.Support.hp.com</u>. يقدم الدعم على شبكة الإنترنت الحاص بشركة **HP** خيارات متنوعة للمساعدة في تشغيل طابعتك:

- استكشاف الأخطاء وإصلاحما: يستكشف المشاكل الشائعة ويصلحها.
- البرامج وبرامج التشغيل والبرامج الثابتة. ثم بتنزيل البرامج وبرامج التشغيل والبرامج الثابتة التي تحتاج إليها للطابعة.
  - الشروحات ومقاطع الفيديو التعليمية: يشرح طريقة استخدام الطابعة.
  - معلومات المنتج وأدلة المستخدم والإشعارات المهمة والمزيد من خيارات الدعم.

#### الاتصال بشركة **HP**

إذا احتجت للمساعدة من ممثل الدعم الفني لشركة HP لحل مشكلة، قم بزيارة م<u>وقع الاتصال بالدعم على الويس</u>. تتوفر خيارات الاتصال التالية بدون تكلفة للعملاء داخل فترة الضمان (قد يتطلب الدعم بواسطة وكيل شركة HP للعملاء خارج فترة الضمان فرض رسوم عليهم):

| تحدث مع وكيل الدعم لشركة HP أو الوكيل الافتراضي لمدى HP عبر الانترنت. | $\Box$   |
|-----------------------------------------------------------------------|----------|
| اتصل بوكيل الدع لشركة <b>HP.</b>                                      | <i>©</i> |

عند الاتصال بدع شركة HP، كن مستعداً لتقديم المعلومات التالية:

- اسم المنتج (موجود على الطابعة)
- رقم المنتج (يوجد بجوار منطقة الوصول إلى الخرطوشات)

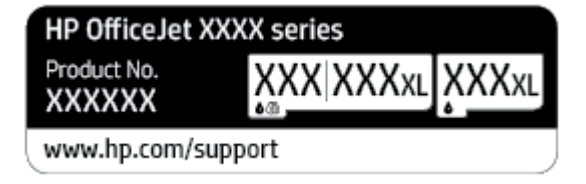

الرقم التسلسلي (مدون على الجزء الخلفي أو السفلي من الطابعة)

#### تسجيل الطابعة

بقضائك دفائق معدودات فقط في عملية التسجيل، يمكنك التمتع بالخدمة الأسرع والدعم الأكثر فعالية وتنبيهات دعم المنتج. في حالة عدم تسجيلك الطابعة عند تثبيت البرامج، يمكنك التسجيل الآن في http://www.register.hp.com.

#### خيارات إضافية للضمان

تتوفر خطط الخدمة الممتدة للطابعة نظير رسوم إضافية. اذهب إلى <u>WWW.Support.hp.com</u> ، حدد البلد للمنطقة واللغة الخاصة بك، ثم استكشف خيارات الضران المتد المتوفرة لطابعتك.

# ۹ المعلومات الفنية

يحتوي هذا القسم على المواضيع التالية:

- المواصفات
- الإشعارات التنظيمية
- <u>Environmental product stewardship program</u> (برنامج الإشراف اليتي على المنتجات)

#### المواصفات

للحصول على مزيد من المعلومات، قم بزيارة <u>WWW.Support.hp.com</u> . حدد الدولة أو المنطقة. انفر فوق **دع المنتج واكتشاف الأخطاء وإصلاحما.** أدخل ال<sup>ي</sup>سم الموجود على واجمة الطابعة، ثم حدد **بحث.** انقر فوق م**علومات المنتج**، ثم انفر فوق **مواصفات المنتج.** 

#### متطلبات النظام

 للحصول على معلومات حول متطلبات البرامج والنظام أو إصدارات نظام التشغيل المستقبلية ودعمه، زر الموقع الإلكتروني لـ HP للدعم عبر الإنترنت على www.support.hp.com .

#### المواصفات البيئية

- درجة الحرارة عند التشغيل: 5 إلى 40 مئوية (41 إلى 104 فهرنهايت)
- درجة الرطوبة أثناء التشغيل: 15 إلى 80% رطوبة نسبية بدون تكثف
- ظروف التشغيل الموصى بها: 15 إلى 32 مئوية (59 إلى 90 فهرنهايت)
  - الرطوبة النسبية الموصى بها: 20 إلى 80% بدون تكثف

#### سعة درج الإدخال

- ورق عادي (من 60 إلى 105 ج/م٢ أو من 16 إلى 28 رطل): حتى 225
  - الأظرف: حتى 10
  - بطاقات الفهرس: حتى 60
  - ورقات من ورق الصور: حتى 60

#### سعة حاوية الإخراج

ورقات من الورق العادي (60 إلى 105 ج/م<sup>2</sup> [16 إلى 28 رطل]): حتى 60 (طباعة النصوص)

#### سعة درج تغذية المستندات

ورقات من الورق العادي (60 إلى 90 ج /م<sup>2</sup> [16 إلى 24 رطل]): حتى 35

#### حجم الورق والأوزان

للحصول على قائمة بأحجام الورق الم<sup>ي</sup>تمدة، راجع برنامج طابعة **HP.** 

- الورق العادي: 60 إلى 105 ج /م<sup>2</sup> (من 16 إلى 28 رطل)
  - الأظرف: 75 إلى 90 ج /م<sup>2</sup> (من 20 إلى 24 رطل)
- البطاقات: 163 إلى 200 ج / م<sup>2</sup> (من 90 إلى 110 رطلاً)
  - ورق الصور الفوتوغرافية: حتى 280 ج /م<sup>2</sup> (75 رطلا)

#### مواصفات الطباعة

- تختلف سرعات النسخ وفقًا لمدى تعقيد المستند والطراز
  - الطريقة: طباعة حرارية inkjet حسب الطلب

- اللغة: PCL3 GUI
  - دقة الطباعة:

للحصول على قائمة بمستويات دقة الطباعة المدعومة، زر موقع دعم الطابعة على الويب <u>WWW.Support.hp.com</u>.

• هوامش الطباعة:

للحصول على إعدادات الهوامش لمواد طباعة مختلفة، زر موقع دعم الطابعة على الويب <u>WWW.SUPPort.hp.com</u>.

#### مواصفات النسخ

- معالجة الصور الرقمية
- تختلف سرعات النسخ باختلاف جودة النسخ المحددة.

#### مواصفات المسح الضوئي

الدقة: حتى 1200 × 1200 نقطة في البوصة بصرية

للمزيد من المعلومات حول دقة المسح الضوئي، راجع برنامج طابعة **HP.** 

- ألوان: 24 بت ألوان، 8 بت رمادي (256 مستوى رمادي)
  - حجم المسح الضوئي الأقصى:
- زجاج الماسحة الضوئية: 216 × 297 م (8.5 × 11.7 بوصة)
- وحدة التغذية للمستندات: 216 × 356 م (8.5 × 14 بوصة)

#### إنتاجية الخرطوشة

• تنضل بزيارة <u>www.hp.com/go/learnaboutsupplies</u> للحصول على المزيد من المعلومات عن إنتاجية الخرطوشة المقدرة.

# الإشعارات التنظيمية

تتوافق الطابعة مع متطلبات المنتج من الهيئات التنظيمية في البلد/ المنطقة التي توجد بها.

يحتوي هذا القسم على المواضيع التالية:

- رقم الطراز التنظيمي
  - يان FCC
- في الشعار للمستخدمين في كوريا
- VCCI (الفئة B) بيان التوافق للمستخدمين في اليابان
  - إرشادات سلك الكهرباء
  - في البابان عن سلك الطاقة
    - يبان انبعاث الضوضاء لألمانيا
    - الإشعار التنظيمي للاتحاد الأوروبي
- يان بخصوص أماكن العمل المعنية بالعروض المرئية في ألمانيا
  - المعلومات التنظيمية للمنتجات اللاسلكية

# رقم الطراز التنظيمي

لأغراض التعريف التنظيمي، تم تعيين رقم طراز تنظيمي للمنتج الخاص بك. يجب عدم الخلط بين الرقم التنظيمي للطراز والأسهاء التسويقية أو أرقام المنتج.

# بیان FCC

The United States Federal Communications Commission (in 47 CFR 15.105) has specified that the following notice be brought to the attention of users of this product.

This equipment has been tested and found to comply with the limits for a Class B digital device, pursuant to Part 15 of the FCC Rules. These limits are designed to provide reasonable protection against harmful interference in a residential installation. This equipment generates, uses and can radiate radio frequency energy and, if not installed and used in accordance with the instructions, may cause harmful interference to radio communications. However, there is no guarantee that interference will not occur in a particular installation. If this equipment does cause harmful interference to radio or television reception, which can be determined by turning the equipment off and on, the user is encouraged to try to correct the interference by one or more of the following measures:

- Reorient or relocate the receiving antenna.
- Increase the separation between the equipment and the receiver.
- Connect the equipment into an outlet on a circuit different from that to which the receiver is connected.
- Consult the dealer or an experienced radio/TV technician for help.

**NOTE:** If the product has an Ethernet / LAN port with metallic casing then use of a shielded interface cable is required to comply with the Class B limits of Part 15 of FCC rules.

Modifications (part 15.21)

Any changes or modifications made to this device that are not expressly approved by HP may void the user's authority to operate the equipment.

For further information, contact: Manager of Corporate Product Regulations, HP Inc. 1501 Page Mill Road, Palo Alto, CA 94304, U.S.A.

This device complies with Part 15 of the FCC Rules. Operation is subject to the following two conditions: (1) this device may not cause harmful interference, and (2) this device must accept any interference received, including interference that may cause undesired operation.

إشعار للمستخدمين في كوريا

.해당 무선설비는 운용 중 전파혼신 가능성이 있음으로 인명안전과 관련된 서비스는 할 수 없음

| 이 기기는 가정용(B급) 전자파적합기기로서 주로 가정에서 사용하는 것을 목적으로 | B급 기기         |
|----------------------------------------------|---------------|
| .하며, 모든 지역에서 사용할 수 있습니다                      |               |
|                                              | (가정용 방송통신기자재) |

# VCCI (الفئة B) بيان التوافق للمستخدمين في اليابان

この装置は、クラス B機器です。この装置は、住宅環境で使用することを目的としていますが、この装置がラジオやテレビ ジョン受信機に近接して使用されると、受信障害を引き起こすことがあります。取扱説明書に従って正しい取り扱いをして 下さい。

#### VCCI-B

إرشادات سلك الكهرباء

تأكد من أن مصدر التيار الكهربائي يتناسب مع فولتية التشغيل القصوى الخاصة بالمنتج. يتم وضع فولتية التشغيل القصوى على ملصق المنتج. يستخدم المنتج جمد من 100 إلى 240 فولت تيار متردد أو من 200 إلى 240 فولت تيار متناوب بتردد 50 / 60 هرتز.

يميه: لتفادي إتلاف المنتج، لا تستخدم سوى سلك الطاقة المرفق بالمنتج.

إشعار للمستخدمين في اليابان عن سلك الطاقة

製品には、同梱された電源コードをお使い下さい。

同梱された電源コードは、他の製品では使用出来ません。

بيان انبعاث الضوضاء لألمانيا

Geräuschemission

LpA < 70 dB am Arbeitsplatz im Normalbetrieb nach DIN 45635 T. 19

# الإشعار التنظيي للاتحاد الأوروبي

# CE

تمتئل المنتجات التي تحمل علامة CE للتوجيهات الأوروبية والمعايير الأوروبية المتناسقة المعمول بها. يمكن العثور على الإعلان الكامل الخاص بالتوافق على موقع الويب التالي: www.hp.eu/certificates (ابحث باستخدام اسم طراز المنتج أو رقم الطراز التنظيمي الخاص به (RMN)، والذي يمكن العثور عليه في العلامة التنظيمية). نقطة الاتصال المتعلقة بالأمور التنظيمية هي HP Deutschland GmbH, HQ-TRE, 71025, Boeblingen, Germany.

#### المنتجات التي لها وظائف لاسلكية

#### EMF

• يلبي هذا المنتج الإرشادات الدولية (ICNIRP) الخاصة بالتعرض لإشعاع الترددات اللاسلكية.

إذا اشتمل المنتج على جماز للإرسال والاستقبال اللاسلكي أثناء الاستخدام العادي. يضمن البعد لمسافة قدرها 20 سم أن مستويات التعرض لترددات اللاسلكي يتوافق مع متطلبات الاتحاد الأوروبي.

#### الوظائف اللاسلكية في أوروبا

- للمنتجات ذات جماز إرسال 802.11 b/g/n أو Bluetooth:
- يعمل هذا المنتج بتردد الإرسال ما بين 2400 ميجا هرتز و 2483.5 ميجا هرتز، مع قوة إرسال 00 Bm (100 ميجا واط) أو أقل.
  - للمنتجات ذات جماز إرسال 802.11 a/b/g/n:
- يتم تشغيل هذا المنتج بترددات الإرسال التي تتراوح ما بين 2400 ميجا هرتز و 2483.5 ميجا هرتز، وكذلك بين 5170 ميجا هرتز و 5710 ميجا هرتز، مع قدرة إرسال
  معدل 20 dBm (100 ميجا واط) أو أقل.

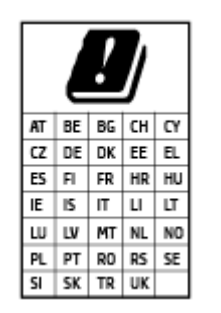

**تنبيه:** يعد استخدام واحمة الشبكة المحلية اللاسلكية IEEE 802.11X بالنطاق الترددي 5.35 إلى 5.35 جيجا هرتز محدود **للبيتات الناخلية فقط** في جميع البلدان الموضح شأنها في الجدول. قد يؤدي الاستخدام الخارجي لجهاز WLAN هذا إلى مشاكل التدخل مع خدمات الإرسال الموجودة.

بيان بخصوص أماكن العمل المعنية بالعروض المرئية في ألمانيا

#### **GS-Erklärung (Deutschland)**

Das Gerät ist nicht für die Benutzung im unmittelbaren Gesichtsfeld am Bildschirmarbeitsplatz vorgesehen. Um störende Reflexionen am Bildschirmarbeitsplatz zu vermeiden, darf dieses Produkt nicht im unmittelbaren Gesichtsfeld platziert werden.

#### المعلومات التنظيمية للمنتجات اللاسلكية

يحتوي هذا الفصل على المعلومات التنظيمية التالية والتي تتعلق بمنتجات لاسلكية:

- التعرض لإشعاع التردد اللاسلكي
- المستخدمين في كندا (5 جيجا هرتز)
- إشعار للمستخدمين في تايوان (5 جيجا هرتز)
- إشعار للمستخدمين في صربيا (5 جيجا هرتز)
- إشعار للمستخدمين في تايلاند (5 جيجاهرتز)
  - إشعار للمستخدمين في البرازيل
  - إشعار للمستخدمين في كندا
  - اشعار للمستخدمين في تايوان
  - إشعار للمستخدمين في المكسيك
  - ملاحظة للمستخدمين في اليابان

#### التعرض لإشعاع التردد اللاسلكي

**CAUTION:** The radiated output power of this device is far below the FCC radio frequency exposure limits. Nevertheless, the device shall be used in such a manner that the potential for human contact during normal operation is minimized. This product and any attached external antenna, if supported, shall be placed in such a manner to minimize the potential for human contact during normal operation. In order to avoid the possibility of exceeding the FCC radio frequency exposure limits, human proximity to the antenna shall not be less than 20 cm (8 inches) during normal operation.

# إشعار للمستخدمين في كندا (5 جيجا هرتز)

**CAUTION:** When using IEEE 802.11a wireless LAN, this product is restricted to indoor use, due to its operation in the 5.15- to 5.25-GHz frequency range. The Innovation, Science and Economic Development Canada requires this product to be used indoors for the frequency range of 5.15 GHz to 5.25 GHz to reduce the potential for harmful interference to co-channel mobile satellite systems. High-power radar is allocated as the primary user of the 5.25- to 5.35-GHz and 5.65- to 5.85-GHz bands. These radar stations can cause interference with and/or damage to this device.

**ATTENTION:** Lors de l'utilisation du réseau local sans fil IEEE 802.11a, ce produit se limite à une utilisation en intérieur à cause de son fonctionnement sur la plage de fréquences de 5,15 à 5,25 GHz. Innovation, Science et Développement Economique Canada stipule que ce produit doit être utilisé en intérieur dans la plage de fréquences de 5,15 à 5,25 GHz afin de réduire le risque d'interférences éventuellement dangereuses avec les systèmes mobiles par satellite via un canal adjacent. Le radar à haute puissance est alloué pour une utilisation principale dans une plage de fréquences de 5,25 à 5,35 GHz. Ces stations radar peuvent provoquer des interférences avec cet appareil et l'endommager.

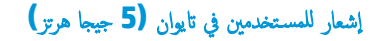

在 5.25-5.35 秭赫頻帶內操作之無線資訊傳輸設備,限於室內使用。

#### إشعار للمستخدمين في صربيا (5 جيجا هرتز)

Upotreba ovog uredjaja je ogranicna na zatvorene prostore u slucajevima koriscenja na frekvencijama od 5150-5350 MHz.

إشعار للمستخدمين في تايلاند (5 جيجاهرتز)

เครื่องวิทยุกมนากมนี้มีระดับการแผ่กลื่นแม่เหล็กไฟฟ้าสอดกล้องตามมาตรฐานความปลอดภัยต่อสุขภาพของมนุษย์จากการใช้เครื่องวิทยุกมนากมที่กณะกรรมการกิจการ โทรกมนากมแห่งชาติประกาศกำหนด

This radio communication equipment has the electromagnetic field strength in compliance with the Safety Standard for the Use of Radio Communication Equipment on Human Health announced by the National Telecommunications Commission.

إشعار للمستخدمين في البرازيل

Este equipamento opera em caráter secundário, isto é, não tem direito à proteção contra interferência prejudicial, mesmo de estações do mesmo tipo, e não pode causar interferência em sistemas operando em caráter primário.

إشعار للمستخدمين في كندا

Under Innovation, Science and Economic Development Canada regulations, this radio transmitter may only operate using an antenna of a type and maximum (or lesser) gain approved for the transmitter by Innovation, Science and Economic Development Canada. To reduce potential radio interference to other users, the antenna type and its gain should be so chosen that the equivalent isotropically radiated power (e.i.r.p.) is not more than that necessary for successful communication.

This device complies with Innovation, Science and Economic Development Canada licence-exempt RSS standard(s). Operation is subject to the following two conditions: (1) this device may not cause interference, and (2) this device must accept any interference, including interference that may cause undesired operation of the device.

WARNING! Exposure to Radio Frequency Radiation. The radiated output power of this device is below the Innovation, Science and Economic Development Canada radio frequency exposure limits. Nevertheless, the device should be used in such a manner that the potential for human contact is minimized during normal operation.

To avoid the possibility of exceeding the Innovation, Science and Economic Development Canada radio frequency exposure limits, human proximity to the antennas should not be less than 20 cm (8 inches).

Conformément au Règlement d'Innovation, Science et Développement Economique Canada, cet émetteur radioélectrique ne peut fonctionner qu'avec une antenne d'un type et d'un gain maximum (ou moindre) approuvé par Innovation, Science et Développement Economique Canada. Afin de réduire le brouillage radioélectrique potentiel pour d'autres utilisateurs, le type d'antenne et son gain doivent être choisis de manière à ce que la puissance isotrope rayonnée équivalente (p.i.r.e.) ne dépasse pas celle nécessaire à une communication réussie.

Cet appareil est conforme aux normes RSS exemptes de licence d'Innovation, Science et Développement Economique Canada. Son fonctionnement dépend des deux conditions suivantes : (1) cet appareil ne doit pas provoquer d'interférences nuisibles et (2) doit accepter toutes les interférences reçues, y compris des interférences pouvant provoquer un fonctionnement non souhaité de l'appareil. AVERTISSEMENT relatif à l'exposition aux radiofréquences. La puissance de rayonnement de cet appareil se trouve sous les limites d'exposition de radiofréquences d'Innovation, Science et Développement Economique Canada. Néanmoins, cet appareil doit être utilisé de telle sorte qu'il doive être mis en contact le moins possible avec le corps humain.

Afin d'éviter le dépassement éventuel des limites d'exposition aux radiofréquences d'Innovation, Science et Développement Economique Canada, il est recommandé de maintenir une distance de plus de 20 cm entre les antennes et l'utilisateur.

إشعار للمستخدمين في تايوان

低功率電波輻射性電機管理辦法

第十二條

經型式認證合格之低功率射頻電機,非經許可,公司、商號或使用者均不得擅自變更頻率、加大功率 或變更設計之特性及功能。

第十四條

低功率射頻電機之使用不得影響飛航安全及干擾合法通信;經發現有干擾現象時,應立即停用,並改 善至無干擾時方得繼續使用。

前項合法通信,指依電信法規定作業之無線電通信。低功率射頻電機須忍受合法通信或工業、科學及 醫藥用電波輻射性電機設備之干擾。

إشعار للمستخدمين في المكسيك

La operación de este equipo está sujeta a las siguientes dos condiciones: (1) es posible que este equipo o dispositivo no cause interferencia perjudicial y (2) este equipo o dispositivo debe aceptar cualquier interferencia, incluyendo la que pueda causar su operación no deseada.

Para saber el modelo de la tarjeta inalámbrica utilizada, revise la etiqueta regulatoria de la impresora.

ملاحظة للمستخدمين في اليابان

この機器は技術基準適合証明又は工事設計認証を受けた無線設備を搭載しています。

# برنامج الإشراف البيئي على **Environmental product stewardship program** (برنامج الإشراف البيئي على المنتجات)

إن HP ملترمة بتوفير منتجات عالية الجودة في بيئة سليمة. تم تصميم المنتج بنمط يساعد على إعادة التدوير. حيث تم تقليل عدد المواد إلى أدنى حد ممكن، مع الحفاظ على أداء الطابعة لوظائفها بالشكل السليم. تم تصميم المواد غير المةاثلة بطريقة تسمح بفصلها عن بعضها بسهولة. حيث يمكن بسهولة معوفة معوفة معناصر التثبيت وغيرها من التوصيلات، وكذلك الوصول إليها وإزائتها باستخدام الأموات الصناعية العادية. تم تصميم الأجزاء بالغة الأهمية للوصول إليها بسرعة وذلك لتسهيل عمليات الفك والإصلاح. لمزيد من المعلومات، قم يزيارة موقع مار مقبع المعاليم المعاليم المحمل المعاليم المعاليم المحمد من المعاميمة المواليم المعاليم المعاليم المعاليم المعاليم معاليم عن بعضها بسهولة. حيث يمكن بسهولة معوفة معوفة معاصر التتبيت وغيرها من التوصيلات، وكذلك الوصول إليها وإزالتها باستخدام الأموات الصناعية العادية. تم تصميم الأجزاء بالغة الأهمية للوصول إليها بسرعة وذلك لتسهيل عمليات الفك والإصلاح. لمزيد من المعلومات، قم يزيارة موقع المعام على المعاليم الم (التزام HP نحو الحفاظ على البيئة) على ويب في:

#### www.hp.com/sustainableimpact

- الميحات خاصة بالبيئة
  - الورق
  - المواد البلاستيكية
- لائحة مفوضية الاتحاد الأوروبي 1275/2008
  - وراق بيانات الأمان
    - مواد کیمیائیة
    - EPEAT •
- معلومات مستخدم SEPA Ecolabel (الصين)
  - م ينامج إعادة التدوير
  - برنامج إعادة تدوير مستلزمات HP Inkjet
    - التخلص من البطارية في تايوان
- فخطار ولاية كاليفورنيا بشأن مادة ملح حامض البركلوريك
  - توجيه الاتحاد الأوروبي بخصوص البطارية
    - في المعار البطارية للبرازيل
      - استهلاك الطاقة
- ملصق شهادة الطاقة الصينية لأجمزة الطباعة والفاكس والنسيخ
  - التخلص من الأجمزة التالفة بواسطة المستخدمين
    - التخلص من النفايات في البرازيل
  - جدول المواد الخطرة/العناصر الخطرة ومحتوياتها (الصين)
- قانون التحكم في نفايات المعدات الكهربائية والإلكترونية (تركيا)
  - حظر المواد الخطرة (الهند)
  - شروط إعلان وجود علامة المواد المقيدة (تايوان)

#### تلميحات خاصة بالبيئة

تلتزم شركة HP بمساعدة عملائها على تقليل آثارهم البيئية. يُرجى زيارة موقع HP Eco Solutions على الويب للحصول على مزيد من المعلومات حول المبادرات البيئية من HP.

#### www.hp.com/sustainableimpact

#### الورق

هذا المنتج ملائم لاستخدام الورق المعاد تدويره وفقاً لـ DIN 19309 و EN 12281:2002.

#### المواد البلاستيكية

يتم تمييز قطع الغيار البلاستيكية التي تزيد عن 25 جرام حسب المعايير الدولية التي من شأنها تحسين قدرة التعرف على البلاستيك من أجل أغراض إعادة التدوير في نهاية عمر استخدام المنتج.

# لاتحة مفوضية الاتحاد الأوروبي 1275/2008

#### أوراق بيانات الأمان

يتوفر كل من أوراق بيانات السلامة والمعلومات الوقائية عن المنتج والمعلومات البيئية على <u>www.hp.com/go/ecodata</u> أو حسب الطلب.

# مواد كيميائية

تلتزم شركة HP بتقديم معلومات لعملائنا بشأن المواد الكيميائية في منتجاتنا حسب الضرورة للتوافق مع المتطلبات القانونية مثل Regulation EC No 1907/2006 of REACH بتقديم معلومات لعملائنا بشأن المواد الكيميائية في منتجاتنا حسب الضرورة للتوافق مع المتطلبات القانونية مثل Mww.hp.com/go/reach. يمكن العثور على تقرير المعلومات الكيميائية بالنسبة لهذا المنتج في: www.hp.com/go/reach.

#### **EPEAT**

Most HP products are designed to meet EPEAT. EPEAT is a comprehensive environmental rating that helps identify greener electronics equipment. For more information on EPEAT go to <u>www.epeat.net</u>. For information on HP's EPEAT registered products go to <u>www.hp.com/hpinfo/globalcitizenship/environment/pdf/</u> <u>epeat\_printers.pdf</u>.

# معلومات مستخدم SEPA Ecolabel (الصين)

#### 中国环境标识认证产品用户说明

噪声大于 63.0 dB(A) 的办公设备不宜放置于办公室内,请在独立的隔离区域使用。

如需长时间使用本产品或打印大量文件,请确保在通风良好的房间内使用。

如您需要确认本产品处于零能耗状态,请按下电源关闭按钮,并将插头从电源插座断开。

您可以使用再生纸,以减少资源耗费。

#### برنامج إعادة التدوير

تطرح شركة HP عدًا متزايدًا من برامج مرتجعات المنتجات وإعادة التدوير في العديد من البلدان/لمناطق، بالإضافة إلى الشركاء الذين يملكون عدًا من أكبر مراكز إعادة تدوير المنتجات الإلكترونية على مستوى العالم. تحافظ HP على الموارد عن طريق إعادة بيع بعض منتجاتها الأكثر شبيوعًا. للحصول على المزيد من المعلومات المتعلقة بإعادة تدوير منتجات HP. يرجى زيارة:

www.hp.com/recycle

# برنامج إعادة تدوير مستلزمات HP Inkjet

تلترم شركة HP بحياية البيئة. يتوفر برنامج إعادة تدوير المستلزمات من HP Inkjet في العديد من البلمان والمناطق، ويساعدك في إعادة تدوير خرطوشات الطباعة وخرطوشات الحبر المستخدمة مجانًا. للمزيد من المعلومات، زر موقع الويب التالي:

#### www.hp.com/recycle

التخلص من البطارية في تايوان

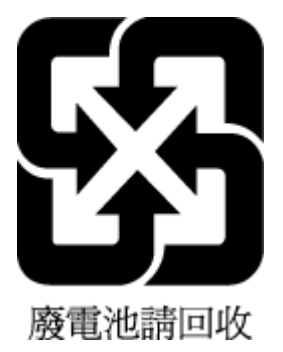

إخطار ولاية كاليفورنيا بشأن مادة ملح حامض البركلوريك

Perchlorate material - special handling may apply. See: www.dtsc.ca.gov/hazardouswaste/perchlorate

This product's real-time clock battery or coin cell battery may contain perchlorate and may require special handling when recycled or disposed of in California.

توجيه الاتحاد الأوروبي بخصوص البطارية

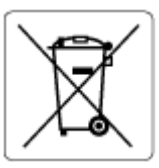

يحتوي هذا المنتج على بطارية تُستخدم للحفاظ على تكامل بيانات ساعة الوقت الحقيقي أو إعدادات المنتج وتم تصميمها للعمل طوال فترة استخدام المنتج. يجب إجراء أية عمليات صيانة أو استبدال لهذه البطارية من قبل فنبي الخدمة المؤهلين.

إشعار البطارية للبرازيل

A bateria deste equipamento nao foi projetada para ser removida pelo cliente.

استهلاك الطاقة

إن معدات الطباعة والتصوير من HP التي تحمل شعار <sup>®</sup>ENERGY STAR معتمدة من قبل وزارة حاية البيئة في الولايات المتحدة. ستظهر العلامة التالية على المنتجات التصويرية ذات اعتماد ENERGY STAR:

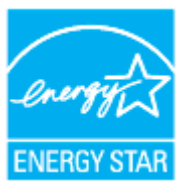

يرد المزيد من المعلومات عن طرز أجمزة التصوير ذات اعتاد ENERGY STAR في: www.hp.com/go/energystar

#### ملصق شهادة الطاقة الصينية لأجمزة الطباعة والفاكس والنسخ

#### 复印机、打印机和传真机能源效率标识实施规则

依据"复印机、打印机和传真机能源效率标识实施规则",该打印机具有中国能效标识。标识上显示的能效等级和操作模式值根据"复印机、打印机和传真机能效限定值及能效等级"标准("GB 21521")来确定和计算。

N. 能效等级

产品能效等级分3级,其中1级能效最高。能效限定值根据产品类型和打印速度由标准确定。能效等级则根据基本功耗水平以及网络接口和内存等附加组件和功能的功率因子之和来计算。

Y. 能效信息

喷墨打印机

- 操作模式功率

睡眠状态的能耗按照 GB 21521 的标准来衡量和计算。该数据以瓦特 (W) 表示。

- 待机功率

待机状态是产品连接到电网电源上功率最低的状态。该状态可以延 续无限长时间,且使用者无法改变此状态下产品的功率。对于"成 像设备"产品,"待机"状态通常相当于"关闭"状态,但也可能 相当于"准备"状态或者"睡眠"状态。该数据以瓦特(W)表示。

- 睡眠状**态预设**延迟时间

出厂前由制造商**设**置的**时间**决定了**该产**品在完成主功能后进入低耗 模式(例如睡眠、自动关机)的**时间**。该数据以分**钟**表示。

- 附加功能功率因子之和

网络接口和内存等附加功能的功率因子之和。该数据以瓦特 (W)表示。

标识上显示的能耗数据是根据典型配置测量得出的数据,此类配置包含登记备案的打印机依据复印机、打印机和传真机能源效率标识实施规则所选的所有配置。因此,该特定产品型号的实际能耗可能 与标识上显示的数据有所不同。

要了解规范的更多详情,请参考最新版的 GB 21521 标准。

#### التخلص من الأجمزة التالفة بواسطة المستخدمين

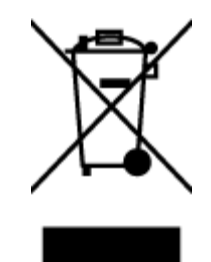

هذا الرمز يعني ألا تضع المنتج مع النفايات المتزلية الأخرى عند التخلص منه. وبدلاً من ذلك، تقع على عائقك مسؤولية المحافظة على الصحة والبينة عن طريق التخلص من نفايات الأجموة التي تستهلكها بتسليمها لأحد مراكر جمع النفايات المخصصة لأغراض إعادة تصنيع نفايات الأجموة الكهربائية والإلكترونية المستهلكة. للحصول على مزيد من المعلومات، يرجى الاتصال بخدمة جمع النفايات، أو زيارة موقع الويب http://www.hp.com/recycle.

Este produto eletrônico e seus componentes não devem ser descartados no lixo comum, pois embora estejam em conformidade com padrões mundiais de restrição a substâncias nocivas, podem conter, ainda que em quantidades mínimas, substâncias impactantes ao meio ambiente. Ao final da vida útil deste produto, o usuário deverá entregá-lo à HP. A não observância dessa orientação sujeitará o infrator às sanções previstas em lei.

Após o uso, as pilhas e/ou baterias dos produtos HP deverão ser entregues ao estabelecimento comercial ou rede de assistência técnica autorizada pela HP.

Para maiores informações, inclusive sobre os pontos de recebimento, acesse:

#### التخلص من النفايات في البرازيل

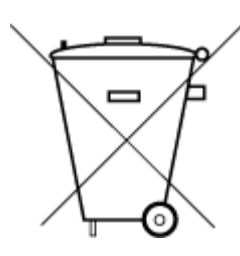

Não descarte o produto eletronico em lixo comum

# جدول المواد الخطرة /العناصر الخطرة ومحتوياتهما (الصين)

#### 产品中有害物质或元素的名称及含量

www.hp.com.br/reciclar

根据中国《电器电子产品有害物质限制使用管理办法》

| 有害物质       |               |             |      |      |      |              |
|------------|---------------|-------------|------|------|------|--------------|
| 多溴二苯醚      | 多溴 <b>联</b> 苯 | 六价 <b>铬</b> | 镉    | 汞    | 铅    | 部件名称         |
| (PBDE)     | (PBB)         | (Cr(VI))    | (Cd) | (Hg) | (Pb) |              |
| $\bigcirc$ | 0             | $\bigcirc$  | 0    | 0    | 0    | 外壳和托盘        |
| 0          | 0             | 0           | 0    | 0    | 0    | 电线           |
| 0          | 0             | 0           | 0    | 0    | х    | 印刷电路板        |
| 0          | 0             | 0           | 0    | 0    | х    | 打印系 <b>统</b> |
| 0          | 0             | 0           | 0    | 0    | х    | 显示器          |
| 0          | 0             | 0           | 0    | 0    | 0    | 喷墨打印机墨盒      |
| 0          | 0             | 0           | 0    | 0    | х    | 驱动光盘         |
| 0          | 0             | 0           | 0    | 0    | х    | 扫描仪          |

| 有害物质   |       |             |      |      |      |                           |
|--------|-------|-------------|------|------|------|---------------------------|
| 多溴二苯醚  | 多溴联苯  | 六价 <b>铬</b> | 镉    | 汞    | 铅    | 部件名称                      |
| (PBDE) | (PBB) | (Cr(VI))    | (Cd) | (Hg) | (Pb) |                           |
| 0      | 0     | 0           | 0    | 0    | х    | 网络配件                      |
| 0      | 0     | 0           | 0    | 0    | Х    | 电池板                       |
| 0      | 0     | 0           | 0    | 0    | 0    | 自 <b>动</b> 双面打印系 <b>统</b> |
| 0      | 0     | 0           | 0    | 0    | Х    | 外部电源                      |

本表格依据 SJ/T 11364 的规定编制。

〇:表示该有害物质在该部件所有均质材料中的含量均在 GB/T 26572 规定的限量要求以下。

X:表示该有害物质至少在该部件的某一均质材料中的含量超出 GB/T 26572 规定的限量要求。

此表中所有名称中含"X"的部件均符合欧盟 RoHS 立法。

注:环保使用期限的参考标识取决于产品正常工作的温度和湿度等条件。

# قانون التحكم في نفايات المعدات الكهربائية والإلكترونية (تركيا)

Türkiye Cumhuriyeti: AEEE Yönetmeliğine uygundur

حظر المواد الخطرة (الهند)

This product, as well as its related consumables and spares, complies with the reduction in hazardous substances provisions of the "India E-waste Rule 2016." It does not contain lead, mercury, hexavalent chromium, polybrominated biphenyls or polybrominated diphenyl ethers in concentrations exceeding 0.1 weight % and 0.01 weight % for cadmium, except where allowed pursuant to the exemptions set in Schedule 2 of the Rule.

#### 台灣 限用物質含有情況標示聲明書

#### Taiwan Declaration of the Presence Condition of the Restricted Substances Marking

| 限用物質及其                                         | 化學符號       |             |            |            |            |                             |                           |
|------------------------------------------------|------------|-------------|------------|------------|------------|-----------------------------|---------------------------|
| Restricted substances and its chemical symbols |            |             |            |            |            | 單元                          |                           |
| 多溴二苯醚                                          | 多溴聯苯       | 六 <b>價鉻</b> | 鎘          | 汞          | 鉛          | Unit                        |                           |
| (PBDE)                                         | (PBB)      | (Cr*6)      | (Cd)       | (Hg)       | (Pb)       |                             |                           |
|                                                | $\sim$     | 0           | 0          | $\sim$     |            | 列印引擎                        |                           |
| 0                                              | 0          | 0           | 0          | 0          | _          | Print engine                |                           |
| 0                                              | $\bigcirc$ | $\bigcirc$  | $\bigcirc$ | $\bigcirc$ | $\bigcirc$ | 外殼和紙匣                       |                           |
| 0                                              | 0          | U           | 0          | 0 0        | 0 0 0      | $\bigcirc$                  | External casing and trays |
| 0                                              | 0          | $\bigcirc$  | $\bigcirc$ | $\bigcirc$ | _          | 電源供應器                       |                           |
| 0                                              | 0          | $\bigcirc$  | $\bigcirc$ | $\bigcirc$ |            | Power supply                |                           |
| 0                                              | $\bigcirc$ | 0           | $\bigcirc$ | 0          | $\bigcirc$ | 電線                          |                           |
| $\bigcirc$                                     | $\bigcirc$ | $\bigcirc$  | $\bigcirc$ | $\bigcirc$ | $\bigcirc$ | Cables                      |                           |
| $\bigcirc$                                     | $\bigcirc$ | $\bigcirc$  | $\bigcirc$ | $\bigcirc$ |            | 印刷電路板                       |                           |
| $\bigcirc$                                     | $\bigcirc$ | $\bigcirc$  | $\bigcirc$ | $\bigcirc$ |            | Print printed circuit board |                           |
| $\bigcirc$                                     | $\bigcirc$ | $\bigcirc$  | $\bigcirc$ | $\bigcirc$ | _          | 控制面板                        |                           |
| 0                                              | $\bigcirc$ | $\bigcirc$  | $\bigcirc$ | $\bigcirc$ |            | Control panel               |                           |
| $\bigcirc$                                     | $\bigcirc$ | $\bigcirc$  | $\bigcirc$ | $\bigcirc$ | $\bigcirc$ | 墨水匣                         |                           |
|                                                |            | $\bigcirc$  | $\bigcirc$ | $\bigcirc$ | $\bigcirc$ | Cartridge                   |                           |
| 0                                              | 0          | $\bigcirc$  | $\bigcirc$ | 0          |            | 掃描器組件                       |                           |
| $\smile$                                       | $\bigcirc$ | $\bigcirc$  | $\bigcirc$ | $\bigcirc$ |            | Scanner assembly            |                           |

備考 1. "超出 0.1 wt %"及 "超出 0.01 wt %" 係指限用物質之百分比含量超出百分比含量基準值。

Note 1: "Exceeding 0.1 wt %" and "exceeding 0.01 wt %" indicate that the percentage content of the restricted substance exceeds the reference percentage value of presence condition.

備考 2. "〇" 係指該項限用物質之百分比含量未超出百分比含量基準值。

Note 2: "()" indicates that the percentage content of the restricted substance does not exceed the percentage of reference value of presence.

備考3. "-"係指該項限用物質為排除項目。

Note 3: "—" indicates that the restricted substance corresponds to the exemption.

若要存取產品的最新使用指南或手冊,請前往 <u>www.support.hp.com</u>。選取**搜尋您的產品**,然後依照 畫面上的指示繼續執行。

To access the latest user guides or manuals for your product, go to <u>www.support.hp.com</u>. Select **Find your product**, and then follow the onscreen instructions.

# الفهرس

#### E

**EWS**. *انظر* خادم الويب المضمَّن

#### W

٤٨ Webscan Windows متطلبات النظام ۱۱۲

#### ١

أزرار, لوحة التحكم ٩ أزرار، لوحة التحكم ٩ أنظمة التشغيل المدعومة ١١٢ أيقونات مستوى الحبر ١١ إدخال الطاقة، تحديد الموقع ٨ إعادة تدويرخرطوشات الحبر خرطوشات الحبر ۱۲۲ إعدادات VE 1P إمكانية الاستخدام ٢ اتصال USB المنفذ، تحديد موقع ٦ منفذ، تحديد موقع ٨ استبدال الخرطوشات ٦٢ استكشاف أخطاء طاقة ۱۰۱ الأدراج تحديد موقع ٦ تحرير انحشارات الورق ٨٦ تحميل الورق ١٥ حل مشكلات التغذية ٩٤ رسم توضيحي لموجمات عرض الورق ٦ الإشعارات التنظيمية ١١٤ الإعدادات الشبكة ٧٤ الاتصالات اللاسلكية معلومات تنظيمية ١١٧ الاتصال اللاسلكي الإعداد ٧١

البيئة برنامج الإشراف البيئي على المنتجات ١٢٠ التداخل اللاسلكي معلومات تنظيمية ١١٧ الخراطيش ٨ السطح الزجاجي للماسحة الضوئية تحديد موقع ٦ تنظيف ١٠٥ الشسكات إعداد الاتصال اللاسلكي ٧١ الإعدادات، تغيير ٧٤ عرض الإعدادات وطباعتها ٧٤ الصبانة استبدال الخرطوشات ٦٢ تنظيف ١٠٦ تنظيف رأس الطباعة ١٠٨ رأس الطباعة ١٠٧ صفحة تشخيصية ١٠٢ فحص مستويات الحبر ٦١ محاذاة رأس الطباعة ١٠٧ العربة إزالة انحشار العربة ٩٣ المسح الضوئي مواصفات المسح الضوئي ١١٣ المصابيح، لوحة التحكم ٩ المعلومات الفنية مواصفات المسح الضوئي ١١٣ مواصفات النسخ ١١٣ المواصفات المادية ١١٢ الورق ۱۱۲ متطلبات النظام ١١٢ المواصفات البيئية ١١٢ النسخ المواصفات ۱۱۳ الوجمين، طباعة على ٣٧ الورق HP، طلب ۱۳ المواصفات ۱۱۲

انحراف الصفحات ٩٤ تحرير انحشارات الورق ٨٦ حل مشكلات التغذية ٩٤ الحشارات الورق الذي يجب تجنبه ١٤ محو ٨٦

#### ب

باب الوصول إلى الخرطوشات، تحديد موقع ۲ برنامج ۲٫ المج الطابعة (Windows) ۲۹، ۲۹ فتح ۲۹، ۲۹ ۲۹ تتارير ۱۰۲ آختبار اللاسلكية ۱۰۲ للوصول إلى الويب ۱۰۳ تقرير اختبار اللاسلكية ۱۰۲

تقرير اختبار اللاسلكية ١٠٢ تقرير اختبار الوصول إلى الويب ١٠٣ معلومات عن ١٠٢ تقرير خاص بجودة الطباعة ١٠٢ تنظيف السطح الزجاجي للماسحة الضوئية ١٠٥ رأس الطباعة ١٠٢، ١٠٨ وحدة تغذية المستندات ١٠٦

# ج

جذب صفحات عديدة، حل المشكلات ٩٤ جودة الطباعة تنظيف تلطخ الصفحة ١٠٧

#### ح حالة

صفحة تكوين شبكة الاتصال ١٠٢

حل المشكلات انحراف الصفحات ٩٤ تمجّذب أو تأخذ صفحات عدة في المرة ٩٤ تقرير حالة الطابعة ١٠٢ خادم الويب المضمَّن ٨١ صفحة تكوين شبكة الاتصال ١٠٢ طباعة ١٠١ لم يتم التقاط الورق من الدرج ٩٤ مشكلات تغذية الورق ٩٤ نظام مساعدة لوحة التحكم ٨٤

### Ż

خادم الویب المضمَّن حل المشكلات، لا یمكن فتحه ۸۱ فتح ۸۰ خرطوشات ۲۲ استبدال ۲۲ تلمیحات ۹۹ فحص مستویات الحبر ۲۱ أرقام القطع ۲۲

# د

درج الإخراج تحديد موقع ٦ دع العملاء ضان ١١٠

# **,**

رأس الطباعة ١٠٧ تنظيف ١٠٨ رأس الطباعة, محاذاة ١٠٧ رقم الطراز التنظيي ١١٤ رموز الاتصال اللاسلكي ١١

# J

زجاج، الماسحة الضوئية تحديد موقع ٦ تنظيف ١٠٥ زجاج، ماسحة تحميل مستندات أصلية ٢٥ تحميل مستندات أصلية ٢٥

#### **ش** شىكات

إعدادات IP إعدادات

الإعدادات اللاسلكية ١٠٢ رسم الموصل التوضيحي ٨

# ص

صفحة تشخيصية ١٠٢ صيانة تلطخ الصفحة ١٠٧ رأس الطباعة ١٠٧

#### **ض** ضمان ۱۱۰

ط طاقة استکشاف أخطاء ۱۰۱ طباعة حفحة تشخيصية ۱۰۲ على الوجمين ۳۷ طباعة على الوجمين ۳۷

#### ع عرض

عرض إعدادات الشبكة ٧٤ عنوان IP التحقق من الطابعة ٨١

#### **ل** لوحة التحكم

أزرار ۹ أضواء ۹ المصابيح ۹ لوحة التحكم الخاصة بالطابعة تحديد موقع ٦ لوحة الوصول الحلفية رسم توضيحي ٨ لوحة تحكم الطابعة إعدادات الشبيكة ٢٤

# ٢

متطلبات النظام ١١٢ محاذاة رأس الطباعة ١٠٧ مستويات الحبر, فحص ٦١ من ٦٤ معني من **Webscan** معلومات تنظيمية ١١٧ ملم الويب المضمن ٤٨ Webscan

# مواد الطباعة طباعة على الوجحين ٣٧ مواصفات الرطوبة ١١٢ مواقع ويب معلومات إمكانية الوصول ٢ موصلات، تحديد الموقع ٨ ميل، حل المشاكل

# ن

#### ی نظام Windows

طباعة المنشورات الدعائية ٣٤

# و

وحدة تغذية المستندات تحميل النسخ الأصلية ٢٧ تنظيف ١٠٦ مشكلات في تغذية الورق، حل المشاكل ١٠٦ ورق تحديد ١٣ تحميل الدرج ١٥ © Copyright 2019 HP Development Company, L.P.

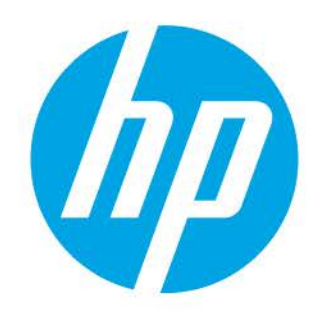